#### Liste des changements éO de la version 8.xx

#### Fin d'évolution de la version 8.05ds

| Liste v 8.05 ds                 | s, 4D v15.5 05/02/2020                                                                                                    |
|---------------------------------|----------------------------------------------------------------------------------------------------|
| Moaification :<br>Règlementaire | Avenant 6 · Mesures NGAP applicables au 1er janvier 2020                                                                                                    |
| Regionentane                    | * Sections REVALORISATION DES PANSEMENTS COURANTS / REVALORISATION<br>DES PANSEMENTS COMPLEXES                                                                                                    |
|                                 | > Option 1 : A la date d'effet des revalorisations, se connecter en administrateur puis menu<br>Paramètres/Soins et modifier les coefficients des soins impactés par les revalorisations.                                                                                                    |
|                                 | > Option 2 : Créer des nouveaux soins à l'avance qui porte les revalorisations. Attention : bien avertir les utilisateurs de ne pas facturer ces nouveaux soins avant l'entrée en vigueur des tarifs.                                                                                                    |
|                                 | * Section CREATION D'UNE MAJORATION POUR LA PRISE EN CHARGE DES<br>ENFANTS DE MOINS DE 7 ANS (acte MIE) / MISE EN PLACE DU BILAN DE SOINS<br>INFIRMIER (actes BSI, BSA, BSB, BSC)                                                                                                    |
|                                 | > Se connecter en administrateur puis menu Paramètres/Soins et ajouter les nouveaux soins avec les lettres clefs MIE, AMX, BSA, BSB, BSC.                                                                                                    |
| Traitement de soins             | La compatibilité des actes avec les majorations dimanche et jour ferié + nuit est contrôlé avant<br>ajout dans la FSE. Idem pour les frais de déplacement.                                                                                                    |
|                                 | Les majorations sont appliquées sur le 1er acte compatible trouvée dans la séance.                                                                                                    |
|                                 | Liste des soins compatibles                                                                                                    |
|                                 | - dimanche et férié + nuit: actes CCAM + AIS, AMC, AMI, AMK, AMP, AMS, AMY, APC, APU, APV, APY, AVY, B, C, CCE, CCX, CG, CNP, CS, CSC, D, DC, G, GS, IFI, K, KA, KB, KC, KCC, KE, KMB, PB, SC, SCM, SF, SFI, SP, SP1, SP2, TB, TC, TCG, TTE, V, VG, VGS, VNP, VS, Z, ZM, ZN, XYZ                                                                |
|                                 | - déplacement : actes CCAM + AIS, AMC, AMI, AMK, AMO, AMP, AMS, AMY, APV, AVY, BDC, BR2, BR4, CDE, CG, CGP, COB, COD, COE, COG, COH, COM, CSE, CSM, CSO, CTE, D, DC, DI, EPH, FAD, FRD, IFI, K, KA, KB, KC, KE, KMB, KMO, PB, POD, PPS, RIN, SC, SCM, SF, SFI, SP, SP1, SP2, SPR, TB, TSA, V, VA, VAC, VG, VGS, VL, VNP, VS, VU, Z, ZM, ZN, XYZ |
| Traitement de soins             | Facturation possible de l'IFI seul ou associé à :                                                                                                    |
|                                 | - un forfait issu du BSI                                                                                                    |
|                                 | - acte AMX                                                                                                    |
|                                 | - acte DI                                                                                                    |

#### Liste v 8.05 dr, 4D v15.5

27/01/2020

06/01/2020

# éO FSE

| 4 | Ајбиі.              |                                                                                              |
|---|---------------------|----------------------------------------------------------------------------------------------|
|   | Traitement de soins | Ajout une case à cocher dans le traitement de soins qui permette d'ajouter la majoration MIE |
|   |                     | aux séances lors de la facturation.                                                          |

#### Liste v 8.05 dp, 4D v15.5

#### éO FSE

| Modification : |                                                                                               |
|----------------|-----------------------------------------------------------------------------------------------|
| Règlementaire  | Avenant 6 à la Convention Nationale Infirmiers précisions NGAP                                |
|                | deux dérogations peuvent désormais être définis sur les actes NGAP.                           |
|                | * patient insulino-traités / dérogation article 5 bis chapitre II                             |
|                | 3 actes ou plus peuvent être facturés à taux plein                                            |
|                | Exemples :                                                                                    |
|                | AMI 3 + (AMI 1 + AMI 1)/2> L'alimentation entérale a le coefficient le plus élevé. C'est donc |

| le groupe surveillance glycémique (AMI 1) qui est réduit de moitié<br>(AMI 4 + AMI 4 + AMI 1 + AMI 1) + AMI 3/2> Le groupe de soins correspondant à l'article                                                           |
|----------------------------------------------------------------------------------------------------|
| 5 bis constitue un seul acte, seul le changement de sonde urinaire (AMI3)est décoté à 50%.                                                                                                    |
| Pour appliquer cette dérogation automatiquement à la facturation, se connecter en administrateur, décocher la case acte indivisible et cocher la dérogation article 5bis sur les actes correspondant à l'article 5 bis. |
| * 100% 2ème acte                                                                                                    |
| L'acte en 2ème position (ou l'acte associé) est à 100% de sa valeur                                                                                                    |
| AMI 1.5 + AMI 1> AMI 1 à taux plein car AMI 1.5 est 100% 2ème acte                                                                                                    |
| AMI 4 + AMI 1.5> AMI 1.5 est à taux plein car est 100% 2ème acte                                                                                                    |
| Pour appliquer cette dérogation automatiquement à la facturation, se connecter en administrateur,                                                                                                    |
| cocher la case 100% 2ème acte sur le ou les actes correspondants (Prélèvement par ponction                                                                                                    |
| veineuse directe)                                                                                                    |

#### Liste v 8.05 do, 4D v15.5

12/12/2019

éO FSE

| Modification : |                                                                                                    |
|----------------|----------------------------------------------------------------------------------------------------|
| Règlementaire  | Avenant 6 : Mesures NGAP applicables au 1er décembre 2019                                                                                            |
|                | - Le prélèvement sanguin peut être associé à taux plein manuellement. Pour cela, avant de                                                            |
|                | facturer, définir le taux à 100% dans l'écran de soins.                                                                                              |
|                | - La MAU est proposée automatiquement à l'utilisateur pour les actes seul dont le coefficient est inférieur ou égal à 1.5                            |
|                | - L'acte "Administration et surveillance d'une thérapeutique orale au domicile" peut déjà être facturé aux patients ayant des troubles cognitifs     |
|                | - L'acte "Administration et surveillance d'une thérapeutique orale au domicile" peut déjà être facturé aux patients diabétiques insulino-dépendants. |

#### Interfaces

| Modification : |                                                                                          |
|----------------|------------------------------------------------------------------------------------------|
| Galaxie        | Mise en place d'un contrôle supplémentaire dans éO pour prévenir l'envoie de fichier RSP |
|                | plusieurs fois                                                                           |

#### Liste v 8.05 dn, 4D v15.5

30/11/2019

éΟ

| Modification :    |                                                                                          |
|-------------------|------------------------------------------------------------------------------------------|
| Gestion documents | Un bouton "Supprimer original" est affiché à l'import d'un fichier lié pour permettre de |
|                   | supprimer le fichier source après l'import dans la gestion documentaire                  |

#### Correction :

| Règlements | L'affectation d'un règlement à plusieurs recettes ne fonctionnait plus. |
|------------|-------------------------------------------------------------------------|
|            |                                                                         |

#### éO FSE

*Correction* :

Journal des recettes La recette créée en désynchronisé est de nouveau visible dans le journal des recettes

#### Liste v 8.05 dm, 4D v15.5

#### 01/10/2019

éO FSE

| Correction : |                                                                                       |
|--------------|---------------------------------------------------------------------------------------|
| SCOR         | Le paramètre SCOR Période traitement est correctement chargé à l'ouverture de session |
|              |                                                                                       |

utilisateur

#### éO FSE

| Correction : |                                                                                      |
|--------------|--------------------------------------------------------------------------------------|
| NOEMIE       | L'import noémie est dorénavant fonctionnel malgré la présence de deux numéros de FSE |
|              | identiques dans la base patiente. Ce dès lors que la date de FSE est différente.     |

#### Liste v 8.05 dl, 4D v15.5

éΟ

Journal recettes Impression FS Auxiliaire : Les marges du document ont été revues pour corriger le problème.

#### éO FSE

Correction :

*Correction* :

| NOEMIE | L'import noémie est dorénavant fonctionnel malgré la présence de deux numéros de FSE |
|--------|--------------------------------------------------------------------------------------|
|        | identiques dans la base patiente. Ce dès lors que la date de FSE est différente.     |

#### Liste v 8.05 dk, 4D v15.5

éΟ

| Correction :  |                                                                            |
|---------------|----------------------------------------------------------------------------|
| Transmissions | Les transmissions des autres structures séparées ne sont plus affichables. |

#### éO FSE

| Modification :      |                                                                                                   |
|---------------------|---------------------------------------------------------------------------------------------------|
| Traitement de soins | La facturation des patients en accident du travail du régime CNMSS a été revue dans les           |
|                     | traitements de soins.                                                                             |
|                     | Lors de la facturation, une fenêtre invite l'utilisateur à saisir la valeur de la prise en charge |
|                     | APIAS. Le montant total de prise en charge de la facture au titre des APIAS correspond au         |
|                     | montant des honoraires. Cette valeur est proposée par défaut à l'utilisateur.                     |
| Gestion TLA         | Lors de l'import de FSE TLA dans éO, on ne se base non plus sur le nom et prénom du patient       |
|                     | mais sur le $n^{\circ}$ et la date de FSE                                                         |

#### Interfaces

| Correction : |                                                                           |
|--------------|---------------------------------------------------------------------------|
| Galaxie      | Les numéros de lots sont de nouveaux exportés vers la passerelle Galaxie. |

#### Liste v 8.05 dj, 4D v15.5

éO FSE

 Modification :

 Traitement de soins
 Avenant 16 à la convention nationale des Orthophonistes : Les lettres clés FOH, FPH et MEO ont été ajoutés dans éO pour qu'ils soient possible d'ajouter des soins basés sur celles-ci.

#### Correction :

TélétransmissionErreur lors de l'exécution de la méthode PyxArchiveFile à la ligne 20

#### Liste v 8.05 dh, 4D v15.5

#### éΟ

Correction :

| Traitement de soins | La date de prescription et la date de la DAP (Demande d'Accord Préalable) sont décalées d'un |
|---------------------|----------------------------------------------------------------------------------------------|
|                     | jour                                                                                         |

#### éO FSE

Ajout :

19/07/2019

21/08/2019

04/07/2019

#### 23/06/2019

| 5    |                                                                                             |
|------|---------------------------------------------------------------------------------------------|
| SCOR | L'utilisateur se voit proposer d'imprimer/ajouter/associer en SCOR une FS papier lors de la |
|      | réalisation d'une FSE en dégradé.                                                           |

#### Modification :

| niougication .      |                                                                                                  |
|---------------------|--------------------------------------------------------------------------------------------------|
| Traitement de soins | - Patient ayant un traitement prescrit par Médecin n°1 : séances programmées.                    |
|                     | - Traitement prescrit par médecin n°2. les IDE peuvent ajouter des soins aux séances existantes  |
|                     | MAIS, lors de la facturation, ces soins seront sur des factures différentes ET sans IF ni IK car |
|                     | déjà comptabilisées dans le traitement n°1.                                                      |
| Gestion TLA         | Amélioration de la gestion du déchargement du TLA                                                |
| DMP                 | Intégration de DMP Connect                                                                       |
|                     |                                                                                                  |

#### Interfaces

Modification :

| Galaxie | L'affichage du journal des recettes a été optimisé pour ne pas bloquer la première FSE affichée |
|---------|-------------------------------------------------------------------------------------------------|
|         | dans le journal.                                                                                |

#### Liste v 8.05 df, 4D v15.5

#### 20/05/2019

éO

| Modification : |                                                                                           |
|----------------|-------------------------------------------------------------------------------------------|
| Export PDF     | Exporter en PDF avec PDFCreator ou Microsoft print to PDF en RDP.                         |
|                | Utiliser par ordre de priorité :                                                          |
|                | - l'imprimante local Microsoft                                                            |
|                | - l'imprimante local PDFCreator                                                           |
|                | - l'imprimante distante Microsoft                                                         |
|                | - l'imprimante distante PDFCreator                                                        |
|                | - l'imprimante dont le nom est défini dans le quai de l'utilisateur (mot clé pdf_printer) |

#### éO FSE

*Modification :* 

| SCOR | Dans la structure, onglet Paramètres section traitement de soins, il est possible de paramétrer la |
|------|----------------------------------------------------------------------------------------------------|
|      | date de début de traitement SCOR lors de la télétransmission.                                      |
| SCOR | Lors de l'association de PJ SCOR, l'erreur de FSE non trouvé est masqué et figure dans le résumé   |
|      | de l'opération.                                                                                    |

#### Liste v 8.05 de, 4D v15.5

26/04/2019

#### éΟ

| Correction :        |                                                                                                  |
|---------------------|--------------------------------------------------------------------------------------------------|
| Gestion Stocks      | En sélectionnant le menu "Emplacement" puis Principal, on accède seulement aux articles de       |
|                     | toutes les structures visibles pour l'utilisateur qui ont pour emplacement "Principal".          |
| Arbre épidémiologie | Le bouton lien "Répertoire" vers "Participants" à une action sélectionne bien les participants à |
|                     | l'action                                                                                         |
| Utilisateurs        | L'annulation de création d'une nouvelle structure ne créer plus d'une appartenance vers une      |
|                     | structure vide dans la fiche de l'administrateur et de maintenance.                              |

#### éO FSE

| Modification : |                                                                                                    |
|----------------|----------------------------------------------------------------------------------------------------|
| SCOR           | Depuis l'écran de fichier lié, les codes erreurs SCOR sont interprétés.                            |
| SCOR           | Dans le journal des recettes, en cliquant sur la loupe il est possible d'afficher les recettes qui |
|                | nécessitent une surveillance SCOR.                                                                 |
| SCOR           | Suite à des améliorations SCOR du moteur de facturation :                                          |
|                | Ajout de la possibilité pour les auxiliaires médicaux et sages-femmes de formater et               |
|                | télétransmettre les PJ SCOR depuis le menu « vitale ».                                             |
|                | Cette opération ne requiert pas de CPS ni de lecteur.                                              |
|                | Conseil d'utilisation : réaliser cette opération au moins une fois par jour                        |
| SCOR           | Suite a des améliorations SCOR du moteur de facturation :                                          |

|      | Ajout de la possibilité pour les auxiliaires médicaux et sages-femmes de formater et                |
|------|----------------------------------------------------------------------------------------------------|
|      | télétransmettre les PJ FSE et SCOR depuis le menu « vitale ».                                       |
|      | Conseil : cette opération peut être réalisée une fois par semaine si les envois SCOR sont réalisés  |
|      | chaque jour.                                                                                        |
| SCOR | Lors de l'association des PJ SCOR, vérifier si la PJ est en erreur depuis 10 jours. Si oui alors    |
|      | réinitialiser la PJ SCOR d'origine ou le lien externe le cas échéant. Après deux réinitialisations, |
|      | un message informe l'utilisateur qu'une action manuelle est attendue.                               |
| SCOR | Depuis l'interface de gestion des documents, il est possible de réinitialiser manuellement une PJ   |
|      | SCOR.                                                                                               |

#### Liste v 8.05 dc, 4D v15.5

#### éΟ

| Correction :    |                                                                                        |
|-----------------|----------------------------------------------------------------------------------------|
| Démarches       | Le responsable de la démarche est correctement identifié quand on réouvre une démarche |
| Passages CAARUD | La liste des passages affiche les passages de la structure                             |

#### Liste v 8.05 db, 4D v15.5

#### éO FSE

| Modification :                                          |                                                                                                    |
|---------------------------------------------------------|----------------------------------------------------------------------------------------------------|
| SCOR                                                    | Il est possible de mettre en lot les PJ SCOR ainsi que Recevoir et envoyer des fichiers B2 sans    |
|                                                         | lecteur ou sans CPX dans le lecteur.                                                               |
| SCOR                                                    | Dans le journal des recettes, en cliquant sur la loupe il est possible d'afficher les recettes qui |
|                                                         | nécessitent une surveillance SCOR. Une surveillance est nécessaire lorsque la FSE a été            |
| acquittée mais qu'un des points suivants est constaté : |                                                                                                    |
|                                                         | - il n'y a pas de PJ SCOR liée à la recette                                                        |
|                                                         | - au moins une PJ SCOR est liée mais n"est pas acquittée ou envoyée                                |
|                                                         | - au moins une PJ SCOR est liée mais est à envoyer via circuit papier                              |
|                                                         | - le numéro de PJ SCOR est incorrect                                                               |

#### Liste v 8.05 da, 4D v15.5

#### éO FSE

| Modification :   |                                                               |
|------------------|---------------------------------------------------------------|
| Journal recettes | Les recettes qui ont été identifiées en doublon sont masqués. |
|                  |                                                               |

#### Correction :

| FSE  | Dans certain cas, une FSE générée pouvait être générée et pas supprimé alors qu'il le fallait. |
|------|------------------------------------------------------------------------------------------------|
| SCOR | La fonctionnalité de vérification des PJ SCOR est désormais réalisée pour les auxiliaires      |
|      | médicaux et sages-femmes.                                                                      |

#### Liste v 8.05 cz, 4D v15.5

#### éO FSE

| Modification :   |                                                                                                  |  |  |
|------------------|--------------------------------------------------------------------------------------------------|--|--|
| Journal recettes | Si la FSE d'origine d'une PJ SCOR est supprimée, alors on actualise le statut des autres PJ SCOR |  |  |
|                  | pour permettre le bon déroulement du processus SCOR.                                             |  |  |

#### Correction :

| $\sim$ |      |                                                                                                    |  |  |
|--------|------|----------------------------------------------------------------------------------------------------|--|--|
|        | SCOR | La vérification de paramétrage SCOR est faite uniquement pour les spécialités prescrites (auxiliaires médicales et sages-femmes). |  |  |
|        |      |                                                                                                    |  |  |

#### Liste v 8.05 cy, 4D v15.5

#### éΟ

 Modification :

 Traitement de soins
 Déblocage du tarif de l'acte

#### 25/03/2019

27/03/2019

15/04/2019

29/03/2019

# 11/03/2019

| Rapport DGS                                                                                                 | t DGS Le calcul des points suivants est réalisé sur les patients sorties dans l'année de la ou les |  |  |  |
|----------------------------------------------------------------------------------------------------|----------------------------------------------------------------------------------------------------|--|--|--|
|                                                                                                    | structure(s) sélectionnée (s)                                                                      |  |  |  |
|                                                                                                    | 29 Répartition de la durée d'hébergement                                                           |  |  |  |
|                                                                                                    | 30.1 - Evolution des ressources financières des personnes sorties dans l'année                     |  |  |  |
|                                                                                                    | 30.2 - Evolution de l'emploi des personnes sorties dans l'année                                    |  |  |  |
|                                                                                                    | 30.3 - Evolution de la couverture sociale des personnes sorties dans l'année                       |  |  |  |
|                                                                                                    | 31 Motifs de sortie du résident                                                                    |  |  |  |
| Rapport DGS Le rapport d'activité Addictions avec Hébergements pour la question 31 comporte un              |                                                                                                    |  |  |  |
|                                                                                                    | comptabilisation Orientation de sortie en plus de la comptabilisation Motif de sortie              |  |  |  |
| Journal recettes                                                                                            | Il n'est plus possible de modifier une recette de type SSIAD ou HAD.                               |  |  |  |
| Traitement soins Au lancement de la facturation, on vérifie que les séances à facturer sont déverrouillées. |                                                                                                    |  |  |  |
|                                                                                                    | n'est pas le cas la facturation est impossible.                                                    |  |  |  |

#### Correction :

| Connexion | L'utilisateur Administrateur ne pouvait plus être connecté après chargement de éO FSE |
|-----------|---------------------------------------------------------------------------------------|
|           |                                                                                       |

#### éO FSE

Modification :

| SCOR                                                                                       | Il ne peut plus y avoir de lien externe vers les PJ SCOR type Feuille de soins papier. |
|--------------------------------------------------------------------------------------------|----------------------------------------------------------------------------------------|
| SCOR                                                                                       | Menu vitale / Télétransmission / Mise en lot SCOR puis réaliser la télétransmission.   |
| Par ailleurs les PJ externes sont associées aux FSE seulement si toutes les autres PJ exte |                                                                                        |
|                                                                                            | acquittées.                                                                            |
|                                                                                            |                                                                                        |

#### Interfaces

#### Modification :

| Galaxie | Les factures SSIAD et HAD sont exportés vers la passerelle Galaxie au moment de leur |
|---------|--------------------------------------------------------------------------------------|
|         | réalisation.                                                                         |

#### Liste v 8.05 cx, 4D v15.5

#### 11/03/2019

11/02/2019

07/02/2019

**éO** *Modification :* 

| Import ProGdis       Proposition d'une fenêtre de saisie de l'identifiant lors de l'import |                                                                                                 |  |  |
|--------------------------------------------------------------------------------------------|-------------------------------------------------------------------------------------------------|--|--|
| Import ProGdis                                                                             | Suppression des message "Dossier ### introuvable" lors de l'import, et stockage dans un fichier |  |  |
|                                                                                            |                                                                                                 |  |  |

#### Liste v 8.05 cw, 4D v15.5

#### éΟ

 Modification :

 Soins
 Ajout de nouvelles lettres clés dans les soins afin de pouvoir rendre ceux-ci paramétrables dans éO. Ainsi il est possible d'ajouter des soins utilisables dans les traitements de soins dont les lettres clés sont CCP, DSP, MSF.

#### éO FSE

| Correction :    |                                                                                                    |  |  |
|-----------------|----------------------------------------------------------------------------------------------------|--|--|
| Soins en séries | Lors de la facturation d'actes devant être obligatoirement associés, on ordonne les actes par rang de décote puis coefficient de l'acte puis ordre d'ajout de l'acte dans la séance. |  |  |

#### Liste v 8.05 cv, 4D v15.5

 éO

 Modification :

 TLSI
 Amélioration du socle technique

#### éO FSE

# $\acute{e}O-Mise$ à jour v8.xx

| - 4 | •  |     |   |
|-----|----|-----|---|
| A   | 10 | 111 | • |
| 4 I | 10 | ui  | ٠ |

| J =                 |                                                                                                   |
|---------------------|---------------------------------------------------------------------------------------------------|
| Traitement de soins | Pour un kiné, les indemnités de déplacements IFO, IFR, IFN, IFP, IFS sont facturables depuis      |
|                     | les traitements de soins en cochant la case "A domicile".                                         |
|                     | Lors de la création d'une nouvelle séance, cette séance a la même indemnité de déplacement que    |
|                     | dans le traitement. Il est possible de modifier chaque séance pour lui appliquer une indemnité de |
|                     | déplacement différente.                                                                           |
|                     |                                                                                                   |

#### Modification :

| moujication . |                                                                          |
|---------------|--------------------------------------------------------------------------|
| SCOR          | Après ajout de PJ SCOR, afficher un message que si erreur d'association. |
|               |                                                                          |

## Correction :

| SCOR               | Les FS papier ne sont plus pris en compte pour la vérification SCOR.                                 |
|--------------------|----------------------------------------------------------------------------------------------------|
| Soins en séries    | En facturant depuis les traitements de soins, les actes suivant le second à 0€ ne figure plus sur la |
|                    | feuille de soins : K, KMB, SF, SFI, AMI, AIS, AMP, AMO et AMY                                        |
| SCOR               | Les PJ SCOR sous MacOS pouvaient être trop volumineuses pour SCOR. Un mécanisme                      |
|                    | supplémentaire de compression a été implémenté pour gérer ces cas.                                   |
| Gestion Remplaçant | La nouvelle fenêtre de gestion des remplaçants à été améliorée pour corriger l'erreur de             |
|                    | déplacement de tableaux.                                                                             |

#### Liste v 8.05 cu, 4D v15.5

15/01/2019

#### éO Modificatio

| Modification : |                                                |
|----------------|------------------------------------------------|
| Remplaçant     | Nouvelle gestion des remplaçants éO            |
| TLSi           | Amélioration du socle technique du plugin TLSi |

#### Correction :

| DMP | Dans certains cas, le lancement du module DMP échouait.                                               |
|-----|----------------------------------------------------------------------------------------------------|
| DMP | Correction d'un comportement empêchant dans certains cas l'enregistrement de l'INSC via le module DMP |

# éO FSE

| AJOUT :          |                                                                                               |
|------------------|-----------------------------------------------------------------------------------------------|
| Journal recettes | Dans le journal des recettes, en cliquant sur la loupe il est possible de vérifier les FSE en |
|                  | souffrance de PJ SCOR pour les auxiliaires médicales et sages-femmes.                         |

#### Modification :

| Remplaçant         | Nouvelle gestion des remplaçants éO FSE                                                           |
|--------------------|---------------------------------------------------------------------------------------------------|
| Journal Recettes   | Lors de la suppression d'une recette, si l'utilisateur confirme, la FSE associée est supprimée et |
|                    | les séances sont défacturées en une seule action                                                  |
| Mode désynchronisé | Amélioration de l'utilisation d'une CPE                                                           |
| Gestion AMC        | Amélioration du contrôle de la date de fin de droit d'AMC. Le contrôle est dorénavant basé sur    |
|                    | notamment la date d'exécution des actes.                                                          |

#### *Correction* :

| Journal Recette | Utilisation de la signature du praticien qui a généré la FSE dans le CERFA FSE plutôt que l'utilisateur connecté |
|-----------------|----------------------------------------------------------------------------------------------------|
| Mode Dégradé    | Si on tente de facturer en dégradé un dossier d'un patient ALD dont le code couverture                           |
|                 | incorrect, éO propose de continuer à facturer sans l'exonération ALD ou d'arrêter.                               |
| Gestion Patient | Lorsque le dossier AM n'existe pas lors d'une mise à jour depuis Gestion dossier patient depuis                  |
|                 | CV, alors on le créé.                                                                                            |

#### Interfaces

| Ajout :     |                                                                       |
|-------------|-----------------------------------------------------------------------|
| Scanner RDP | Possibilité de paramétrer un scanner pour une utilisation en RDP/TSE. |

#### éO – Mise à jour v8.xx Liste v 8.05 ct, 4D v15.5

#### 19/12/2018

éΟ

#### *Modification :*

Traitement de soins Depuis la séance, il est désormais possible de visualiser la configuration des actes

#### éO FSE

| Correction : |                                                                                                    |
|--------------|----------------------------------------------------------------------------------------------------|
| Gestion TLA  | Dans certains cas, les dates ALD ne se mettaient pas à jour lors du déchargement des empreintes       |
|              | de cartes vitales                                                                                     |
| Gestion TLA  | Dans certains cas, les données ACS ne se mettaient pas à jour lors du déchargement des                |
|              | empreintes de cartes vitales                                                                          |
| CERFA        | Sur MacOS, l'impression du CERFA FSE ajoutait une page blanche avant l'impression                     |
| SCOR         | La nature de pièces justificatives des droits "3 prise en charge", n'est plus proposé à l'utilisateur |
|              | qui réalise une FSE dégradée.                                                                         |

#### Interfaces

| Modification : |                                                                                    |
|----------------|------------------------------------------------------------------------------------|
| RDP/TSE        | Pyxvital mode flottant activé lorsque le code étude [Administrateur]RDP=Flottant   |
|                | Pyxvital mode RDP classique activé lorsque le code étude [Administrateur]RDP=Actif |

#### Liste v 8.05 cq, 4D v15.5

#### 27/11/2018

#### *Modification :*

éΟ

| Traitement de soins | Les éléments de définition du traitement de soins ne sont plus bloqués si l'une des séances est |
|---------------------|-------------------------------------------------------------------------------------------------|
|                     | facturée.                                                                                       |

#### Correction :

| 001100111           |                                                                                    |
|---------------------|------------------------------------------------------------------------------------|
| Agenda              | Un message d'erreur "Erreur méthode "AG_NbrRDV" 1.97 apparaissait lorsque des RDVS |
|                     | étaient en dehors de la plage affichée.                                            |
| Traitement de soins | L'exonération 4 ne s'affichait plus                                                |

#### éO FSE

#### *Modification* :

| moujication .    |                                                                                                    |
|------------------|----------------------------------------------------------------------------------------------------|
| SCOR             | Les CERFA FS sont désormais disponible dans Recette > Carte vitale > Impression FS                     |
|                  | Auxiliaire. Il est possible d'imprimer des feuilles de soins auxiliaire médical·e et des feuilles de   |
|                  | soins médecin par ce biais.                                                                            |
| Télétransmission | Par paramétrage, il est possible d'invalider par défaut toutes les FSE réalisées par les utilisateurs. |
| Journal recette  | Depuis le journal des recettes, il est possible de rechercher les FSE liées au lot N qui               |
|                  | correspondent aux dates définies dans l'écran.                                                         |
|                  | Dans une recette, après le numéro de la FSE apparait son statut de télétransmission. Le bouton         |
|                  | entre les champs Montant AMC et Date d'ordo affiche l'historique de télétransmission pour cette        |
|                  | FSE.                                                                                                   |
| SCOR             | Le statut des PJ SCOR est actualisé suite à l'évolution de leur état dans Pyxvital.                    |
| Bordereau Lots   | La fonction éO FSE "Historique/Impression bordereau" permet d'imprimer la liste des lots en            |
|                  | plus du détail de chaque lot.                                                                          |

#### Correction :

| A propos de éO | L'affichage du n° de version éO FSE est optimisé. Par ailleurs la version éO FSE 2.08 est |
|----------------|-------------------------------------------------------------------------------------------|
|                | affichable.                                                                               |

#### Interfaces

| Modification : |                                                                                              |
|----------------|----------------------------------------------------------------------------------------------|
| RDP/TSE        | Le mode RDP est fonctionnel également dans le cas d'un RDP mutualisé (éO FSE 2.08 / Pyxvital |
|                | 1.72 nécessaire).                                                                            |

Galaxie Sécurisation de l'export des fichiers vers Galaxie

#### Correction :

Galaxie Suppression de la FSE envoyée dans le TLA puis supprimé dans éO.

#### Liste v 8.05 co, 4D v15.5

#### 02/11/2018

éO Aiout ·

| AJOUI.               |                                                                                                    |
|----------------------|----------------------------------------------------------------------------------------------------|
| Historique           | <ul> <li>Dans un historique d'un dossier, le bouton "Partage" permet de donner une habilitation d'accès à un historique.</li> <li>Celui-ci reste visible par ses liens (mode orienté problème, allergie, prise en charge) qui ont pu être fait dessus.</li> </ul>                                                                                                    |
| Insertions courriers | Dans chaque fiche "Relation" d'un dossier, la case à cocher "Ne pas pouvoir insérer cette relation dans un courrier" si elle cochée fera que la relation n'apparaitra plus dans la liste des relations insérables dans un courrier.                                                                                                    |
| Habilitations        | <ul> <li>Dans la gestion des habilitations, il est possible d'affecter un groupe d'habilitation ou une structure à un dossier.</li> <li>Si l'on ajoute un utilisateur au groupe ou à la structure habilitée, il obtient/perd automatique les droits d'accès au dossier.</li> <li>Un clic sur le libellé "concerne" permet d'afficher la liste de tous les Utilisateurs / Structures / Groupes</li> <li>Rappel : Les groupes d'habilitation sont gérés par l'administrateur dans les paramétrages.</li> </ul> |
| Alarmes              | Dans les alarmes, une nouvelle case à cocher "Structure" permet de choisir de n'afficher les alarmes que pour les utilisateurs de sa structure dans la fonction "Alarme à l'ouverture de éO".                                                                                                    |
| Relations            | Dans un dossier sur l'onglet équipe de soin, le nouveau menu contextuel du bouton "Ajouter" permet d'ajouter plusieurs utilisateurs d'un seul coup à l'équipe de soin du dossier à partir d'un groupe.                                                                                                    |

#### Modification :

| - 1                |                                                                                                  |
|--------------------|--------------------------------------------------------------------------------------------------|
| Journal recettes   | Edition de la facture en A4, dans le Journal des recettes au lieu de A5                          |
| Fusion de dossiers | Pour les fusions de dossier, le numéro du dossier est affiché en plus du Nom Prénom pour         |
|                    | faciliter l'identification après avoir sélectionné deux dossiers à fusionner                     |
| Habilitations      | Pour l'habilitation d'accès à un CR, consultation ou historique, l'auteur du partage conserve    |
|                    | systématiquement le droit d'accès à cet élément.                                                 |
|                    | Par exemple, Utilisateur X partage un document à l'équipe de soin mais ne fait pas partie de     |
|                    | l'équipe de soin, il verra quand même cet élément dans la liste et pourra y accéder.             |
| Alarmes            | Lorsque qu'un utilisateur n'a pas le droit d'accès au dossier médical d'un patient               |
|                    | + par le bouton alarme sur la page identité, on a accès aux alarmes de la page Identité mais pas |
|                    | aux alarmes du dossier                                                                           |
|                    | + les alarmes à l'ouverture du dossier ne sont pas affichées                                     |
|                    | + les alarmes de ce dossier à l'ouverture de éO ne sont pas affichées                            |
| éO Web             | éO Web propose une nouvelle interface basée sur des composants web plus récents permettant de    |
|                    | nouveaux développement.                                                                          |
|                    | - Adaptation plus facile à un écran de tablette                                                  |
|                    | - Traitement de fond affiché pour chaque dossier                                                 |
|                    | - Plusieurs dossiers ouverts                                                                     |
|                    | - Recherche des correspondants                                                                   |
| Vaccins            | La tabulation allait sur le calendrier qui n'est plus tabulable pour passer directement à Nature |

#### éO FSE

*Modification :* 

| Traitement de soins | La règle de décote s'applique également entre actes AMI et AIS. |
|---------------------|-----------------------------------------------------------------|
|                     |                                                                 |

#### Correction :

| DMP | Support des noms de session Windows avec accents. |
|-----|---------------------------------------------------|
|     |                                                   |

Liste v 8.05 cn, 4D v15.5

#### 19/10/2018

#### **éO** *Aiout :*

| 1 <i>j</i> 0 <i>m</i> . |                                                                                                    |
|-------------------------|----------------------------------------------------------------------------------------------------|
| Journal recettes        | Il est désormais possible de mettre en attente une FSE, de ne pas la mettre en lots et donc ne pas               |
| Aganda                  | I envoyer en teletransmission avec les autres FSE.                                                               |
| Agenda<br>Castian das   | Les seances sont desormais visibles dans l'Agenda                                                                |
| bistorious              | Dans le menu deroulant de l'historique, une icone ALD est affiche si le probleme de sante du                     |
| nistoriques             | patient est pris en charge comme ALD.                                                                            |
| Ducto cla de coluc      | Dans eO, cree une Prise en Charge ALD 30 renee a ce probleme de l'instorique                                     |
| Protocole de soins      | complémentaires décrivant l'action à faire.                                                                      |
|                         | Noter les informations et appuyer sur la touche tabulation pour enregistrer les informations                     |
| Protocole de soins      | Pour les protocoles de soins, possibilité de lister une nouvelle action de type "Prescrire soins kiné"           |
| Protocole de soins      | Dans le menu "Etude" du dossier, coche devant le nom de l'étude/protocole si le patient est inclus dans l'étude. |
|                         | Ajout d'un menu "Descriptif" pour chaque étude/protocole avant un document descriptif                            |
|                         | permettant d'afficher ce document                                                                                |
| Traitement de soins     | A l'ouverture du chercheur Traitement de soins, un nouveau paramètre utilisateur permet                          |
|                         | d'afficher ou pas tous les traitements de soin en cours                                                          |
| Classifications         | Dans la fiche utilisateur, un nouveau paramétrage permet de différencier l'affichage des codes                   |
|                         | favoris dans l'historique et dans la consultation.                                                               |
| BDK                     | Dans le Bilan Diagnostic Kinésithérapique d'un Traitement de soin, il est possible d'utiliser un                 |
|                         | modèle de bilan qui vient automatiquement préremplir les zones de saisies                                        |
|                         | Bilans/Objectifs/Traitements/Conseils.                                                                           |
|                         | En cliquant sur le bouton « Gestion des modèles » et choisir « Enregistrer comme modèle », il                    |
|                         | est possible de créer un nouveau modèle ou mettre à jour un modèle existant à partir des                         |
|                         | informations saisies dans Bilans/Objectifs/Traitements/Conseils.                                                 |
| Application             | Ajout d'un menu "Quitter 4D" dans le menu « outils » d'un poste client pour faire quitter le                     |
|                         | serveur dans X minutes.                                                                                          |
| Traitement de soins     | Dans un traitement de soins, le bouton "O" permet d'afficher dans la liste des séances, une                      |
|                         | colonne supplémentaire avec soit les observations des séances soit les libellés des séances. La                  |
|                         | liste des tournées est alors masquée. Un nouveau clic sur ce bouton enlève la colonne et                         |
|                         | réaffiche la liste des tournées.                                                                                 |
| Application             | Les fenêtres "Quitter éO" et "Quitter éO FSE" sont fusionnées avec une case à cocher pré-coché                   |
|                         | "Quitter éO FSE" dans la fenêtre "Quitter éO".                                                                   |
| Alarmes                 | Dans les alarmes, il est possible de choisir un groupe (Habilitation) comme destinataire.                        |
| Programme               | Dans une délivrance, si on saisit une date de fin de délivrance postérieur à la date de fin de                   |
| délivrance              | programme, éO affiche une alerte pour confirmer la saisie.                                                       |
| Programme               | Pour un Programme Délivrance, un menu déroulant sur le bouton X permet de :                                      |
| délivrance              | - Ajouter X jours à partir de la date de début du programme de délivrance.                                       |
|                         | - Ajouter X jours à partir de la date du programme de fin de délivrance.                                         |

| Alarmes / notes    | Un nouveau paramètre Utilisateur "Afficher des fenêtres d'alerte pouvant passer au second plan" |
|--------------------|-------------------------------------------------------------------------------------------------|
|                    | permet d'afficher les alarmes et les notes soit en fenêtre Plain (passe au second plan mais ne  |
|                    | bloque pas l'accès à d'autres fonctions comme l'agenda, un autre dossier, etc.) soit en fenêtre |
|                    | Modal (ne passe pas au second plan mais bloque l'accès aux autres fonctions)                    |
| Programme          | Dans un programme de délivrance, dans l'historique de délivrance ajout d'une colonne J avec le  |
| Délivrance         | nombre de jours délivrés (date de fin de prise - date de début de prise + 1)                    |
| Protocole de soins | Dans un modèle de Protocole de soins, Age Max et Age Min sont à 0, le formulaire d'inclusion    |
|                    | n'est pas proposé à la création d'une consultation.                                             |
|                    | Si on veut que le formulaire soit proposé automatiquement à la création d'une consultation quel |

|                     | que soit l'âge du patient, mettre 0 et 150 par exemple.                                              |
|---------------------|----------------------------------------------------------------------------------------------------|
|                     | Si on veut avoir des critères d'âge mais pas l'automatisme d'inclusion, mettre 0 et 0 et ajouter les |
|                     | âges minimums comme critère d'inclusion à cocher                                                     |
| Classifications     | Les codes favoris de l'administrateur sont accessibles dans la liste des codes favoris de tous les   |
|                     | utilisateurs.                                                                                        |
| Modèles             | Dans la liste des modèles de traitement (ordonnance médicaments), il est possible d'exporter ou      |
|                     | import des modèles                                                                                   |
| Consultations /     | Dans la consultation, si pour une grossesse les SA et SG sont indiquées, en survolant le texte, éO   |
| Contacts            | affiche la date de début de grossesse                                                                |
| Épidémiologie /     | Dans le module Epidémiologie, les statistiques de consultation CISP - DRC - CIM sont                 |
| Statistiques        | modifiées afin de faire également le total par type de motif, décision, conclusion des éléments      |
| -                   | liés qui ne sont pas codés.                                                                          |
| Règlements          | Pour les règlements, la fenêtre d'affectation de partage d'un règlement à des recettes fait          |
|                     | apparaître pour chaque recette les informations complémentaires suivantes :                          |
|                     | - Prénom du patient                                                                                  |
|                     | - ID de la recette                                                                                   |
|                     | - N° de la FSE                                                                                       |
| Consultations /     | Ne pas afficher complexe en mode addictions/hébergement                                              |
| Contacts            |                                                                                                    |
| Historique          | Le suivi de grossesse dans l'historique propose de nouvelles dates :                                 |
| Grossesse           | Test HT21 1er trimestre                                                                              |
|                     | Dates limite de déclaration de grossesse                                                             |
|                     | Date limite IVG Médicamenteuse hôpital                                                               |
|                     | Date limite IVG Médicamenteuse ville                                                                 |
|                     | Date limite IVG Chirurgicale                                                                         |
|                     | Et une nouvelle méthode de calcul de la date estimée d'accouchement                                  |
|                     | Date prévue accouchement : date estimée début grossesse +9MM                                         |
|                     | En plus de la méthode précédente :                                                                   |
|                     | Date prévue accouchement : Date des dernières règles + 28 jours - nombre de jours du cycle +         |
|                     | 280 jours                                                                                            |
| Application         | Optimisation diverse du fonctionnement du logiciel par le biais de composants internes (Macro,       |
|                     | Chemin d'accès, extension de fichiers liés, méthodes obsolètes, filtres,)                            |
| Accident Travail    | Dans la liste de suivi, une nouvelle colonne "Date de fin" permet de visualiser la date de fin       |
|                     | d'arrêt de travail                                                                                   |
| Traitement de soins | La modification du dossier patient d'un traitement de soins est interdite si présence de DSI ou      |
|                     | séance dans le traitement de soins.                                                                  |

#### *Correction* :

| Documents       | Dès lors qu'un nom de document comporte une « ( » il ne peut plus être ouverte direction via le |
|-----------------|-------------------------------------------------------------------------------------------------|
|                 | menu contextuel de la gestion des documents.                                                    |
| Consultations / | Correction d'un problème d'enregistrement des données observation consultation lors d'e la      |
| Contacts        | consultation d'un CR                                                                            |

# éO FSE 2.08 – Agrément SESAM Vitale le 11/09/2018

| Ajout | : |  |
|-------|---|--|
|       |   |  |

| TLA en visite  | Dans éO, passer en mode TLA en visite puis menu vitale / Gestion dossier avec carte vitale pour mettre à jour dans éO les patients déchargés du TLA. Import possible tant qu'il n'y a pas eu de |
|----------------|----------------------------------------------------------------------------------------------------|
|                | nouveau déchargement du TLA.                                                                                                    |
| Evolutions     | Avenant 14 : Prise en charge des victimes d'attentats                                                                                                    |
| règlementaires |                                                                                                    |
| CERFA          | Ajout du menu "Impression FS Sage-femme" dans le Journal des recettes => Carte Vitale                                                                                                    |
|                | Changement du menu "Impression FS papier" en "Impression FS Auxiliaire médicale"                                                                                                    |
| Évolutions     | Avenant 14 : Il est possible d'identifier et prendre en compte une victime d'attentat via l'onglet                                                                                              |
| règlementaire  | administratif du patient.                                                                                                    |

#### éO – Mise à jour v8.xx *Modification :*

| Modification .       |                                                                                                    |
|----------------------|----------------------------------------------------------------------------------------------------|
| Gestion Dossier      | Sur mise à jour de la carte vitale, le TP AMO et AMC est activé en fonction du paramétrage         |
| avec Carte vitale    | utilisateur (menu vitale, Paramètre, tiers payant) et de la situation du patient.                  |
| SCOR                 | Après télétransmission dans éO, importation de l'état des PJ SCOR.                                 |
| TLSi : AATi          | Un nouveau formulaire de sélection des volets a été mis en place.                                  |
|                      | Il est possible d'imprimer indépendamment : le volet 1 et 2, le volet 3, la notice puis l'avis de  |
|                      | dépôt.                                                                                             |
|                      | Une option pour imprimer avec le CERFA en fond a été rajouté dans ce formulaire.                   |
| TLSi : AATi          | Le texte d'étiquette du menu déroulant permettant de préciser le médecin ayant prescrit la         |
|                      | prolongation devient "Prolongation prescrite par" au lieu de ""Prolongation prescrite par autre    |
|                      | médecin" car cette information doit être saisie même si c'est le même médecin traitant qui fait la |
|                      | prolongation que l'initial.                                                                        |
| Gestion TLA          | Amélioration de la méthode de déchargement des données administratives du TLA                      |
| Gestion TLA          | L'exécutant d'une FSE à charger est désormais indiqué dans une colonne de la gestion des FSE       |
|                      | en attente afin de pouvoir les trier.                                                              |
| Gestion Dossier      | Amélioration de la mise à jour du dossier suite à la réalisation d'une FSE d'un patient non        |
| avec Carte Vitale    | présent dans éO.                                                                                   |
| Journal recettes     | Ajout des codes régimes, caisse et centre payeur dans l'édition d'une facture (dans un journal de  |
|                      | recette, menu vital, édition de la facture).                                                       |
| Moteur               | Optimisation du fonctionnement de Pyxvital au sein du logiciel.                                    |
| Moteur               | Amélioration du lancement de Pyxvital                                                              |
| Courriers            | Dans un courrier, l'insertion standard d'un antécédent familial fait apparaître l'âge du membre de |
|                      | la famille lors de la survenue s'il a été saisi dans l'historique                                  |
| Evolutions           | Avenant 16 : Dans le traitement de soins, pour les spécialités médicales non prescriptrices, une   |
| règlementaires       | valeur par défaut est mise a non pour l'accident de droit commun.                                  |
| TLSi                 | Les erreurs des téléservices sont plus explicites et pourront grandement aider la résolution       |
|                      | d'éventuels problèmes.                                                                             |
| Journal des actes    | Le journal des Actes par défaut recherche les actes de la période. Un nouveau menu déroulant sur   |
|                      | le bouton "Afficher periode" permet de faire la recherche sur les dates des FSE.                   |
|                      | Dans l'impression de "Activites Sesam-Vitale", un bouton permet d'imprimer les recherches soit     |
|                      | par date des Actes (nouveau comportement par defaut) soit par la date des FSE (ancien              |
|                      | comportement). Une colonne a ete ajoutee dans l'etat d'impression detaille des actes afin de       |
| T 11 /               | differencier la date des FSE et la date des actes.                                                 |
| Journal des actes    | Le statut des PJ SCOR est actualise dans eO apres teletransmission et visible dans les fichiers    |
| C C CDC              |                                                                                                    |
| Connexion CPS        | Utilisation la fenetre d'eO de saisie de code CPS pour se connecter plutot que celle de Pyxvital.  |
| Tiers-Payeurs        | Il est possible de forcer le Hors TP AMO pour les FSE Tiers-Payeurs.                               |
| I raitement de soins | La nature d'assurance est maladie par defaut dans l'ecran de traitement de soins.                  |
| Journal recettes     | La liste "Type de differe" du Sigma indique le montant total et le nombre de differes              |
|                      |                                                                                                    |
| Teletransmission     | La teletransmission est segmentee afin d'eviter un temps de traitement trop long sur un seul appel |
| Detiente Anelievía   | de Pyxvital                                                                                        |
| Patients Archives    | Lorsqu'on cherche le dossier associe à un patient en carte, lors de la facturation par exemple,    |
|                      | alors :<br>Si 0 dession de treuvé                                                                  |
|                      | - Si 0 dossier de trouve                                                                           |
|                      | Dans de cas eO propose la creation d'un dossier ou le nen de la recette à un autre dossier         |
|                      | - Si un dossier est trouvé on ne vérifie nes s'il est archivé ou non et toutes les actions sont    |
|                      | nossibles (facturation TTS ou médecin mai déchargement TLA)                                        |
|                      | possiones (racturation 1.1.5 ou incuccini, inaj, uccinargenicini 1.LA)                             |
|                      | - Si plusieurs dossiers sont trouvés on filtre pour ne prendre que ceux non archivés               |
|                      | Dans ce cas si                                                                                     |
|                      | - 0 dossiers résultant : il v a blocage et impossibilité de faire une FSF mai le dossier patient   |
|                      | (TLA ou sécurisé). L'utilisateur doit désarchiver l'un des dossiers                                |
|                      | - 1 dossier résultant : toutes actions possibles                                                   |
|                      | 1                                                                                                  |

| <br>- n dossiers résultants : blocage et impossibilité de faire une FSE ou mettre à jour le dossier |
|----------------------------------------------------------------------------------------------------|
| patient.                                                                                            |

#### Correction :

| Exonération         | Amélioration de l'utilisation de l'« exo5 » lors de l'établissement d'une FSE via le traitement de soins en Mode TLA et sécurisé. |
|---------------------|----------------------------------------------------------------------------------------------------|
| CERFA FSE           | Le mauvais nom de prescripteur s'affichait lors de l'édition FS papier                                                            |
| Erreur Code porteur | Lorsque le message apparait lors des actions "Gestion dossier avec carte vitale" ou "Nouvelle                                     |
| _                   | FSE" du menu SESAM Vitale alors la saisie du code porteur est proposée.                                                           |
| Journal recettes    | Les FSE sont parfois correctement générées dans Pyxvital mais elles n'apparaissent pas dans le                                    |
|                     | journal des recettes. Ce cas se produit lorsqu'une FSE est créée pour un patient qui a deux                                       |
|                     | dossiers patients trouvés (archivé ou non) dans éO pour un bénéficiaire en carte.                                                 |
|                     | - Lorsque 2 dossiers non archivés sont trouvés un message d'erreur bloque désormais la                                            |
|                     | facturation.                                                                                                    |
|                     | - Si plusieurs dossiers sont trouvés et qu'un seul est non archivé alors la facturation peut être                                 |
|                     | réalisée.                                                                                                    |
| Journal             | Impression du nom correct du praticien pour les 'Actes SESAM Vitale'                                                              |
| Gestion TLA         | Amélioration de l'import du code gestion en mode TLA                                                                              |
| Gestion TLA         | La sécurisation d'une FSE TLA ne change pas la date de la facture.                                                                |
| Interface           | Corrections du comportement de Pyxvital à travers éO :                                                                            |
|                     | - La saisie du code CPS ne bloque plus le logiciel pendant environ 5 secondes ou plus                                             |
|                     | - Après un déchargement du TLA, les informations de l'utilisateur sont désormais accessibles                                      |
|                     | - Après un déchargement du TLA, les informations d'assurance maladie du dossier importé                                           |
|                     | sont désormais accessible                                                                                                    |
|                     | - Problème d'affichage mineure dans la fenêtre de gestion des patients en carte.                                                  |

#### Interfaces

| Ajout : |                                                      |
|---------|------------------------------------------------------|
| Galaxie | Transfert des empreintes CV dans le logiciel Galaxie |
|         |                                                      |

#### *Correction* :

| DMP L'envoi de document sur un Dossier Médical Partagé est désormais activé |  |
|-----------------------------------------------------------------------------|--|
|-----------------------------------------------------------------------------|--|

#### Liste v 8.05 cg, 4D v15.5

#### 25/09/2018

## éΟ

| Modification :   |                                                                                                    |
|------------------|----------------------------------------------------------------------------------------------------|
| Journal recettes | Modification de la suppression d'une recette pour améliorer le passage de statut Facturé à Validé.   |
|                  | L'utilisateur est averti si la modification de statut des séances n'est pas possible parce qu'elles  |
|                  | sont déjà utilisées.                                                                                 |
|                  | Toutes les séances n'étant plus liées à au moins une recette via les actes de la séance sont passées |
|                  | en statut Validé, les autres ayant un lien avec au moins une recette restent en statut Facturé et    |
|                  | doivent être traitées au cas par cas selon le contexte.                                              |

# **éO FSE** *Modificat*

| Modification :      |                                                                                          |
|---------------------|------------------------------------------------------------------------------------------|
| Evolutions          | Ne pas formater la FSE si l'ajout d'acte lève une erreur bloquante                       |
| Règlementaires      |                                                                                          |
| Mode                | Harmonisation du fonctionnement désynchronisé CPE/CPS pour les différents types          |
| Désynchronisé       | d'établissement.                                                                         |
| Traitement de soins | Dans un traitement de soins, le choix de l'exonération est toujours libre, même après la |
|                     | réalisation de la 1ère FSE dans le traitement de soins.                                  |
| Gestion TLA         | Amélioration du chargement des FSE dans le TLA lorsqu'il y en a plus de 12.              |
| Journal recettes    | Sécurisation de la suppression d'une FSE                                                 |

*Correction* :

| Journal recettes     | Lorsque l'erreur non bloquante 3M0420 est levée, éO importe la FSE et n'affiche pas l'erreur qui |
|----------------------|--------------------------------------------------------------------------------------------------|
|                      | est déjà affiché par Pyxvital.                                                                   |
| Traitements de soins | Lorsqu'un n°AMC et numéro de mutuelle est dans le dossier, en gestion séparé on ne passe que     |
|                      | le n° de mutuelle                                                                                |
| Journal recettes     | Au moment du déchargement, les recettes sont importées dans le centre dans lequel la FSE a été   |
|                      | générée.                                                                                         |

#### Interfaces

| Modification : |                                                                                                    |
|----------------|----------------------------------------------------------------------------------------------------|
| Galaxie        | Les FSE PDT sont transmises à Galaxie au moment de leur génération avec un indicateur de              |
|                | mise en attente (tant que la FSE n'est pas sécurisé dans le TLA). Au moment du déchargement de        |
|                | TLA un indicateur indique à Galaxie de prendre en compte la FSE.                                      |
| Galaxie        | Galaxie n'est plus notifié de la suppression de FSE lorsque celle-ci est de type TLA et non sécurisé. |

#### Liste v 8.05 cf, 4D v15.5

#### 05/07/2018

#### éO FSE

| Ajout :             |                                                                                                    |
|---------------------|----------------------------------------------------------------------------------------------------|
| Traitement de soins | Dans le traitement de soins, onglet Tiers payeur permet d'associer un tiers payeur type SSIAD ou HAD. Après facturation de la séance, une recette est générée et respect les règles de |
|                     | facturation de l'assurance maladie. Ajouter un patient spécial avec un n° TP0 pour ajouter une structure SSIAD utilisable dans le traitement de soins.                                 |
| NOEMIE              | L'icône imprimante dans l'écran de gestion Noemie permet d'imprimer les informations de lot de                                                                                         |
|                     | la ligne sélectionnée ainsi que les FSE affichées.                                                                                                    |

#### *Modification* :

| moujication .       |                                                                                                 |
|---------------------|-------------------------------------------------------------------------------------------------|
| Mode désynchronisé  | En mode désynchronisé, sélection automatique le praticien avant d'afficher l'historique,        |
|                     | télétransmettre et initialiser la CPX.                                                          |
| Galss               | Au démarrage de éO FSE on vérifie si une autre application utilise le Galss                     |
| Bordereaux Lots     | Dans le cas d'une base qui facture en mode ségrégation par structure, si le numéro AM n'est pas |
|                     | défini dans la fiche utilisateur, le numéro d'identification de la fiche structure est utilisé. |
| Traitement de soins | La modification du dossier patient d'un traitement de soins est interdite si présence de DSI ou |
|                     | séance dans le traitement de soins.                                                             |
| Traitement de soins | Ajout de l'acte AMK comme étant susceptibles d'être multiples dans un traitement de soins.      |

#### *Correction* :

| Traitement de soins | La simulation d'une séance avec TP AMC est fonctionnelle                                |
|---------------------|-----------------------------------------------------------------------------------------|
| Traitement de soins | Dans un traitement de soins, l'information de n° de caisse d'un accident de travail est |
|                     | uniquement rechargé sur clique sur la liste nature d'assurance.                         |
| CERFA FSE           | Les cas d'impression FS papier sont désormais plus flexibles.                           |
| Journal recettes    | Le payeur par défaut d'une recette est le patient lui-même.                             |

## Interfaces

| Ajout : |                                                                                             |
|---------|---------------------------------------------------------------------------------------------|
| Galaxie | Le logiciel partenaire Galaxie est notifié lors d'une suppression de FSE                    |
| Galaxie | Exporte le CV.par a Galaxie lors de la création d'un patient depuis le déchargement du TLA. |
|         |                                                                                             |

| Galaxie | Le dossier RSP doit être créé manuellement.                                                    |
|---------|------------------------------------------------------------------------------------------------|
|         | Les fichiers RSP exportés vers Galaxie portent désormais un UUID pour éviter qu'ils soient     |
|         | écrasés si Galaxie est a l'arrêt.                                                              |
| Galaxie | Dans les fichiers d'export des règlements pour Galaxie, le numéro de FSE est désormais exporté |
|         | dans les lignes type BQE et ESP.                                                               |

#### *Correction* :

| Galaxie       | Correction du code suite à une mauvaise adaptation.<br>Amélioration de la détection de l'utilisateur en charge de Galaxie au sein d'une structure. |
|---------------|----------------------------------------------------------------------------------------------------|
| Galaxie       | Le nom d'ayant droit était utilisé pour nommer l'export de l'AMC.par vers Galaxie alors que ce                                                     |
|               | champ peut être vide. Le nom d'usage est maintenant utilisé.                                                                                       |
| Google Agenda | Correction du problème d'affichage des caractères dans les formulaires Google Agenda.                                                              |

#### Liste v 8.05 ce, 4D v15.5

#### 05/06/2018

01/06/2018

#### éΟ

 Correction :

 Traitement de soins
 Amélioration du fonctionnement de l'ajout d'une PJ SCOR depuis un traitement de soins.

#### Liste v 8.05 cd, 4D v15.5

#### éO

| Ajout :         |                                                                                      |
|-----------------|--------------------------------------------------------------------------------------|
| Journal Recette | Il est possible d'ajouter une PJ depuis le journal des recettes et notamment en SCOR |
|                 |                                                                                      |

#### Modification :

| Traitement de soins | DAP (Demande d'Accord Préalable)                                       |
|---------------------|------------------------------------------------------------------------|
|                     | Les actes devant être dispensés sont inscrit dans la section associée. |

#### éO FSE 2.06

| Ajout :          |                                                                                                    |
|------------------|----------------------------------------------------------------------------------------------------|
| Journal recettes | Dans le journal des recettes, l'item "Vérifier les PJ SCOR Infirmier" permet de s'assurer qu'une        |
|                  | PJ est présente dans le journal des recettes ou le traitement de soins lié aux journaux de recette      |
|                  | infirmier. La vérification est faite sur la liste des journaux affiché selon les filtres de la fenêtre. |
| Journal Recettes | Dans le journal des recettes, l'item Associer PJ SCOR a été rajouté sur le menu Scanner.                |
|                  |                                                                                                    |

#### Modification :

#### Correction :

| correction . |                                                                                       |
|--------------|---------------------------------------------------------------------------------------|
| Nouvelle FSE | Problème de recherche patient en faisant « nouvelle FSE en mode dégradé ».            |
|              | Pas de problème directement depuis le dossier patient                                 |
| CERFA FS     | Dans Journal des Recettes > Impression > Imprimer FS Papier, Un message s'affichait : |
|              | "Interf_cerfa_11390-04 ligne 9, Le pointeur n'est pas correctement initialisé"        |

#### Liste v 8.05 cc, 4D v15.5

#### 25/05/2018

#### éΟ

| Ajout :             |                                                                                           |
|---------------------|-------------------------------------------------------------------------------------------|
| Traitement de soins | Dans le chercheur de Traitements de soins, l'icône "Relation" est disponible. Elle permet |
|                     | d'afficher :                                                                              |
|                     | - La liste des séances du Traitements de soins dans le chercheur de séance                |
|                     | - La fiche du prescripteur du traitement de soins                                         |
|                     | - La fiche du tiers payeur s'il y en a un de désigné                                      |

#### *Correction* :

| Modèle ordonnance | Depuis la 8.05 ca, le modèle A4 et A5 sont inversé.                                              |
|-------------------|--------------------------------------------------------------------------------------------------|
|                   | Lors de la sélection du format A4 dans la fenêtre d'ordonnance c'est le modèle A5 qui est chargé |
|                   | et vice-versa.                                                                                   |

#### éO FSE

Modification:

Page 15/51

| Gestion TLA         | Amélioration de la mise en attente des FSE déchargées non sécurisées dans le TLA                    |
|---------------------|----------------------------------------------------------------------------------------------------|
| Traitement de soins | Un menu est ajouté au bouton modification des séances dans les traitements de soins.                |
|                     | Il faut sélectionner les séances dans la liste puis appuyer sur le menu "Changer l'heure des        |
|                     | séances sélectionnées".                                                                             |
|                     | Une petite fenêtre s'affichera pour indiquer si vous voulez activer ou désactiver la majoration de  |
|                     | nuit pour toutes les séances sélectionnées.                                                         |
| Gestion TLA         | La date de fin de droits et les dates d'ALD sont désormais importées lors de la création d'un       |
|                     | dossier patient depuis le TLA.                                                                      |
| Gestion TLA         | Amélioration de la récupération d'information depuis le déchargement du TLA                         |
| Gestion TLA         | Le chargement des FSE dans le TLA a été revue ce qui le rend plus rapide.                           |
| Gestion TLA         | Le nombre de FSE qui peut être chargées dans le TLA n'est plus limité à 10 mais au nombre           |
|                     | permit par le TLA.                                                                                  |
| Traitement de soins | La définition de la pièce justificative nécessaire au mode dégradé est gérée par éO et non plus par |
|                     | Pyxvital.                                                                                           |

#### *Correction* :

| Journal recette | La facturation fonctionnait bien, mais fini par "impossible d'ouvrir le journal". éO essaye |
|-----------------|---------------------------------------------------------------------------------------------|
| Lastaura        | A málioration de le gestion multi lesteurs                                                  |
| Lecteurs        | Amenoration de la gestion multi lecteurs                                                    |
| Gestion TLA     | Problème de chargement du code couverture patient dans certains cas.                        |
| Gestion TLA     | L'import des données TLA des patients avec un nom ou prénom avec un espace a été amélioré.  |
| Gestion TLA     | Correction d'un problème de chargement de FSE dans le TLA                                   |

#### Liste v 8.05 cb, 4D v15.5

#### 07/05/2018

| <b>éO</b><br><i>Modification :</i> |                                                                                                    |
|------------------------------------|----------------------------------------------------------------------------------------------------|
| Chercheur                          | Lors de la recherche d'une fiche dans le chercheur, le nombre de fiches filtrées (critère Archive ou Utilisateur) est affichée en gris.                                                     |
| Journal recettes                   | Dans le paramétrage des actes dans les paramètres généraux, une nouvelle colonne libellée permet d'indiquer un libellé pour chaque acte.                                                    |
|                                    | Dans le journal des recettes, lors de la saisie d'une feuille de soin manuelle par un medecin, il est possible de rechercher un acte par son code ou par son libellé.                       |
| Traitement de soins                | Dans le chercheur de traitements de soins, il est possible d'insérer les colonnes formules suivantes :                                                                                      |
|                                    | - Date de la dernière séances (validée ou facturée) avec la méthode TTS_UT_DerniereSeance                                                                                                   |
|                                    | <ul> <li>Nombre de séances avec la méthode TTS_UT_NBSeances avec le statut des séances à afficher</li> <li>0 A fixer</li> <li>1 Planifiée</li> <li>3 Validée</li> <li>6 Facturée</li> </ul> |
|                                    | 9 Annulée                                                                                                    |
|                                    | En positif pour chercher toutes les séances avec ce statut                                                                                                    |
|                                    | En négatif pour chercher toutes les séances sans ce statut                                                                                                    |
|                                    | TTS UT NBSeances(-9)                                                                                                    |
|                                    | Indique le nombre de séances qui ne sont pas annulées pour ce traitement de soins                                                                                                    |
|                                    | - Pièce jointe SCOR lié au Traitement de soins avec la méthode TTTSoins_SCOR_Nb avec un<br>pointeur sur ID_Traitement_Soins<br>TTTSoins SCOR Nb(->->[Traitements Soins]ID Traitement Soins) |
|                                    | Ou<br>"*"*num(TTTSoins_UT_SCOR_Nb(->[Traitements Soins]ID Traitement Soins)#0)                                                                                                    |

| - Colonne icônes Nombre de séances atteins ou proche                             |
|----------------------------------------------------------------------------------|
| Alerte si proche (4 séances) d'un seuil de 50 séances                            |
| (vAlerteProche*Num((TTS UT NBSeances (-9)>=46) & (TTS UT NBSeances (-            |
| 9)<50))+(vAlerteFin*Num(TTS_UT_NBSeances (-9)>=50)))                             |
|                                                                                  |
| Alerte si proche du seuil du nombre de séances indiquées dans le traitement      |
| (vAlerteProche*Num((TTS UT NBSeances (-9)>=([Traitements Soins]nbr seances-4)) & |
| ([Traitements Soins]nbr seances>4))+(vAlerteFin*Num(TTS UT NBSeances (-          |
| 9)>=[Traitements Soins]nbr seances)))                                            |

#### éO FSE 2.06

Modification :

| Bordereaux Lots  | Lorsque plusieurs utilisateurs ont le même numéro AM alors la fiche répertoire contenant le     |
|------------------|-------------------------------------------------------------------------------------------------|
|                  | numéro AM est utilisé pour l'impression de bordereaux.                                          |
| Gestion TLA      | Le déchargement du TLA est modifié pour éviter d'écraser les données patients non importées     |
|                  | dans éO. Par ailleurs une sauvegarde technique est faite dans le répertoire INTERF de Pyxvital. |
| Journal recettes | Dans le journal des recettes, l'icône du scanner passe aux couleurs Sesam-Vitale si une pièce   |
|                  | SCOR est enregistrée                                                                            |

#### Liste v 8.05 ca, 4D v15.5

#### 27/04/2018

#### **éO** Aiout ·

| Ајбиг.            |                                                                                                    |
|-------------------|----------------------------------------------------------------------------------------------------|
| Projet Individuel | - La liste de tous les DIPC peut être affichée dans un chercheur de DIPC pour un accès direct                                                                                                    |
|                   | aux                                                                                                    |
|                   | DIPC.                                                                                                    |
|                   | <ul> <li>A partir de cette liste, il est possible de créer un Projet individuel pour un usager spécifique.</li> <li>A partir d'un dossier, il est possible d'afficher la liste de tous les projets individuels de l'usager</li> </ul> |
|                   | concerné à partir du menu "Info patient".                                                                                                    |
|                   | - Le dossier d'un usager peut être ouvert à partir du DIPC.                                                                                                    |
|                   | - Dans un Projet individuel, l'icône courrier permet de faire un courrier en rapport avec ce projet individuel et la liste des objectifs liés                                                                                         |
|                   | - Chaque objectif d'un DIPC enregistre l'historique des statuts avec possibilité de noter une information liée à chaque statut                                                                                                    |
| Biologie          | Il est possible de mettre un modèle de commentaire d'ordonnance biologique dans la fiche d'appartenance de l'administrateur à une structure.                                                                                          |
|                   | Ce commentaire sera ajouté automatiquement sur toutes les ordonnances de biologie réalisées                                                                                                    |
|                   | par un utilisateur de la structure.                                                                                                    |
|                   | Par avample, mattre un commentaire du tune "Marci de nous retourner les résultats au format                                                                                                    |
|                   | HPRIM3 sur prenom nom@medical messagerie mss"                                                                                                    |
| Biologie          | Comme pour les prescriptions de médicaments les ordonnances de biologie sont enregistrées et                                                                                                    |
| Diologie          | peuvent être reprise ultérieurement dans l'écran avant impression pour réafficher l'ordonnance                                                                                                    |
|                   | d'origine avec les mentions ajoutées manuellement.                                                                                                    |
| Imagerie          | Comme pour les prescriptions de médicaments, les ordonnances d'imagerie sont enregistrées et                                                                                                    |
| -                 | peuvent être reprise ultérieurement dans l'écran avant impression pour réafficher l'ordonnance                                                                                                    |
|                   | d'origine avec les mentions ajoutées manuellement.                                                                                                    |
| Prise en Charge   | Dans une prise en charge, il est possible de lier l'historique (antécédent, problème en cours) à                                                                                                    |
|                   | l'origine de la prise en charge.                                                                                                    |
|                   | Par exemple :                                                                                                    |
|                   | Antécédent à l'origine d'une hospitalisation                                                                                                    |
|                   | Antécédent nécessitant une ALD 30                                                                                                    |
|                   | Antecedant necessitant le suivi dans un protocole de soin                                                                                                    |
|                   |                                                                                                    |

|                     | Dans un historique, si une prise en charge de type ALD 30 est liée, la mention ALD apparait en                             |
|---------------------|----------------------------------------------------------------------------------------------------|
|                     | bas à gauche.                                                                                                    |
|                     | Un onglet "Prise en charge" permet de lister toutes les PEC liées à cet historique.                                        |
| Imagerie            | Pour la prescription d'imagerie, la case à cocher "Grossesse" permet d'insérer en entête de                                |
|                     | prescription les "SG" et les "SA" par exemple pour les échos (1er trimestre, 2eme et 3eme)                                 |
|                     | La case n'apparait pas si aucune grossesse en cours n'est notée dans l'historique                                          |
|                     |                                                                                                    |
|                     | Dans les courriers un nouvel item d'insertion "Insérer Grossesse SA et SG" nermet d'insérer Ses                            |
|                     | SG et SA calculé par rapport à la date du courrier                                                                         |
| Entourogo           | Dans l'ajout d'antourage au survel de la zone de saisje de l'identité information sur les 2 tunes                          |
| Entourage           | de recherche :                                                                                                    |
|                     | A A A A A Decharcher sur le nom                                                                                            |
|                     | #A A A A A Dechercher sur le numéro de dession                                                                             |
|                     | #AAAA Rechercher sur le namero de dossier                                                                                  |
|                     | $ \begin{array}{c} \langle AAAAA \ \text{Rechercher sur le pseudo} \\ \hline \\ I \\ I \\ I \\ I \\ I \\ I \\ I \\ I \\ I$ |
| Dossiers            | Le nom du medecin traitant est affiche dans la fenetre du titre du dossier après les informations                          |
|                     | sur le patient                                                                                                    |
| Questionnaire de    | Ajout du questionnaire echelle Epworth sous le nom sommeil-somnolence-epworth                                              |
| scoring             |                                                                                                    |
| Traitement de soins | Dans l'écran de traitement de soins et liste des séances, ajout de la possibilité de facturer une                          |
|                     | séance de soins associée a deux ordonnances.                                                                               |
| Consultations /     | Ajout d'une zone « Complexe » pour indiquer la cotation ou majoration utilisées                                            |
| Contacts            | https://www.legifrance.gouv.fr/eli/decision/2017/6/21/SSAU1724058S/jo/article_1                                            |
| Hébergement         | Il est possible d'ajouter une macro de type standard ayant pour nom "Calcul participation".                                |
|                     | Dans ce cas, dans la fiche hébergement, le titre de la zone "Participation" est cliquable et calcul                        |
|                     | le montant de la participation en fonction des règles de calcul de la macro.                                               |
| Groupes Actions     | Dans l'arbre de recherche épidémiologique, le sous menu "Sélectionner depuis Groupe Actions"                               |
|                     | du menu "Gestion des sélections" du menu contextuel du bouton "Dossiers" permet de                                         |
|                     | sélectionner les dossiers étiquetés dans un groupe action à partir d'une certaine date. Valider la                         |
|                     | recherche avec une date 00/00/000 pour récupérer tous les dossiers étiquetés dans le groupe                                |
| Compte-rendu        | Dans la liste des comptes-rendus du dossier, le bouton "Ouvrir la fiche du correspondant"                                  |
|                     | permet également avec le menu déroulant contextuel "Prendre comme relation du dossier" de                                  |
|                     | créer une relation de type Correspondant                                                                                   |
| Tournées            | Pour une tournée, la liste des séances affiche en plus :                                                                   |
|                     | - Une dernière colonne « Libellé de la séance »                                                                            |
|                     | En fonction du mode d'affichage,                                                                                           |
|                     | * Séances d'un patient :                                                                                                   |
|                     | - La titre de la première colonne affiche Nom & Prénom du patient                                                          |
|                     | - Les colonnes Date. Heure début sont dans un panneau fixe                                                                 |
|                     | * Séances du jour                                                                                                    |
|                     | - La titre de la première colonne affiche Date des séances                                                                 |
|                     | - Les colonnes Nom. Prénom et Heure début sont dans un panneau fixe                                                        |
| Prescription Soins  | - Ajout à la liste de soins des infirmiers dans la prescription faite par le médecin de l'item                             |
| IDE                 | Injection d'un médicament par voie sous cutanée (type héparinothéranie )                                                   |
|                     | - La taille d'affichage des caractères de la liste est augmentée                                                           |
|                     | - La fenêtre garde la position et la taille lors de la réquiverture                                                        |
|                     | - La reneure garde la position et la tame lors de la reouverture                                                           |
| Historique          | Dans un historique du natient nour un antécédent familial il est nossible de préciser l'âge du                             |
| Instolique          | parent en plus de la date de survenue                                                                                      |
| Prescription Soins  | Dans la prescription de Soins KINE et Soins IDE une nouveau houton "Gastion des modèles"                                   |
| IDE/MK              | permet de sélectionner un autre modèle de prescription                                                                     |
|                     | permet de selectionnier un autre modele de prescription.                                                                   |
|                     | r ar exemple, pour des presemptions de Sonis IDE plus specifiques.                                                         |
| Ilistoni            | Les moueres doivent eure classes avec le uneme soms MINE ou soms IDE.                                                      |
| Dispositif          | Dans la fiste des filstoriques à un dossier, une nouvelle colonne "Divi" indique le nombre de                              |
| Dispositiis         | Dispositifs intedicaux fies a chaque Historique.                                                                           |
| medicaux            | Dans un dossier, une nouveile colonne dans la liste des Dispositifs medicaux indique le nom de                             |

|                     | l'Historique auquel est lié chaque Dispositifs médicaux                                            |
|---------------------|----------------------------------------------------------------------------------------------------|
|                     | Dans un courrier, le menu contextuel des Insertions à un nouvel item "Insérer Dispositifs          |
|                     | médicaux" permettant d'insérer dans un courrier les Dispositifs médicaux du dossier                |
| Traitement          | Dans une prescription de médicament, la fonction "Réordonner les médicaments" sur le bouton        |
|                     | "+" affiche une nouvelle colonne "Indications" avec l'indication liée à chaque médicament. Cela    |
|                     | facilite la réorganisation de l'ordre des médicaments par groupe d'indication.                     |
|                     | Il est possible de faire un tri sur cette colonne.                                                 |
|                     | Rappeler : pour lier une indication à un médicament faire un clic sur la zone "Indication" ou sur  |
|                     | la zone "Fin de prise" du médicament.                                                              |
| Traitement          | Dans l'écran de synthèse des traitements courants, un nouveau type d'impression est proposé sur    |
|                     | le bouton "Impression" permettant d'imprimer la liste telle qu'elle est affichée à l'écran.        |
|                     | L'impression standard disponible auparavant peut être sélectionné dans le menu contextuel du       |
|                     | bouton "Imprimer".                                                                                 |
| Consultations /     | Si une grossesse en cours (pas d'année de fin) est notée dans l'historique du dossier, le nombre   |
| Contacts            | de semaines de grossesse (SG et SA) est affichée dans la consultation. Le calcul est réalisé par   |
|                     | rapport à la date de la consultation.                                                              |
| Modèle              | L'administrateur peut supprimer des modèles de formulaire de consultation ou modifier leur         |
|                     | nom dans le menu Barre Outils/Paramètres/Modèles de formulaire                                     |
| Modèle Ordonnance   | Dans les modèles d'ordonnance A4, A5 et ALD et dans les modèles de courrier, il est possible       |
|                     | d'insérer une balise pour avoir un logo en fonction du type de prescription (Courrier à remettre à |
|                     | un spécialiste, médicaments, biologie, imagerie, soins) à l'emplacement de la balise.              |
|                     |                                                                                                    |
|                     | Selectionner Balise logo dans le menu contextuel du bouton "Actions"                               |
| Modeles d'insertion | Dans la liste des modeles d'insertion, les boutons Import et Export permettent d'importer ou       |
|                     | d'exporter des modèles d'insertion au bon format.                                                  |

| éO Addictions | Un paramétrage de maintenance permet de passer éO Addiction en mode "Dossier suivi                   |
|---------------|----------------------------------------------------------------------------------------------------|
|               | entourage".                                                                                          |
|               | Dans ce mode,                                                                                        |
|               | - Un dossier usager a un Numéro de dossier                                                           |
|               | - Un dossier entourage n'a pas de Numéro de dossier                                                  |
|               | Dans ce mode, il est possible de :                                                                   |
|               | - saisir des informations concernant la santé de cet entourage dans le dossier médical de            |
|               | l'entourage                                                                                          |
|               | - Noter un contact ne concernant que l'entourage dans le dossier de l'usager                         |
|               | - Dans le dossier de l'usager, il est possible de sélectionner dans le menu du bouton "Tout          |
|               | afficher" l'option " Situation d'addiction". Dans ce cas, les contacts auquel la personne de         |
|               | l'entourage à participer et qui ont été notés dans d'autres dossiers apparaissent dans la liste avec |
|               | une couleur différente.                                                                              |
|               | Dans ce mode, dans le dossier Entourage,                                                             |
|               | - le bouton "RECAP" n'est pas accessible                                                             |
|               | - les Tableaux de bord par défaut du suivi Addiction ne sont pas ajouté lors du premier accès au     |
|               | dossier médical. Comme dans les versions précédentes, ils peuvent être ajouté par la suite à partir  |
|               | du bouton "Modèle Historique"                                                                        |
| Programme     | La date de fin de délivrance la plus récente est modifiée dans le programme quand on supprime        |
| Délivrances   | une délivrance                                                                                       |
| Courriers     | L'icône "Gestion des courriers" des Actions, Projets Individuels, Domiciliation indique le           |
|               | nombre de courriers réalisés.                                                                        |
| Chercheur     | La gestion des listes du chercheur a été modifiée pour ne plus utiliser le chargement dans des       |
|               | tableaux avec le message d'attente qui pouvait apparaitre à la première utilisation "Sélection vers  |
|               | tableau".                                                                                            |
|               |                                                                                                    |
|               | En plus de modifier une colonne comme dans les anciennes versions, il est également possible :       |
|               |                                                                                                    |

|                 | - Ajouter une colonne                                                                                  |
|-----------------|----------------------------------------------------------------------------------------------------|
|                 | - Ajouter une colonne avec une formule                                                                 |
|                 | - Supprimer une colonne                                                                                |
|                 | - Afficher un pied de page et appliquer une formule de calcul de pied de page à chaque colonne         |
|                 | sauf colonne formule                                                                                   |
|                 | - Enregistrer et afficher un modèle de liste                                                           |
|                 |                                                                                                    |
|                 | Dans la fighe structure l'administrateur neut affecter un modèle de liste par défeut à chaque          |
|                 | Dans la none structure, l'administrateur peut affecter un modele de fiste par defaut a chaque          |
|                 | chercheur ayani un modele de liste enregistre à partir du bouton "Modele" dans l'onglet                |
| I. C. C.        |                                                                                                    |
| Import Compte-  | Dans l'ecran d'import des comptes-rendus, la nouvelle colonne "I" permet de preciser si le             |
| rendu           | compte-rendu est interne ou pas à la structure :                                                       |
|                 | - Interne : Coché                                                                                      |
|                 | - Externe : Non coché                                                                                  |
| Ajout Entourage | Dans l'écran entourage pour la recherche du dossier,                                                   |
|                 |                                                                                                    |
|                 | :Prénom recherche sur Prénom                                                                           |
|                 |                                                                                                    |
|                 | Si la recherche commence par                                                                           |
|                 | F éO n'affiche que des dossiers Féminin                                                                |
|                 | M éO n'affiche que des dossiers Masculin                                                               |
|                 | Wi co n'unicite que des dossiers Waseuni                                                               |
|                 | E 12/01/1050 ISS-MA                                                                                    |
|                 | Affichen tous les dessions Edminin née le 12/01/1050 et dont le nom commence non ISS et le             |
|                 | Afficher tous les dossiers reminin nee le 12/01/1950 et dont le nom commence par 155 et le             |
|                 | prenom par MA                                                                                          |
|                 |                                                                                                    |
|                 |                                                                                                    |
|                 | Rappel :                                                                                               |
|                 | Il est également possible de saisir                                                                    |
|                 | #NumeroDossier                                                                                         |
|                 | <pseudo< th=""></pseudo<>                                                                              |
| Import Compte-  | Le comportement de l'aperçu PDF a été revu.                                                            |
| rendu           |                                                                                                    |
| Questionnaire   | Pour les questionnaires de scoring, il est possible de saisir un commentaire dans l'écran de saisie    |
| Scoring         | du questionnaire en cliquant sur la zone commentaire.                                                  |
| 6               |                                                                                                    |
|                 | Il est également possible de forcer le score du questionnaire et le noter sans répondre aux            |
|                 | questions                                                                                              |
| Import Compto   | Dans l'égran d'import des comptes rendus, si la nationt n'a nes été trouvé, il est possible de saisir  |
| import Compte-  | Dans rectair d'import des comptes rendus, si le patient in a pas ele trouve, il est possible de saisin |
| rendu           | une date dans la colonne "Patient" pour afficher tous les dossiers avec cette date de naissance.       |
|                 |                                                                                                    |
|                 | :Prénom recherche sur Prénom                                                                           |
|                 |                                                                                                    |
|                 | Si la recherche commence par                                                                           |
|                 | F éO n'affiche que des dossiers Féminin                                                                |
|                 | M éO n'affiche que des dossiers Masculin                                                               |
|                 |                                                                                                    |
|                 | F 12/01/1950 ISS:MA                                                                                    |
|                 | Afficher tous les dossiers Féminin née le 12/01/1950 et dont le nom commence par ISS et le             |
|                 | prénom par MA                                                                                          |
|                 |                                                                                                    |
|                 |                                                                                                    |
|                 | Rappel :                                                                                               |
|                 | Il est également possible de saisir                                                                    |
|                 | #NumeroDossier                                                                                         |
|                 |                                                                                                    |
|                 | <rseuao< td=""></rseuao<>                                                                              |

| Traitement               | Si l'on réimprime une ordonnance réalisée par un remplaçant qui n'a pas d'entêtes définies alors les entêtes du médecins titulaires sont utilisées.                                                                                                    |
|--------------------------|----------------------------------------------------------------------------------------------------|
| Fichiers Liés            | Il n'est plus nécessaire de valider en fermant une prise en charge ou directives anticipées pour pouvoir lui ajouter une pièce jointe                                                                                                    |
| Traitement de soins      | Dans le traitement de soins, l'icône du scanner passe aux couleurs d'une carte vitale (Vert et Jaune) si au moins 1 pièce jointe SCOR est déjà liée au Traitement de soin.                                                                                                    |
| Traitement               | Lorsque l'on réordonne l'ordre de la prescription courante, si l'un des médicaments déplacés est<br>un médicament de fond, éO proposera la mise à jour du traitement de fond à la fermeture de la<br>prescription pour mettre à jour l'ordre des médicaments dans le traitement de fond.                                                                                                    |
|                          | Rappel : Pour réordonner l'ordre des médicaments de la prescription courante, "Réordonner les médicaments" dans le menu contextuel du bouton +                                                                                                    |
| Occupation               | La liste des occupations est maintenant intégrée dans le module chercheur.<br>Il est possible de rajouter une colonne "Remarque".<br>Le modèle de liste peut être enregistré et mis comme liste par défaut pour la structure dans la<br>fiche "Structure"                                                                                                    |
| Occupation               | La liste des occupations est maintenant intégrée dans le module chercheur.<br>Il est possible de rajouter une colonne Formule avec la formule<br>Occup_UT_ListePlace(True;False)<br>pour afficher les numéros de places occupées                                                                                                    |
| Logements                | La recherche de logement propose 3 nouvelles recherches. Les recherches disponibles sont donc<br>:                                                                                                    |
|                          | Logement avec au moins 1 place disponible mais pouvant être soit totalement libre soit<br>partiellement occupé<br>2 Logements totalement disponible (ancienne recherche)<br>Logement avec aucune place occupée, n'étant pas archivé et ayant des places définies<br>3 Logements occupés (ancienne recherche)                                                                                          |
|                          | Logement avec au moins une place occupée mais pouvant être soit totalement occupé soit<br>partiellement occupé<br>4 Logements indisponibles                                                                                                    |
|                          | Logement archivé, logement sans places, logements avec toutes les places occupées<br>5 Interventions en cours<br>Liste les logements avec au moins 1 intervention en cours (date de début d'intervention<br>antérieure à la date de travail et date de clôture intervention à 0 ou postérieure à la date de<br>travail)                                                                               |
| Tournées                 | Ajoute sur le document « liste des séances par tournée » un titre : Tournée n° (N° de la tournée :<br>Champ variable) du  (Date de la tournée : champ variable)                                                                                                    |
| Journal des actes        | Identification du PS dans l'impression du journal des actes                                                                                                    |
| Chercheur                | Les macros ajoutées dans le chercheur sur le bouton "Imprimer" peuvent être dans le nouveau format plus complet.                                                                                                    |
| Directives<br>Anticipées | Dans le dossier, le menu en bas "Info patient" est renommé "Info et Directives" si l'utilisateur a<br>accès aux Directives anticipées afin de rendre plus claire l'accès aux Directives par ce menu.<br>A l'ouverture du dossier, s'il y a déjà au moins une Directive enregistrée, le menu indiquera le<br>nombre de Directives actives "Info et Directives : X" avec X pour le nombre de Directive. |
| Historique               | Si l'on a une date de début de grossesse et que l'on recalcule les dates du calendrier grossesse                                                                                                    |
| Grossesse                | dans un historique, éO vous propose maintenant de remplacer la date de début de grossesse (JJ/<br>MM / AAAA) si elle est changée suite à ce nouveau calcul.                                                                                                    |
| Traitements              | Il est possible de modifier la Tolérance d'un médicament. Par défaut, la Tolérance est "Bonne" et peut être indiquée comme "Mauvaise".                                                                                                    |
|                          | Dans un traitement (Prescription de médicaments)<br>Pour modifier la Tolérance d'un médicament faire un clic sur la zone "Indication" ou sur la zone<br>"Fin de prise" du médicament et choisir l'item "Tolérance" du menu déroulant                                                                                                    |

|                      | Dans le récapitulatif des traitements courants                                                               |
|----------------------|----------------------------------------------------------------------------------------------------|
|                      | Sélectionner une ligne de médicament et sélectionner l'item "Modifier la tolérance" du bouton                |
|                      | "Action"                                                                                                    |
| Impression Liste     | Appuyer sur la touche ALT après les dialogues de paramétrage d'impression pour dimensionner                  |
|                      | les colonnes en largeur afin qu'elles puissent toutes tenir sur une seule page                               |
| HPRIM                | Lors d'un import de fichiers normalisés ou HPrim, la fonction "Afficher le fichier sélectionné" du           |
|                      | menu contextuel du bouton "Dossier d'import" permet d'afficher dans le disque dur le fichier                 |
|                      | sélectionné dans la liste des fichiers à importer.                                                           |
| Utilisateurs         | Dans la liste des utilisateurs, comme pour l'administrateur, seul les utilisateurs actifs sont affichés      |
|                      | par défaut et le bouton "Archive" permet d'afficher                                                          |
| Allergie             | Dans le dossier, ajout d'une colonne date de découverte dans la liste des allergies                          |
| Biologie             | Sur les ordonnances de Biologie, les phrases ci-dessous quand on coche IDE et IDE à domicile                 |
| 6                    | sont modifiées                                                                                               |
|                      | Faire faire par une infirmière diplômée d'état                                                               |
|                      | Faire faire par une infirmière à domicile                                                                    |
|                      |                                                                                                    |
|                      | Est remplacée par                                                                                            |
|                      | Faire réaliser par IDE                                                                                       |
|                      | Faire réaliser par IDE à Domicile                                                                            |
| Biologie             | Dans la biologie și on utiliser un modèle ou un bilan, le type d'examen prend le nom de ce                   |
| Diciogic             | modèle afin de rendre plus facilement identifiable dans les listes les examens effectués.                    |
| Imagerie             | Un champ Type d'imagerie a été ajouté comme pour la biologie                                                 |
| inagerre             |                                                                                                    |
|                      | Dans l'imagerie si on utiliser un modèle ou un bilan le type d'examen prend le nom de ce                     |
|                      | modèle afin de rendre plus facilement identifiable dans les listes les examens effectués.                    |
| Imagerie             | Dans la liste des consultations une icône a été ajoutée afin d'afficher l'icône imagerie si une              |
| inagerre             | prescription d'imagerie a été réalisée dans la consultation                                                  |
|                      | Les 5 icônes (Courrier Biologie imagerie arrêt de travail et soins paramédicaux) ont été réduite             |
|                      | afin de nouvoir les afficher toutes                                                                          |
| Historique           | Dans un bilan d'examen les éléments archivés dans les dicos ne sont plus affichés dans la liste              |
| Instolique           | des examens sélectionnables                                                                                  |
| Traitement           | Lorsqu'une ligne de médicaments a été modifié (exemple passage de 2 flaçons à 3) le traitement               |
| Traitement           | de fond ne proposer pas la modification                                                                      |
| GED                  | La taille maximale du paramétrage des documents à charger dans la gestion documentaire est                   |
|                      | nortée de 5 Mo à 40Mo                                                                                        |
|                      | "I es patients amènent désormais souvent sur clé USB des dossiers natients de 15/20 pages ou +               |
|                      | en PDF qui neuvent faire 15 qu 20 MO (ou nlus)"                                                              |
|                      | (ou plus)                                                                                                    |
|                      | Attention à la taille fivée en fonction des canacités réseaux, machine et éO afin d'éviter des               |
|                      | anomalies de fonctionnement                                                                                  |
| Import compte-       | Dans l'écran d'import des comptes-rendus, il est possible de saisir le type du compte-rendu ou de            |
| rendu                | le sélectionner dans la liste déroulante                                                                     |
| Tellau               | Lorsque l'on saisit le type au clavier, si aucune concordance est trouvée dans la liste, le type est         |
|                      | effacé. Si le début d'au moins un type de la liste correspond au type saisi il est utilisé                   |
| Import compte-       | Lors de l'import de compte-Rendu, la fenêtre ne bloque plus l'accès à la consultation des dossiers           |
| rendu                | afin de vérifier certaines informations s nécessaire                                                         |
| Telluu               |                                                                                                    |
|                      | Le bouton "Ouvrir dossier" permet d'ouvrir le dossier sélectionné dans une ligne d'import de                 |
|                      | compte-rendu                                                                                                 |
| Consultations /      | Dans une consultation, au survol de la date de la consultation, le ruban d'aide affiche l'âge du             |
| Contact              | natient à cette date                                                                                         |
| Traitements de soins | Il est nossible dans une séance d'afficher un des factures liées en sélectionnant un soin facturé et         |
|                      | cliquer sur le houton "A fficher le facture"                                                                 |
| Journal Desetta      | A l'impression du journal via fonction "officient la total des reportes", significant que les impressions de |
| Journal Recelle      | l'information sur la nombre de jour travaillé                                                                |
| 1                    | ji momanon sui ie nomore de jour d'availle.                                                                  |

| Biologie      | Dans l'onglet "Résultat" d'une biologie, un double-clic sur un commentaire de la colonne        |
|---------------|-------------------------------------------------------------------------------------------------|
|               | "Remarques" permet de modifier ce commentaire.                                                  |
| Soins Séances | Le tri effectué par l'utilisateur dans la facturation des séances est conservé                  |
| Hébergements  | Possibilité de fixer une option éO « HEBERG:Multiple » sur la fiche Maintenance pour accepter   |
|               | avec un avertissement à l'utilisateur d'ouvrir un nouveau dossier d'hébergement alors qu'un     |
|               | hébergement pour l'usager est déjà en cours.                                                    |
|               | Par exemple : Nécessaire quand le patient est en dispositif CTR et qu'il pose sa candidature en |
|               | ATR                                                                                             |

#### Correction :

| Agenda                | Lors de l'impression de l'agenda, la colonne heure du rdv affiche seulement HH:MM et n'affiche plus HH:MM:SS afin que l'heure complète soit visible. |
|-----------------------|----------------------------------------------------------------------------------------------------|
| Remise de Chèque      | Le total de la remise de chèque est bien imprimé sur chaque page de la remise                                                                        |
| Synthèse              | Dans la synthèse la date de naissance est affichée sur la première ligne à la place du titre                                                         |
|                       | "Identité" dans l'ordre Sexe, Date de naissance, Nom et Prénom                                                                                       |
|                       | Sur la deuxième ligne le nom de naissance est ajouté à la place de la date de naissance qui est                                                      |
|                       | passée sur la première ligne                                                                                                    |
| Formulaires           | Les formulaires de consultation peuvent être enregistrés avec un thème permettant de les trier par                                                   |
|                       | thème dans la liste de recherche du formulaire.                                                                                                    |
| Directives anticipées | « Ajouter une relation » au lieu de « directive » en survol de sourie sur le bouton +                                                                |
| Soins médico-         | Remplacer le Menu "Soins Infirmier" par "Soins infirmiers"                                                                                           |
| technique             |                                                                                                    |
| Comptes-rendus        | Correction du titre de la fenêtre de recherche des CR dans un dossier de Recherche consultation                                                      |
|                       | en Recherche Compte=Rendu                                                                                                    |
| Dictionnaire          | Dans un bilan d'examen, les éléments archivés dans les dicos ne sont plus affichés dans la liste                                                     |
|                       | des examens sélectionnables.                                                                                                    |
|                       |                                                                                                    |

#### éO FSE 2.06

#### Ajout :

| Gestion TLA       | Ajout de la colonne part assuré dans les listes de la fenêtre de chargement de FSE               |
|-------------------|--------------------------------------------------------------------------------------------------|
| Recherche Lecteur | A la place, un nouveau menu dans Carte vitale "Sélectionner un port lecteur" est disponible dans |
|                   | "Paramètres".                                                                                    |
|                   | Celui-ci affiche une liste de port COM à sélectionner dans lequel le lecteur devrait se trouver. |
|                   | Suppression de la fonction : recherche automatique                                               |

| moujications . |                                                                                                  |
|----------------|--------------------------------------------------------------------------------------------------|
| TP Généralisé  | Les dates sont lues depuis le paramétrage Pyxvital et utilisés pour appliquer ou non le TP AMO   |
|                | et AMC.                                                                                          |
| TLSi : HRi     | Amélioration du module TLSi HRi                                                                  |
|                | - Ajout d'une case à cocher pour cocher/décocher toutes les catégories                           |
|                | - Passage en troisième colonne de la colonne libellé pour voir plus rapidement l'information     |
|                | importante comme le nom des médicaments                                                          |
|                | - Ajout d'un panneau fixe sur les deux premières colonnes quand on déroule                       |
|                | - Optimisation de l'affiche des lignes de remboursements liés à une Hospitalisation avec le      |
|                | bouton "Afficher"                                                                                |
|                | - Accès à HRi depuis Prescription de médicament, Biologie et Imagerie                            |
| Gestion TLA    | Chargement FSE en attente : Lorsqu'on clique sur une ligne, tous les lignes associés à l'assuré  |
|                | sont cochées. Si on clique sur la Case à cocher, seule la ligne est sélectionnée.                |
| Gestion TLA    | Depuis la fenêtre de gestion des FSE en attente, il est possible de supprimer les FSE            |
|                | sélectionnées si un journal de recette associé existe                                            |
| Gestion TLA    | Lors du déchargement d'un TLA, si une FSE n'a pas été sécurisé alors elle est remise en attente  |
|                | avec la DRE associée                                                                             |
| Gestion TLA    | Lors du chargement d'un TLA, si une FSE a déjà été chargé dans un autre lecteur mais qu'elle n'a |
|                | pas été déchargé alors un message apparaissait.                                                  |

| Gestion TLA          | - Dans l'écran d'une recette, la zone de groupe "FSE N°" Indique le numéro de TLA dans           |
|----------------------|--------------------------------------------------------------------------------------------------|
|                      | laquelle est chargée la FSE si c'est le cas                                                      |
|                      | - Dans la liste des recettes,                                                                    |
|                      | Une colonne Numéro de TLA s'affiche quand on active le filtre "FSE en attente" dans la zone de   |
|                      | recherche, renseignez TLA suivi du numéro de TLA pour afficher les FSE en attente dans ce        |
|                      | TLA                                                                                              |
|                      | Exemple : TLA90N20 chercher les FSE chargées dans le TLA Numéro 90N20                            |
| Journal des recettes | La suppression de FSE associé à un journal des recettes a été améliorée.                         |
| Mode démo            | Conservation du mode IRIS B2 pour éO FSE de démonstration                                        |
| Règlements           | Lors de l'import Noemie, les règlements créés sont distingués par le libellé "AM Noemie"         |
| Gestion TLA          | Dans la fenêtre de gestion des FSE en attente de chargement dans le TLA :                        |
|                      | - Le nombre de FSE à charger dans le TLA est contrôlé dans éO et limité à 99.                    |
|                      | - Si le chargement d'une FSE à échoué alors un message d'avertissement est affiché et la FSE     |
|                      | repasse en attente.                                                                              |
| Journal des actes    | Depuis le journal des actes, lorsque l'on imprime le journal des actes d'un praticien, la sommes |
|                      | des colonnes est imprimée pour avoir les montant AMO, AMC et Part Assuré dans l'impression       |
|                      | détaillée et les colonnes AMO, AMC et Assuré avec somme sont ajoutés dans l'impression           |
|                      | globale                                                                                          |
| Journal des actes    | L'impression "Activités Sesam-Vitale" et "Actes Sesam-Vitale" permet de choisir d'imprimer       |
|                      | les actes en attente (ex: FSE chargées dans le TLA" en cliquant la case à cocher "FSE en         |
|                      | attente"                                                                                         |
| Gestion TLA          | Dans l'écran de gestion des FSE en attente, les informations supplémentaires sur le TLA sont     |
|                      | affichées (plage des FSE créés dans le TLA et version du terminal).                              |

#### Corrections :

| een eenons i        |                                                                                                    |
|---------------------|----------------------------------------------------------------------------------------------------|
| Traitement de soins | Erreur lors d'une facture en dégradé en ALD.                                                            |
| Traitement de soins | Les MAU ne s'appliquaient pas pour un patient s'il avait plusieurs traitements de soins.                |
|                     | Par ailleurs la MAU ne s'appliquait pas non plus si une séance était annulée.                           |
| NOEMIE              | Dans le journal de l'écran Noemie, le journal des recettes n'est pas affiché si l'utilisateur n'est pas |
|                     | trouvé.                                                                                                 |
| Gestion TLA         | Si une fiche du journal des recettes est ouverte, alors le déchargement d'une FSE du TLA pouvait        |
|                     | échouer.                                                                                                |
| TLSi                | Le message « carte inconnue » pouvait apparaitre sous MacOS.                                            |
| TLSi : IMTi         | Erreur lors de la création d'un IMTi sans carte.                                                        |
| Traitement de soins | Suppression de l'automatisation de l'acte MAU avec les majorations de nuit, d'urgence et de             |
|                     | jours férié                                                                                             |
| Exonération         | - Avec le TLA, le code couverture n'est pas importé> Corrigé                                            |
|                     | - Dans le TTS, on testait le code 00102 pour l'exo 5 or le 10102 peut aussi comme le 11102 etc          |
| Gestion TLA         | La création de dossier patient depuis le TLA importe les données présentes dans le CV.par               |
| Traitement de soins | La facturation des traitements de soins multi patient et multi professionnel est amélioré.              |

#### Interfaces :

| Corrections :      |                                                                                                |
|--------------------|------------------------------------------------------------------------------------------------|
| Passerelle Galaxie | L'export des informations de règlements exporte les informations de règlements liés au journal |
|                    | des recettes et des règlements.                                                                |

#### Liste v 8.04 bm, 4D v15.4

29/12/2017

# éO

| Ajout :           |                                                                                            |
|-------------------|--------------------------------------------------------------------------------------------|
| Journal des actes | Le journal des actes permet de visualiser les actes des FSE réalisés par chaque praticien. |
|                   |                                                                                            |

| éO Web   | Sur la version éO Web la validation des actes se fait au nom de l'ide connectée. |
|----------|----------------------------------------------------------------------------------|
| Tournées | Les adresses des patients apparaissent dans la gestion des tournées              |

| Hébergement | Le nombre de caractères pour motif d'entrée hébergement est passé de 20 à 25 caractères comme pour motif de sortie.                                                                                                    |
|-------------|----------------------------------------------------------------------------------------------------|
| Caisse      | Possibilité de saisir dans les numéros de compte du journal comptable des lettres A-2 en plus des chiffres 0-9                                                                                                    |
| Traitement  | éO est modifié afin de permettre d'afficher la DCI des stupéfiants avec les chiffres en lettres<br>comme la BCB le permet à partir de la version BCB 5.0.5.3.<br>On affiche donc maintenant dans la prescription éO<br>Buprénorphine 0,4 (zéro virgule quatre) mg comprimé sublingual (SUBUTEX 0,4 (zéro virgule<br>quatre) mg Comprimé sublingual Boîte de 7 (sept) )<br>Au lieu de<br>Buprénorphine 0,4 mg comprimé sublingual (SUBUTEX 0,4 (zéro virgule quatre) mg Comprimé<br>sublingual Boîte de 7 (sept)) |

#### *Correction* :

| Tournées             | Problème d'affichage à l'impression d'une tournée                                            |
|----------------------|----------------------------------------------------------------------------------------------|
|                      | REBOURG jean, séance planifiée à 7h dans éO s'affiche de "10:00 à 360000" en impression      |
| Traitements de soins | Lors de l'impression d'une Demande d'Entente Préalable, la date de la prescription ainsi que |
|                      | la date du jour éditer reculait d'un jour.                                                   |

#### éO FSE 2.06

| Ajouts :      |                                                                                              |
|---------------|----------------------------------------------------------------------------------------------|
| Log technique | L'ajout d'un module LOGGER:ACTIF dans la fiche de l'utilisateur qui facture permet au centre |
|               | de service d'analyser plus rapidement les problèmes de facturation SESAM Vitale.             |

#### Modifications :

| Recettes    | Lors de l'impression d'une facture, le N° de FSE est imprimé en plus du numéro de facture         |  |
|-------------|---------------------------------------------------------------------------------------------------|--|
| Formule AMC | Il est possible d'utiliser la formule de calcul AMC (STS) lors de la facturation avec une Facture |  |
|             | type.                                                                                             |  |
| TLA         | Amélioration de la gestion des FSE en attente de chargement                                       |  |

#### Corrections :

| Import CV           | Les champs suivants ne sont plus proposés à l'utilisateur lors de la mise à jour du dossier patient |
|---------------------|----------------------------------------------------------------------------------------------------|
|                     | depuis la CV (Code mutuelle, Mutuelle, Période AMC 1 et Période AMC 2)                              |
| NOEMIE              | L'import NOEMIE ne fonctionnait pas si la caisse fonctionnait en mode « Structure » et non «        |
|                     | utilisateur ».                                                                                      |
| NOEMIE              | L'import NOEMIE ne fonctionnait pas correctement lorsque la FSE était réalisée par un               |
|                     | remplaçant.                                                                                         |
| Désynchronisé       | En mode désynchronisé, depuis la fenêtre de sélection d'un praticien, le choix du praticien se      |
|                     | faisait uniquement par double clique dans la liste. Le bouton valider ne fonctionnait plus.         |
| Traitement de soins | Il est possible de définir manuellement le taux de remboursement de plusieurs actes issus de        |
|                     | plusieurs traitements de soins.                                                                     |
| Import CV           | Correction d'un bug d'importation d'AMC dans la lecture d'une carte CV                              |

#### **Interfaces :**

éΟ

| Modifications :    |                                                               |
|--------------------|---------------------------------------------------------------|
| Passerelle Galaxie | Amélioration de la gestion de la méthode « IMPORT DOS AUTO ». |

#### Liste v 8.04 bh, 4D v15.4

# Correction : DRC Dans certains cas, il était demandé de cocher un critère obligatoire, alors que le critère obligatoire était déjà coché. DRC Cocher un critère « enfant » ne cochait pas automatiquement le critère parent.

#### Liste v 8.04 bg, 4D v15.4

30/01/2017

#### *Ajout* :

| Consultations | Une icône imagerie est ajoutée dans la liste des icônes d'une consultation en gris si aucune    |
|---------------|-------------------------------------------------------------------------------------------------|
|               | prescription d'imagerie n'a été réalisé dans cette consultation, en couleur si une prescription |
|               | d'imagerie a été réalisé à cette date.                                                          |

#### Modification :

| Logements     | Dans la liste des logements, le bouton "Héberger" permet d'avoir la liste des hébergements ou    |
|---------------|--------------------------------------------------------------------------------------------------|
|               | hébergés en cours                                                                                |
| Occupations   | Menu déroulant sur l'étiquette du champ Logement permettant soit d'afficher le logement soit     |
|               | d'afficher la liste de tous les logements avec un clic long ou sur la flèche.                    |
|               | Un clic sur le bouton "Logement" affiche le logement si un logement est déjà attribué et affiche |
|               | la liste des logements disponibles si aucun logement n'est attribué.                             |
| Hébergement   | Le bouton "Héberger" dans la liste des logements permet de créer un nouvel hébergement pour      |
|               | ce logement. Lorsque l'on ajoute une occupation, le logement est attribué par défaut.            |
| Consultations | L'icône "plume" ne se mettait plus en jaune quand un courrier est ajouté depuis la version 804bf |

#### *Correction* :

| Agenda      | Déblocage de la liste hiérarchique des utilisateurs pour tous les utilisateurs et pas seulement |
|-------------|-------------------------------------------------------------------------------------------------|
|             | maintenance                                                                                     |
| Traitements | Dans le cas d'une posologie dépendante du poids, le nombre d'unité indiquée par le médecin      |
|             | n'est plus modifiée.                                                                            |
|             | Le bouton case à cocher unité de prise 2 est remplacé par deux boutons radio indiquant les 2    |
|             | types d'unité.                                                                                  |
| Agenda      | Correction fonctionnement bouton "Jour actuel" dans l'agenda                                    |

#### Liste v 8.04 bf, 4D v15.4

15/01/2017

#### **éO** Ajout

| AJOUL :     |                                                   |
|-------------|---------------------------------------------------|
| TLSi : AATi | Intégration de l'Avis d'Arrêt de Travail Intégré. |

#### *Modification* :

| Architecture | Une amélioration de la lecture des macros a été apporté par rapport aux versions précédentes visant à rendre les macros plus fidèles au code 4D donnant encore plus de possibilités et de souplesse en macro. Chaque exécution de macro demande la méthode à utiliser « Ancien Script » ou « Nouveau Script »                                                 |
|--------------|----------------------------------------------------------------------------------------------------|
| Courrier     | Lors de l'insertion du traitement de fond dans un courrier, dans le menu déroulant "Ordonnance", le nouvel item "Sélectionnez des médicaments" permet de choisir les médicaments du traitement de fond qui seront insérés dans le courrier.                                                                                                    |
| Courrier     | Lors de l'insertion d'un compte rendu dans un courrier, le titre du correspondant est ajouté avant<br>le nom :<br>Courrier du 21/08/2017 : Dr DUPONT / Coronarographie<br>au lieu de<br>Courrier du 21/08/2017 : DUPONT / Coronarographie                                                                                                    |
| TLSi : IMTi  | Un bouton est présent dans la page IMTi permettant d'enregistrer le médecin traitant dans le dossier.<br>Un menu s'ouvre avec la possibilité de sélectionner une personne parmi les utilisateurs (Equipe de soins), parmi les contacts dans le répertoire (Correspondants) si le médecin est présent en base, ou de créer un nouveau contact dans ce dernier. |

#### *Correction* :

| Agenda      | Déblocage de la liste hiérarchique des utilisateurs pour tous les utilisateurs et pas seulement                 |
|-------------|----------------------------------------------------------------------------------------------------|
|             | maintenance                                                                                                    |
| Traitements | Dans le cas d'une posologie dépendante du poids, le nombre d'unité indiquée par le médecin n'est plus modifiée. |

|        | Le bouton case à cocher unité de prise 2 est remplacé par deux boutons radio indiquant les 2 types d'unité. |
|--------|----------------------------------------------------------------------------------------------------|
| Agenda | Correction fonctionnement bouton "Jour actuel" dans l'agenda                                                |

#### **éO FSE 2.06** *Modifications*

| 4 | Moaijications : |                                                                                                    |
|---|-----------------|----------------------------------------------------------------------------------------------------|
|   | DMP             | Un message d'erreur s'affiche désormais lorsqu'un mauvais code pin est entrée. Il précise le       |
|   |                 | nombre de tentative restante. Si le code PIN est mal renseigné 3 fois, le message d'erreur change. |
|   |                 | Si une erreur s'affiche, la fenêtre de DMP est immédiatement fermée, évitant ainsi les blocages    |
|   |                 | de carte CPS dès le premier coup.                                                                  |

#### Liste v 8.04 bc, 4D v15.4

29/12/2017

#### éΟ

| Modification : |                                                                                                    |  |
|----------------|----------------------------------------------------------------------------------------------------|--|
| CERFA Arrêt    | Sur l'avis d'arrêt de travail prérempli,                                                               |  |
| Travail        | Implémentation de l'identification du praticien = nom, prénom et identifiant RPPS, et de               |  |
|                | l'identification de structure = raison sociale, adresse et n°AM ou N°FINESS                            |  |
| CERFA Arrêt    | Les volets 2 et 3 sont désormais disponibles.                                                          |  |
| Travail        |                                                                                                    |  |
| Prescription   | Dans une consultation, ajout dans le menu déroulant "Type de résumé" de l'imagerie afin de             |  |
| imagerie       | pouvoir afficher un résumé de la prescription d'imagerie.                                              |  |
|                | Possibilité de rechercher, les consultations dont une prescription d'imagerie contient un examen.      |  |
| Recherche      | Dans le chercheur, sur le nom du dossier, pour faire une recherche sur le nom suivi par le prénom      |  |
|                | et/ou la date de naissance, tapez le prénom précédé de « : », la date de naissance précédée de « /     |  |
|                | »                                                                                                    |  |
|                | Par exemple, pour Durand Ophélie née le 10/12/1974                                                     |  |
|                | - Dur:op                                                                                               |  |
|                | - Dur/10/12/1974                                                                                       |  |
|                | - Dur:op/10/12/1974                                                                                    |  |
| Traitement     | Nouveau choix de fonction "Contrôle prescription séparé" dans le menu « impression » du                |  |
|                | traitement permettant d'afficher le contrôle de prescription dans une fenêtre séparée.                 |  |
| Tournées       | Il est possible via le script MSP 21 de calculer les indicateurs portant sur la qualité de la pratique |  |
|                | médicale tel que défini dans le document de l'assurance maladie (Note méthodologique du                |  |
|                | dispositif de rémunération sur objectifs de santé publique des médecins traitants.)                    |  |

#### Correction :

| Agenda      | Nouveau RDV Hors Horaire, si saisie avec recherche de dossier, alors l'agenda affichait tout en 00/00/0000. |
|-------------|----------------------------------------------------------------------------------------------------|
| Traitements | La case « Type » de posologie n'était plus enregistrée lors de l'enregistrement d'un modèle de              |
|             | tratement (souvent le X suite à l'utilisation de la prescription BCB)                                       |
| ROSP        | Grammaire : "attention, un bordereau de remise va être créer" au lieu de "créé"                             |

#### éO FSE 2.06

| Ajouts :    |                                                                                                    |
|-------------|----------------------------------------------------------------------------------------------------|
| Remplaçants | Une nouvelle interface permet de gérer les remplaçants dans le respect du cahier des charges<br>SESAM Vitale 1.40.12. |

| Moteur | Utilisation du nouveau moteur de facturation Pyxvital 1.70 intégrée dans éO FSE version 2.06. |
|--------|-----------------------------------------------------------------------------------------------|
|        | Nouvel agrément CDA SESAM Vitale 1.40.12 (Addendum 7)                                         |
|        | - Ensemble des Prescripteurs.                                                                 |
|        | - Ensemble des Auxiliaires-Médicaux.                                                          |
|        | - Centres de Sante Polyvalents sauf Laboratoire d'analyses médicales, Laboratoire polyvalent, |
|        | Laboratoire d'anatomo-cyto-pathologie.                                                        |
| DMP    | Le module DMP est désormais indépendant de Pyxvital.                                          |

#### Support AMC Modification de la gestion de la saisie des mutuelles SP Santé

#### Liste v 8.04 bb, 4D v15.4

#### 22/12/2017

30/10/2017

#### éO Aiou

| F | Ajoul :    |                                                                                         |
|---|------------|-----------------------------------------------------------------------------------------|
|   | TLSi : HRi | Ajout du téléservice de consultation en ligne des remboursements de santé effectués par |
|   |            | L'Assurance Maladie pour un patient sur les 12 derniers mois.                           |
| _ |            |                                                                                         |

#### *Modification :*

| Chercheur séances | Dans la liste des séances, ajout d'une colonne heure indiquant l'heure de la séance en particulier |
|-------------------|----------------------------------------------------------------------------------------------------|
|                   | pour les patients avec plusieurs séances par jour.                                                 |
| Tournées          | Après sélection des séances d'une date, il est possible d'imprimer la liste des séances.           |

#### *Correction* :

| Courrier             | Modification de la gestion de l'encodage des caractères en UTF-8 pour l'envoie des mails depuis |
|----------------------|-------------------------------------------------------------------------------------------------|
|                      | la fonction courrier.                                                                           |
| Journal des recettes | Correction de l'impression dans le Journal des recettes en mode "Imprimer journal affiché"      |
| Dictionnaire         | Création d'un examen depuis "import fichier normalisé" n'affichait pas la bonne fenêtre.        |
| biologie             |                                                                                                 |

#### Liste v 8.04 ba, 4D v15.

#### éΟ

| Ajout :      |                                                                                                    |
|--------------|----------------------------------------------------------------------------------------------------|
| Utilisateurs | L'administrateur peut dupliquer un utilisateur sans certains données nominatives (nom, prénom,        |
|              | email,) afin de récupérer certaines données de profil comme les paramétrages et le chemin             |
|              | d'accès à la BCB dans les modules.                                                                    |
| Synthèse     | Un clic droit sur la ligne "Identité" dans la synthèse du dossier affichée dans la consultation       |
|              | permet de sélectionner l'option "Enregistrer le déploiement des éléments de la liste". L'état         |
|              | Déployer/Contracter des éléments sera enregistrés pour l'utilisateur et la liste sera ouverte avec    |
|              | les mêmes éléments déployés/contractés à la prochaine ouverture d'un dossier par l'utilisateur.       |
|              | Si un élément n'a pas de sous-liste, lors de l'enregistrement, l'utilisateur pourra indiquer pour cet |
|              | élément s'il doit être ouvert Déployé ou Contracté quand il a une sous-liste.                         |
| Synthèse     | Les dispositifs médicaux ont été ajoutés dans l'affichage hiérarchique de la synthèse du dossier.     |
| Utilisateur  | Agenda : Un nouveau paramétrage utilisateur permet de choisir dans l'agenda la liste des cibles       |
|              | (utilisateurs, ressources) doit être affiché en liste simple ou dans des sous-listes (Utilisateurs,   |
|              | Catégories, Groupes)                                                                                  |

| Agenda                             | La gestion de l'agenda a été modifiée afin de permettre d'ouvrir en même temps l'agenda des personnes et l'agenda des ressources                                                                                                    |
|------------------------------------|----------------------------------------------------------------------------------------------------|
| Mise à jour client                 | Les procédures de mise à jour numérotées lors du premier lancement d'un poste client sont<br>exécutées sur le serveur afin de réduire la charge réseau et le temps de mise à jour                                                                                                    |
| Utilisateur                        | Un nouvel utilisateur est créé avec le mot de passe par défaut (123) et l'activation de l'action<br>"Forcer le changement du mot de passe"                                                                                                    |
| Modèle de suivi -<br>TBS Grossesse | Il est possible de paramétrer un TBS avec le code "Grossesse" de la classification "EO1". Lors du clic sur la case à cocher "Grossesse" dans l'historique, éO proposera alors de lier le modèle de suivi comportant ce code à l'historique pour pouvoir l'utiliser comme TBS.                                                                                                    |
| Modèle de suivi -<br>TBS           | Il est possible de paramétrer un TBS avec un ou plusieurs codes de la classification CIM-10 afin<br>que éO propose automatiquement un modèle de suivi dans un historique avec une pathologie<br>codée avec ce code.<br>Le système est modifié pour englober les codes enfants.<br>Si l'on choisit dans le TBS pour l'hypertension I15.8 Autre hypertension secondaire, le modèle ne<br>sera proposé que si l'on code I15.8.<br>Par contre, si l'on choisit I15, le modèle sera proposé pour I15 et pour tous les sous-codes comme<br>I15.8 |

éO – Mise à jour v8.xx *Correction :* 

| Import compte- | Lors de l'import de compte-rendu, le document en aperçu dans l'écran est déchargé de la zone de |
|----------------|-------------------------------------------------------------------------------------------------|
| rendu          | visualisation afin de permettre son archivage après son import et éviter un message d'erreur.   |
|                |                                                                                                 |

23/10/2017

## Interfaces :

| Modifications :    |                                                                                        |
|--------------------|----------------------------------------------------------------------------------------|
| Passerelle Galaxie | Galaxie Exportation d'un fichier de règlements à chaque saisie d'un règlement dans éO. |

#### Liste v 8.04 az, 4D v15.4

#### éΟ Aiout ·

| AJOUI ?   |                                                                                                    |
|-----------|----------------------------------------------------------------------------------------------------|
| Agenda    | L'administrateur peut créer des Groupes Agenda dans le menu "Outils/Paramètres/Groupes              |
|           | Agenda".                                                                                            |
|           | Sélectionner les utilisateurs à faire apparaitre dans l'agenda et déplacer les lignes pour fixer    |
|           | l'ordre des colonnes dans l'agenda.                                                                 |
|           | Les utilisateurs sélectionnés dans le groupe mais ne devant pas apparaitre sur l'agenda (départ,    |
|           | non visible pour cet utilisateur, etc.,) ne seront pas affichés.                                    |
| Logements | Dans un logement, le numéro de téléphone du contact a été ajouté dans la liste des contacts.        |
|           | Il est possible d'ouvrir la fiche répertoire du contact sélectionné dans la liste des contacts du   |
|           | logement.                                                                                           |
| Logements | Possibilité de saisir un montant de dépôt de garantie en plus d'un montant du loyer et du montant   |
|           | des charges pour un logement qui appartient à un Bâtiment « locatif »                               |
| Logements | Dans les logements, un nouvel onglet "Interventions" permet d'accéder à la liste des interventions  |
|           | pour un logement (travaux, ménages, etc.).                                                          |
|           | Dans le menu "Hébergement", l'item "Interventions logement" permet de retrouver la liste de         |
|           | toutes les interventions.                                                                           |
| Démarches | Dans la fiche des démarches pour les prises en charge ou l'emplois, l'historique des statuts (Date, |
|           | statut, note complémentaire) est conservé.                                                          |

| Logements                                           | Possibilité d'ajouter si un logement est immobilisé avec une date d'immobilisation ou disponible                                                                                                    |
|-----------------------------------------------------|----------------------------------------------------------------------------------------------------|
|                                                     | (date de fin d'immobilisation).                                                                                                    |
|                                                     | Si un logement est immobilisé :                                                                                                    |
|                                                     | - Le nombre de place et le numéro du logement sont en rouge dans la liste des logements.                                                                                                    |
|                                                     | - Le logement n'est pas proposé dans la liste des logements pour une occupation dont la date de                                                                                                    |
|                                                     | début est antérieure à la date d'immobilisation                                                                                                    |
|                                                     | La liste des interventions permet de gérer les travaux ou ménage à faire pouvant entrainer une                                                                                                    |
|                                                     | indisponibilité du logement.                                                                                                    |
| Logements                                           | Pour chaque logement, il est possible d'indiquer les informations suivantes avec une case à                                                                                                    |
|                                                     | cocher :                                                                                                    |
|                                                     | PMR oui/non                                                                                                    |
|                                                     | Douche oui/non                                                                                                    |
|                                                     | Meublé : oui/non                                                                                                    |
| Logements                                           | Dans la fiche d'un logement, le lien sur l'étiquette du bâtiment permet d'ouvrir la fiche du                                                                                                    |
|                                                     |                                                                                                    |
|                                                     | bâtiment                                                                                                    |
| Hébergements                                        | bâtiment<br>Dans les logements, les champs Loyer et Charge ne sont plus limités à 300 €.                                                                                                    |
| Hébergements<br>Hébergements                        | bâtiment         Dans les logements, les champs Loyer et Charge ne sont plus limités à 300 €.         Sur l'onglet "Hébergés" de l'hébergement, une nouvelle liste permet la gestion des absences                                                                                                    |
| Hébergements<br>Hébergements                        | bâtiment         Dans les logements, les champs Loyer et Charge ne sont plus limités à 300 €.         Sur l'onglet "Hébergés" de l'hébergement, une nouvelle liste permet la gestion des absences autorisées ou injustifiées de l'hébergé sélectionné dans la liste des hébergés.                                                                                                    |
| Hébergements<br>Hébergements<br>Hébergements        | bâtiment         Dans les logements, les champs Loyer et Charge ne sont plus limités à 300 €.         Sur l'onglet "Hébergés" de l'hébergement, une nouvelle liste permet la gestion des absences autorisées ou injustifiées de l'hébergé sélectionné dans la liste des hébergés.         Dans la liste des logements, pour chaque logement, le nombre de places disponibles est affichée                                                                                                    |
| Hébergements<br>Hébergements<br>Hébergements        | <ul> <li>bâtiment</li> <li>Dans les logements, les champs Loyer et Charge ne sont plus limités à 300 €.</li> <li>Sur l'onglet "Hébergés" de l'hébergement, une nouvelle liste permet la gestion des absences autorisées ou injustifiées de l'hébergé sélectionné dans la liste des hébergés.</li> <li>Dans la liste des logements, pour chaque logement, le nombre de places disponibles est affichée en rouge si aucune place de disponible et en vert sombre si toutes les places sont disponibles.</li> </ul>                                                                                                    |
| Hébergements<br>Hébergements<br>Hébergements        | bâtiment         Dans les logements, les champs Loyer et Charge ne sont plus limités à 300 €.         Sur l'onglet "Hébergés" de l'hébergement, une nouvelle liste permet la gestion des absences autorisées ou injustifiées de l'hébergé sélectionné dans la liste des hébergés.         Dans la liste des logements, pour chaque logement, le nombre de places disponibles est affichée en rouge si aucune place de disponible et en vert sombre si toutes les places sont disponibles. Le nombre de place disponible est également en rouge si le logement est immobilisé (travaux à                                                                                                    |
| Hébergements<br>Hébergements<br>Hébergements        | bâtiment         Dans les logements, les champs Loyer et Charge ne sont plus limités à 300 €.         Sur l'onglet "Hébergés" de l'hébergement, une nouvelle liste permet la gestion des absences autorisées ou injustifiées de l'hébergé sélectionné dans la liste des hébergés.         Dans la liste des logements, pour chaque logement, le nombre de places disponibles est affichée en rouge si aucune place de disponible et en vert sombre si toutes les places sont disponibles.         Le nombre de place disponible est également en rouge si le logement est immobilisé (travaux à faire, logement partagé pris par une autre structure, etc.)                                                                                                    |
| Hébergements<br>Hébergements<br>Hébergements<br>DSI | <ul> <li>bâtiment</li> <li>Dans les logements, les champs Loyer et Charge ne sont plus limités à 300 €.</li> <li>Sur l'onglet "Hébergés" de l'hébergement, une nouvelle liste permet la gestion des absences autorisées ou injustifiées de l'hébergé sélectionné dans la liste des hébergés.</li> <li>Dans la liste des logements, pour chaque logement, le nombre de places disponibles est affichée en rouge si aucune place de disponible et en vert sombre si toutes les places sont disponibles. Le nombre de place disponible est également en rouge si le logement est immobilisé (travaux à faire, logement partagé pris par une autre structure, etc.)</li> <li>Le Score doloplus n'est pas utilisé pour le CERFA et est un indicateur pour dire Douleur Oui /</li> </ul>                                                                                 |
| Hébergements<br>Hébergements<br>Hébergements<br>DSI | <ul> <li>bâtiment</li> <li>Dans les logements, les champs Loyer et Charge ne sont plus limités à 300 €.</li> <li>Sur l'onglet "Hébergés" de l'hébergement, une nouvelle liste permet la gestion des absences autorisées ou injustifiées de l'hébergé sélectionné dans la liste des hébergés.</li> <li>Dans la liste des logements, pour chaque logement, le nombre de places disponibles est affichée en rouge si aucune place de disponible et en vert sombre si toutes les places sont disponibles. Le nombre de place disponible est également en rouge si le logement est immobilisé (travaux à faire, logement partagé pris par une autre structure, etc.)</li> <li>Le Score doloplus n'est pas utilisé pour le CERFA et est un indicateur pour dire Douleur Oui / Non.</li> </ul>                                                                            |
| Hébergements<br>Hébergements<br>Hébergements<br>DSI | bâtiment         Dans les logements, les champs Loyer et Charge ne sont plus limités à 300 €.         Sur l'onglet "Hébergés" de l'hébergement, une nouvelle liste permet la gestion des absences autorisées ou injustifiées de l'hébergé sélectionné dans la liste des hébergés.         Dans la liste des logements, pour chaque logement, le nombre de places disponibles est affichée en rouge si aucune place de disponible et en vert sombre si toutes les places sont disponibles. Le nombre de place disponible est également en rouge si le logement est immobilisé (travaux à faire, logement partagé pris par une autre structure, etc.)         Le Score doloplus n'est pas utilisé pour le CERFA et est un indicateur pour dire Douleur Oui / Non.         Contrairement aux Score Eva et Score Norton qui sont imprimés sur le CERFA et peuvent être |

|        | Le résultat du score est inscrit sur le bouton.                                                       |
|--------|----------------------------------------------------------------------------------------------------|
|        | Si on survol le bouton, on affiche le commentaire du test.                                            |
| DSI    | Dans la DSI, une case affiche IMC calculé à partir de la taille en cm et du poids en Kg.              |
| DSI    | Dans la DSI, un clic sur l'étiquette "Taille (cm)" permet le calcul de la taille par la formule de    |
|        | Chumla à partir de la mesure « Talon-Genou »                                                          |
|        |                                                                                                    |
|        | Taille homme cm = $(2,02 \text{ x TG}) - (0,04 \text{ x âge}) + 64,10$                                |
|        | Taille femme cm = $(1,83 \text{ x TG}) - (0,24 \text{ x âge}) + 84,88$                                |
| Agenda | Dans l'agenda, nouvelle option d'impression en tableau des tâches hors horaires                       |
| Agenda | Dans l'agenda, nouvelle option impression en tableau avec ou sans pour les horaires libres            |
| Agenda | Gestion de l'impression des cartons de RDV quand il y a plusieurs RDV sur une même plage              |
|        | horaire                                                                                               |
| Agenda | Le défilement horizontal avec l'ascenseur de la zone horaire ou de de la zone hors horaire fait       |
|        | défiler en même temps l'autre zone                                                                    |
| Agenda | L'impression du visuel praticien en tableau s'imprime sur plusieurs pages horizontalement si le       |
|        | nombre de colonnes de praticiens nécessitent plusieurs pages et sur plusieurs pages verticalement     |
|        | si le nombre de lignes horaires nécessitent plusieurs pages.                                          |
|        | Cette fonction d'impression est également disponible pour les visuels Catégorie et Groupe.            |
| Agenda | Les flèches droites et gauches permettent de se déplacer entre les colonnes de l'agenda.              |
|        | Maintenant si la colonne sélectionnée n'est pas visible à l'écran, l'ascenseur horizontal est déplacé |
|        | afin de la rendre visible.                                                                            |
| Agenda | La limite historique de l'agenda à 20 colonnes pour l'affichage du visuel praticiens a été modifiée   |
|        | et il y a maintenant sur le visuel autant de colonnes que nécessaire pour afficher tous les           |
|        | praticiens.                                                                                           |

#### Liste v 8.04 ay, 4D v15.4

#### 04/10/2017

# éO

| Ajout :     |                                                                                                    |
|-------------|----------------------------------------------------------------------------------------------------|
| Twitter     | Nouveau Module Twitter. Ajouter « Twitter » dans le Quai.                                          |
|             | - Suivez vos tweets et leurs réponses                                                              |
|             | - Chercher un mot clef (exemple : #DocTocToc)                                                      |
| Interfaçage | éO est interfacé avec le logiciel Galaxie de la société IDEM Santé pour la facturation, et la      |
|             | télétransmission.                                                                                  |
| Interfaçage | Le logiciel éO est interfacé avec le logiciel Galaxie de la société IDEM Santé pour la création de |
|             | nouveaux patients.                                                                                 |
| Historique  | Ajout du bouton « Alarme » pour se souvenir de la date du contrôle ou changement (implant,         |
|             | Stérilet, Pacemaker,)                                                                              |
| Agenda      | Utilisation de la gestion des Groupes Agenda.                                                      |
|             | On ne peut pas choisir une catégorie mais uniquement des personnes.                                |
|             | Si on veut un groupe Infirmiers + 1 MG, il faut ajouter tous les infirmiers et le MG.              |
|             | Si un nouvel infirmier arrive, il faut le rajouter au groupe.                                      |
| Agenda      | Dans la liste des RDVS, quand on cherche des RDV, un clic dans la case "nom", éO n'affiche         |
|             | plus la liste de tous les patients et attend la recherche par saisie du nom au clavier.            |
|             | Un clic contextuel sur la loupe dans l'entête des heures de la plage horaire permet d'afficher la  |
|             | fenêtre de recherche avant d'afficher la liste.                                                    |

| Google Agenda       | Evolutions techniques du plugin Google Agenda                                                   |
|---------------------|-------------------------------------------------------------------------------------------------|
| Dispositif médicaux | Lors de l'appel d'un dispositif médical à partir type ECG ou Spyro, les messages d'alerte si le |
|                     | chemin d'accès au logiciel est mal paramétré a été amélioré pour faciliter la recherche du      |
|                     | problème.                                                                                       |
| Répertoire          | Mise en gris, comme dans l'identité patient le libellé du champs prénom et nom du répertoire    |
| Agenda              | L'affichage à partir des semaines types dans l'agenda est modifié pour éviter l'apparition sur  |
|                     | certains jours de plage type non programmée.                                                    |

| TLSi | Le module TLSi fonctionnent sous Mac OS.                          |
|------|-------------------------------------------------------------------|
| TLSi | Les modules DMP et TLSi peuvent coexister sous Mac OS et Windows. |

#### Correction :

| Dictionnaire     | Le transfert entre dosage transfert de nouveau bien le lien des dosages de biologies d'un Elément |
|------------------|---------------------------------------------------------------------------------------------------|
| Biologie         | du dictionnaire vers un autre.                                                                    |
|                  | Il annonce en plus le nombre de liens modifiés.                                                   |
| Orthographe      | Diverses corrections orthographiques dans différents emplacements :                               |
|                  | - Prende libellé CISP (au lieu de prendre)                                                        |
|                  | - Familiale avec un "e"                                                                           |
|                  | - Propoition de suivi dans l'agent intelligent (au lieu de « Proposition »)                       |
| Prescription BCB | La case : maxi 4 comprimés par jour ne fonctionnait plus.                                         |
| -                | + Alignement sur les autres cases                                                                 |

# éO FSE

| AJOUT :       |                                                                                      |
|---------------|--------------------------------------------------------------------------------------|
| Nouvelles CPS | Compatibilité assurée avec les nouvelles Carte CPS IGC Santé de l'ASIP Santé pour la |
|               | facturation SESAM-Vitale et les TLSi de l'assurance maladie.                         |

#### Modifications :

| Traitement de soins | Lorsque le champ n°ADELI du prescripteur est vide, le champ n° RPPS peut désormais être |
|---------------------|-----------------------------------------------------------------------------------------|
|                     | utilisé pour définir le prescripteur d'un traitement de soins.                          |
|                     |                                                                                         |

#### Corrections :

| Journal | Le reste dû ne se rafraichissait pas lors de l'import NOEMIE |
|---------|--------------------------------------------------------------|
|         |                                                              |

#### Liste v 8.04 ax, 4D v15.4

29/08/2017

#### **éO** *Aiout* :

| 1 <b>j</b> 0 <i>u</i> i . |                                                                                                  |
|---------------------------|--------------------------------------------------------------------------------------------------|
| Biologie                  | Un nouveau bouton "Impression pancarte" permet d'imprimer la liste des biologies de la page      |
|                           | "Biologie" du dossier telle qu'elle apparait à l'écran.                                          |
|                           | Pour imprimer les biologies d'une période :                                                      |
|                           | - Cliquer sur la loupe et chercher les biologies entre deux dates                                |
|                           | => La liste n'affiche plus en colonne que les biologies de cette période                         |
|                           | - Cliquer sur le bouton "Impression pancarte" pour imprimer la liste des biologies de la période |
|                           | affichée                                                                                         |
| Traitement de soins       | Nouvelle fonctionnalité « Bilans Kiné » dans Traitement de Soins avec l'onglet BDK               |
| Kiné                      |                                                                                                  |
| Biologie                  | Une nouvelle case à cocher "Urgent" sur la prescription de Biologie permet de faire apparaitre   |
|                           | cette mention "Urgent" sur l'ordonnance sous la date avant la prescription                       |
| Imagerie                  | Dans la prescription d'imagerie, un menu déroulant permet d'indiquer une "justification" à cette |
|                           | prescription                                                                                     |
|                           | AT avec sa date                                                                                  |
|                           | "maladie professionnelle" / Date                                                                 |
|                           | Grossesse "Date de début de grossesse"                                                           |
|                           | Cette mention doit apparaître en haut à gauche ou à droite en dessous de la date et avant la     |
|                           | rédaction de l'ordonnance                                                                        |
|                           |                                                                                                  |

| Graphes             | Sur les courbes des graphes dans le dossier patient, la taille par défaut des points est diminuée.<br>Une case à cocher permet de tracer la courbe avec la taille de point des versions antérieures de |
|---------------------|----------------------------------------------------------------------------------------------------|
|                     | éO.                                                                                                    |
| Traitement de soins | Lors de la sélection d'un type de déplacement (IKP, IKM, IKS) dans un traitement de soins la case à cocher "A domicile" est automatiquement cochée                                                     |

| Impression Listes | L'impression de liste à partir d'une liste affichée dans le chercheur, synthèse des médicaments, |
|-------------------|--------------------------------------------------------------------------------------------------|
| -                 | synthèse des biologies et synthèse des éléments de suivi est maintenant possible en format       |
|                   | paysage (horizontal) si la liste est plus large que le format portrait                           |
| Impression        | Dans la synthèse des traitements du dossier, le nouveau bouton "Impression pancarte" permet      |
| •                 | d'afficher la liste affichée à l'écran                                                           |

#### éO FSE

Modifications :

| Import CV     | Lors d'une mise à jour des informations du dossier à partir de la carte vitale du patient, le système<br>a été amélioré pour tenir compte des dates de naissance lunaires et ne faire la mise à jour que si<br>nécessaire                                   |
|---------------|----------------------------------------------------------------------------------------------------|
| Import NOEMIE | Lors de l'import du fichier Noemie, il peut y avoir maintenant des valeurs négatives en cas d'indus. Ces valeurs négatives sont traitées afin d'éviter une erreur lors de l'import. Actuellement, elles ne sont pas intégrées dans éO.                      |
| Facturation   | Les codes exonérations suivants sont gérés dans le journal des recettes<br>- R,soins en rapport avec un acte CCAM exonérant<br>- 1R,Soins en rapport avec un acte CCAM exonérant<br>- C,soins en codage CCAM exonérés<br>- 1C,Soins en codage CCAM exonérés |
| Facturation   | Les messages d'avertissement émis par Pyxvital sont désormais affiché à l'utilisateur et pas seulement les erreurs.                                                                                                    |

#### Liste v 8.04 aw, 4D v15.4

#### 24/08/2017

#### éO Aiout

| Ajout :                                 |                                                                                                    |
|-----------------------------------------|----------------------------------------------------------------------------------------------------|
| Valeurs récentes                        | Dans le tableau des valeurs récentes (Clinique ou biologie) accessible à partir de la consultation                                                                                                    |
|                                         | les copier dans le presse-papier ou les insérer en une seule fois                                                                                                    |
| Graphe                                  | Il est désormais possible de faire des graphes dans un dossier sur le médicament ou le principe actif.                                                                                                    |
| Insertion courrier                      | Nouveaux types de modèle d'insertion courrier disponible (Utilisateurs, Dossiers, Répertoire,<br>Traitements médicaments, Médicaments d'un traitement, Prise en Charge, Ordo biologie,<br>Dosages d'une ordo bio, Participants Actions, Démarches d'une prise en charge |
| Prescription Soins<br>médico-techniques | A l'intérieur du courrier de prescription de kinésithérapie, soins infirmiers, le bouton "Insertion variables et résumés" permet d'insérer des éléments du dossier pour compléter la prescription de                                                                    |
|                                         | soins.                                                                                                    |
| Utilisateurs                            | Dans la barre des boutons sur le menu contextuel au nom de l'utilisateur, l'item de menu<br>"Changer d'utilisateur" permet de changer d'utilisateur comme dans la barre de menu « outils » ><br>Organisation > Changer                                                  |
| Messagerie<br>Instantanée               | Un nouveau paramètre dans la fiche "Utilisateur" permet d'activer ou désactiver l'ouverture automatique de la messagerie instantanée à l'ouverture de éO.                                                                                                    |
| Alarmes                                 | Ajout d'un menu "Spécifique/Equipe de soins". L'alarme sera recherchée pour tout utilisateur listé et actif dans l'équipe de soins du patient et recherche à l'ouverture d'un dossier                                                                                   |
| Traitements                             | La date de fin de prise est affichée dans chaque ligne de la liste des médicaments lors de la prescription du traitement. Un clic sur la date permet de modifier cette date en cas de fin anticipée de prise.                                                           |

| Chercheur Biologie | Dans la liste des biologies, les biologies d'un dossier patient archivé n'apparaissent pas sauf si on |
|--------------------|----------------------------------------------------------------------------------------------------|
|                    | l'on active la visualisation des archives.                                                            |
| Traitements        | Conditions de délivrance : Il est désormais possible d'enregistrer le lieu, la fréquence, etc de      |
|                    | délivrance dans un traitement de fond.                                                                |
| Traitements        | 1. Le panneau "Synthèse des traitements a été modifié pour permettre d'afficher autant de             |
|                    | colonnes qu'il y a de traitement dans le dossier sans limitation à 5 colonnes.                        |

|                    | 2. Il est maintenant possible d'afficher une courbe de médicament par quantité quotidienne,         |
|--------------------|----------------------------------------------------------------------------------------------------|
|                    | grammage, et grammage par molécule.                                                                 |
|                    | Cette courbe peut être affichée sur le même graphe qu'une courbe de biologie, biométrie ou suivi.   |
|                    | Le menu déroulant sous la liste de sélection d'un élément permet de choisir le type de courbe de    |
|                    | médicament à faire.                                                                                 |
|                    | 3. La liste de sélection d'un élément pour une courbe est maintenant hiérarchique avec 3 groupes    |
|                    | Eléments (Biométrie et suivi), Examens (Dosages biologie), Médicaments                              |
| Raccourcis clavier | Prescription de traitement "BCB" : Touche entrée pour "prescrire" en plus de ECHAP pour "j'ai       |
|                    | vu"                                                                                                 |
|                    | Prescription de traitement : ne pas avoir la touche ← pour afficher le prix, et pouvoir déplacer le |
|                    | curseur à la place dans la liste des médicaments                                                    |
| Biométrie          | Nouvelle fonction "Synthèse des suivis" pour l'affichage d'une pancarte des éléments de suivi       |
|                    | dont les éléments biométriques à partir du menu déroulant sur le bouton "Résultats des dosage"      |
| Consultations      | Le menu contextuel sur clic droit dans le champ Décision de la consultation en mode orienté         |
|                    | problème est activé (Copier, couper, coller)                                                        |
| CAARUD             | Dans le module statistiques, l'édition du rapport CAARUD en fonction des droits de l'utilisateur    |
|                    | permet de sélectionner la ou les structures sur lesquelles faire les stats                          |
| Journal            | Dans le journal des recettes, le montant du reste dû s'affiche en rouge si il est différent de 0    |
| Journal            | En plus de pouvoir afficher les règlements dans une colonne supplémentaire avec la date et le       |
|                    | montant des règlements, il est maintenant possible d'afficher une colonne supplémentaire par        |
|                    | type de règlement avec la répartition des montants réglés                                           |
| Journal            | Dans le journal des recettes, le bouton "Impression" propose d'imprimer la liste des recettes avec  |
|                    | les colonnes affichées à l'écran                                                                    |
| Agent Intelligent  | Les propositions par les agents intelligents de modèles de suivi à appliquer à un dossier sont      |
|                    | affichés dans une seule fenêtre plutôt que plusieurs fenêtres successives.                          |
| Prescription soins | Modification du fonctionnement de la création du courrier de prescription de kiné et nouveau        |
| médico-techniques  | modèle IDE dans le dossier ressource permettant de bénéficier de cette modification pour :          |
|                    | - quand le nombre de jours est à 0, ne pas afficher la ligne "Pour X jours".                        |
|                    | - Si pas de fréquence ne pas afficher la ligne                                                      |
|                    | - Si pas d'horaire, ne pas afficher la ligne                                                        |
| DMP                | L'initialisation du module DMP est améliorée                                                        |
| DMP                | Le DMP est accessible via le logiciel Efficience ou le plugin DMP Connect.                          |

#### Correction :

| Dàglamonts      | La fonction journal conàce dans la table règlement n'affichait « nes de règlement de type            |
|-----------------|----------------------------------------------------------------------------------------------------|
| Regiements      | La fonction journal espèce dans la table regiennent n'arrenant « pas de regiennent de type           |
|                 | "Espece (REG)" alors meme que des reglements en espèces existaient                                   |
| Traitements     | Ordonnances sécurisées : En prescrivant en dénomination (nom commercial), le nom du                  |
|                 | médicament et la posologie initiale/modifiée apparait avec les chiffres en lettre.                   |
|                 | En DCI, la gestion des lettres n'est pas prise en compte.                                            |
| TBS             | Le TBS est accessible directement après l'ajout d'un modèle de suivi dans un nouvel historique       |
|                 | ou un historique existant sur proposition de l'agent intelligent.                                    |
| CAARUD          | Le nom de produit "LDS" est corrigé en "LSD" dans la liste des produits de l'onglet                  |
|                 | "Consommation" de la fiche de saisie CAARUD.                                                         |
|                 | Les fiches CAARUD déjà saisies avec "LDS" sont mises à jour avec "LSD"                               |
| Habilitations   | Seul le consentement permet un accès au dossier, maintenant s'il y a consentement et qu'au           |
|                 | moins un utilisateur et/ou l'équipe de soin à une habilitation d'accès alors les autres utilisateurs |
|                 | n'ont pas d'autorisation d'accès.                                                                    |
| Répertoire      | Le numéro de FINESS dans le répertoire accepte des lettres pour les codes FINESS comme la            |
|                 | corse avec 2A et 2B                                                                                  |
| Journal         | Le coefficient lors de l'impression de relevé d'activité SESAM Vitale était à un format de type      |
|                 | 0.01 au lieu de 1.00                                                                                 |
| Modèle de suivi | Correction du fonctionnement du bouton "Flèche" pour déplacer un élément vers le bas dans le         |
|                 | paramétrage des modèles de suivi.                                                                    |
|                 | Rappel : on peut aussi faire du glisser/déposer des éléments                                         |

#### éO – Mise à jour v8.xx éO FSE – Agrément 1.40.12 – éO FSE 2.06 *Ajout :*

| <br>jemi            |                                                                                                    |
|---------------------|----------------------------------------------------------------------------------------------------|
| Traitement de soins | Lors de l'import depuis la Gestion Noemie, les règlements sont affectés à l'utilisateur décrit par le |
|                     | retour Noemie.                                                                                        |

| Modi | fications |   |
|------|-----------|---|
| woai | fications | • |

| Gestion NOEMIE     | Une fenêtre propose d'allonger les droits si les droit AMC sont dépassés.                             |
|--------------------|----------------------------------------------------------------------------------------------------|
|                    | Il est désormais possible de faire une FSE+DRE mais avec un indicateur de forçage AMC                 |
| Lecteurs multiples | S'il y a plusieurs lecteurs de brancher et de configuré dans galss.ini, un menu "Carte                |
|                    | vitale/Changer lecteur" est disponible pour changer de lecteur actuel.                                |
| Import Patient     | Le titre (M. ou Mme) est lu depuis la carte vitale lorsque :                                          |
| -                  | - le patient est l'ouvrant droit (statut assuré sur la carte vitale)                                  |
|                    | - le patient a un numéro de sécurité social certifié                                                  |
|                    | Dans les autres cas, il n'est pas possible de déterminer le sexe de l'assuré à partir des données en  |
|                    | carte vitale.                                                                                         |
| Import Patient     | Lors de la demande d'ouverture d'un dossier à partir d'une carte vitale, une nouvelle fenêtre         |
|                    | présente la liste des données à mettre à jour et permet de sélectionner celles à mettre à jour plutôt |
|                    | que de simplement demander si l'on accepte la mise à jour. La mise à jour porte également sur         |
|                    | plus de données du dossier.                                                                           |
| Remplaçant         | Le message qui permet la mémorisation sur le poste de travail d'un remplaçant via sa carte CPS        |
|                    | ou non à été explicité (Choisir le praticien à remplacer à partir de sa carte CPS ?).                 |
| Info AMC           | Dans la fenêtre de saisie AMC, la recherche à partir du champ Numéro AMC est désactivé si le          |
|                    | champ Numéro Mutuelle est valorisée pour permettre la saisie de certains cas.                         |
| Evolutions         | A l'ouverture des écrans de FSE de Pyxvital et dans le formulaire de traitement de soins, le TP       |
| règlementaires     | AMO est proposé par défaut si l'une de ces conditions est remplie                                     |
|                    | - la situation lue en carte vitale n'est pas celle d'un migrant avec des droits échus                 |
|                    | - l'utilisateur appartient à un Centre de Santé                                                       |
|                    | La TRAMC ast monacé non défaut ai                                                                     |
|                    | CMLC                                                                                                  |
|                    | - CMU-C<br>AME do haso                                                                                |
|                    | TD: ACS                                                                                               |
|                    |                                                                                                    |
|                    | Pour les bénéficiaires hors situation de migrants afficher le message "Droits AMO ouverts"            |
|                    | quelles soient les périodes de droits AMO lues en carte                                               |
|                    | Si situation de migrants identifié alors afficher "autre situation de migrant" et "Droits AMO du      |
|                    | ii/mm/aaaa au ii/mm/aaaa"                                                                             |
| Evolutions         | Tous les assurés ont des droits de base AMO permanents sur condition de résidence ou d'activité       |
| règlementaires     | à l'exception des migrants                                                                            |
| regionnentarios    | - Affichage des droits de base AMO en fonction du type de bénéficiaire                                |
|                    | - Suppression du dispositif de l'AME-C.                                                               |
| Evolutions         | Aiout d'un sous menu de configuration du Tiers payant dans le menu Vitale / Paramètres / Tiers        |
| règlementaires     | Payant.                                                                                               |
| Info AMC           | Amélioration de la recherche de convention.                                                           |
|                    | Afin d'améliorer la recherche de Mutuelle lors de la recherche dans le dossier, le critère de         |
|                    | recherche sur le nom de la mutuelle tient compte du code d'organisme signataire                       |

#### Corrections :

| Traitement de Soins | Erreur lors de la simulation de facturation de séances depuis le traitement soin                     |
|---------------------|----------------------------------------------------------------------------------------------------|
| Traitement de Soins | Pour une séance, la majoration de nuit se met en place sur le soin avec le coefficient le plus haut. |
| Lecture CV          | Correction d'un message d'erreur quand on essaie plusieurs fois d'ouvrir à partir de la carte vitale |
|                     | un dossier déjà ouvert.                                                                              |
| Info AMC            | Le statut ACS-A ne reste plus affiché quand on change de mutuelle                                    |
| Import Patient      | Amélioration gestion des clics : Le choix d'un titre dans le menu local "Un clic sur la case à       |
|                     | cocher "Maj" d'une ligne active le bouton d'ouverture comme lorsque l'on sélection la ligne.         |

Liste v 8.04 av, 4D v15.4

#### 30/06/2017

# éO

| Ajout :             |                                                                                                  |
|---------------------|--------------------------------------------------------------------------------------------------|
| Courrier            | Dans les insertions courriers, nouveau menu 'Insertion entourage' et 'Insertion équipe de Soins' |
|                     | avec possibilité de choisir un modèle d'insertion                                                |
| Bordereaux lots     | Dans la fenêtre d'impression des bordereaux, une case à cocher permet maintenant d'activer ou    |
|                     | non l'impression des détails des actes.                                                          |
| Traitement de soins | Depuis la fenêtre de traitement de soin, en facturation mode dégradé une fenêtre demande à       |
|                     | l'utilisateur la pièce justificative du mode dégradée.                                           |
| TLSi : DMTi         | Déclaration d'un MT pour un bénéficiaire de moins de 16 ans.                                     |
|                     | Agrément obtenu auprès du CNDA.                                                                  |

#### Modification :

| Courrier            | Mise en tableau de l'insertion Biologie                                                                |
|---------------------|----------------------------------------------------------------------------------------------------|
| Courrier            | L'insertion des traitements occasionnel est maintenant le même que le TTF et possibilité               |
|                     | d'utiliser un modèle d'insertion                                                                       |
| Journal Recettes    | - La colonne "Exo" du journal des recette est désormais valorisé avec le libellé de l'exonération      |
|                     | lié (Soins particuliers, ALD,)                                                                         |
|                     | - Le libelle d'exonération présent à côté de la liste déroulante "Différé" n'est plus valorisé avec le |
|                     | libellé de l'exonération                                                                               |
| Journal Recettes    | Dans la fenêtre d'impression du livre des recettes, une case à cocher permet d'activer ou non le       |
|                     | regroupement des FSE par régime et caisse et centre payeur. Une impression par régime - caisse         |
|                     | - centre payeur est alors générée.                                                                     |
| Historique          | Si un historique est clôturé avec une date de fin, il est possible d'ajouter le même modèle de suivi   |
|                     | a un autre historique                                                                                  |
| Traitement de soins | Si une séance est facturée alors il ne doit plus être possible de modifier la nature d'assurance       |
|                     | maladie ou ses sous éléments                                                                           |
| Traitement de soins | L'exonération "En urgence" doit être proposée dans le formulaire de séance.                            |
| Traitement de soins | A l'ouverture d'un traitement soin, la liste des codes exonérations utilisables est adapté en          |
|                     | fonction de la situation du patient et de son régime.                                                  |
| Journal Recettes    | - Le code grand régime du bénéficiaire est affiché                                                     |
|                     | - Le champ tiers payant est renseigné                                                                  |
|                     | - La date d'ordonnance est récupérée depuis Pyxvital, ce n'est plus par défaut la date du jour         |
|                     | - Pour chaque acte le montant AMO et AMC est précisé ainsi que le qualificatif de la dépense           |
|                     | (dans le tableau des actes)                                                                            |
|                     | - Les colonnes DNB et Unitaire sont masqués dans le tableau des actes                                  |
|                     | - La colonne exonération est renseignée                                                                |
| TLSi : DMTi         | Désormais, lorsque l'on fera une requête DMT, l'utilisateur viendra s'enregistrer dans l'équipe de     |
|                     | soin en tant que médecin traitant                                                                      |

#### *Correction* :

| Traitement de soins | Lors de l'utilisation du formulaire de planification de la fenêtre de traitement de soin (bouton     |
|---------------------|----------------------------------------------------------------------------------------------------|
|                     | fixer). Après utilisation de ce formulaire, l'indivisibilité des actes n'était plus prise en compte. |
|                     | Le problème est corrigé. Nous avons par ailleurs bloqué la sélection d'une autre valeur que          |
|                     | "Acte de base 100%" lorsque "Acte non divisible" est coché.                                          |

#### éO FSE

Modifications :

| Traitement de soins | Dans l'écran de traitement soins, en mode de facturation sécurisé il est désormais possible de |
|---------------------|------------------------------------------------------------------------------------------------|
|                     | forcer l'ALD si l'ALD n'est pas présente en carte vitale.                                      |
| Info AMC            | Le chemin d'accès aux tables est maintenant récupéré depuis Pyxvital.ini                       |
|                     | Le chemin d'acces aux tables est maintenant recupere depuis Pyxvitai.mi                        |

Corrections :

Page 35/51

| NOEMIE | Amélioration de la gestion des règlements pour import des règlements suite nouvelle norme 580 |
|--------|-----------------------------------------------------------------------------------------------|
| NOEMIE | La recette ouverte ne correspondait pas forcément au journal du bon utilisateur.              |

#### Liste v 8.04 au, 4D v15.4

#### 19/06/2017

#### éΟ

| AJOUL :   |                                                                                                    |
|-----------|----------------------------------------------------------------------------------------------------|
| Courriers | Dans le menu "Modèles de courrier" lors de la rédaction d'un courrier, il est possible d'accès avec la sous-liste Certifmed aux modèles de courrier classés selon la CISP sur le site |
|           | www.certifmed.fr                                                                                                    |

#### *Modification* :

| « Tips » | Il n'est plus possible de désactiver les rubans d'aide (Tips) sur les boutons au survol                   |
|----------|----------------------------------------------------------------------------------------------------|
| Quai     | Si le quai est affiché lorsqu'on change d'utilisateur sans quitter éO, il est réinitialisé sur le premier |
|          | onglet avec les paramètres du nouvel utilisateur                                                          |

#### Correction :

| Documents              | Correction du calcul de la quantité sortie en lien avec une délivrance dans le registre des  |
|------------------------|----------------------------------------------------------------------------------------------|
| pharmaceutique         | stupéfiants                                                                                  |
| Documents              | Dans l'impression du Registre des stupéfiants et Balance des stupéfiants, la date die fin de |
| pharmaceutique         | période est maintenant prise en compte.                                                      |
| Consultations/contacts | Modification de la gestion de l'appel aux biologies à partir du bouton "Liste des biologies" |
|                        | dans la consultation qui donnait l'impression que la consultation était « vide »             |

#### Liste v 8.04 ar, 4D v15.4

#### 25/05/2017

#### éO Aiou

| Ajout :        |                                                                                                    |
|----------------|----------------------------------------------------------------------------------------------------|
| MesVaccins.net | Ajout d'une zone texte afin d'afficher la date de fin de validité de l'abonnement.                  |
|                | Lorsque l'abonnement de l'utilisateur est arrivé à expiration, l'onglet portant les informations de |
|                | recommandations vaccinales est vide.                                                                |
|                | Par ailleurs, lorsqu'on clique sur « Médecine du voyage », la page publique est ouverte.            |
|                | Ajout des conduites lorsqu'une erreur est levée par MVN afin de mieux guider l'utilisateur          |
| Délivrances /  | Sur le bouton "Impression" de la liste des Délivrances, Distribution et Passages, la fonction       |
| Distribution / | "Répartition" permet d'afficher dans un tableau le nombre d'occurrence par jour et par tranche      |
| passage CAARUD | horaire sur une période.                                                                            |

#### Correction :

| Consultation/contact | Message d'erreur lors du changement du récapitulatif contact en mode orienté problème. |
|----------------------|----------------------------------------------------------------------------------------|
| Google Agenda        | Correction d'un problème de synchronisation                                            |

#### éO FSE

| Modifications :  |                                                                                                    |
|------------------|----------------------------------------------------------------------------------------------------|
| Traitement Soins | Si aucune carte PS n'a été lu les messages s'affiche, on initie la carte et la procédure continue.      |
|                  | Si la une carte PS est déjà lu, la procédure continue sans message.                                     |
|                  | Dans ce cas, si la carte et la situation sélectionné n'est pas correcte, éO va le détecter et affichera |
|                  | un message "Erreur de situation PdS".                                                                   |
| Chemin d'accès   | Modification du lancement du module éO FSE pour les connexions RDP. (Modules PyxvitalSV                 |
|                  | et ExecutionPyx)                                                                                        |

#### Corrections : TLA

L'envois du code couverture ne se faisait pas dans certains cas.

#### Liste v 8.04 ap, 4D v15.4

21/04/2017

**éO** *Ajout :* 

| RECAP      | Dans la fiche RECAP pour chaque produit consommé, ajout d'un menu contextuel permettant           |
|------------|---------------------------------------------------------------------------------------------------|
|            | - Initialiser la ligne (remise à zéro des informations de la ligne)                               |
|            | - Supprimer une ligne (décalage des lignes suivantes vers le haut de la liste)                    |
|            | - Insérer une ligne (décalage des lignes suivantes vers le bas de la liste)                       |
| Traitement | Pour la prescription de médicaments, le menu contextuel du bouton "Ajouter un médicament"         |
|            | propose une fonction pour réordonner les médicaments.                                             |
|            | Cette fonction ouvre une fenêtre avec une liste des médicaments dans laquelle, il est possible de |
|            | déplacer les lignes. Il faut ensuite cliquer sur le bouton "Réordonner" pour lancer le changement |
|            | d'ordre des médicaments dans la prescription.                                                     |

#### *Modification :*

| Prise en charge | Dans les prises en charge, le nom et prénom du correspondant sont affichés en plus de la |
|-----------------|------------------------------------------------------------------------------------------|
|                 | dénomination quand c'est un contact interne                                              |
|                 |                                                                                          |

#### Liste v 8.03 ao, 4D v15.3

14/04/2017

## éΟ

| Ajout :  |                                                                                                  |
|----------|--------------------------------------------------------------------------------------------------|
| Courrier | Dans un courrier, les « macro courriers » sont disponibles dans la rubrique Divers de la palette |
|          | d'insertion                                                                                      |

#### *Modification* :

| Compte-rendu | La fonction « Ciné Image » pour les comptes rendus est transférée dans le module « Fichiers<br>Liés » et le boutons Bx (Ciné image) supprimé                                                                                                    |
|--------------|----------------------------------------------------------------------------------------------------|
| Modèle suivi | Faciliter les opérations de concordance lors de l'import d'un modèle de suivi<br>1 Ajout d'une troisième colonne avec la mention "Err" si l'équivalence est en Erreur à cause<br>d'une différence d'unité ou de type résultat. Du coup, il est possible de choisir dans les éléments<br>du dico, un élément avec des différences pour pouvoir le modifier (point 2. suivant) |
|              | 2 Double clic sur une ligne ou sur le bouton "Modifier (clef à molette)" pour ouvrir l'élément<br>dans le dico afin de le modifier (dans la copie d'écran ci-dessous, j'ai volontairement modifié<br>dans le dico l'unité et le type de résultat du poids pour l'exemple).                                                                                                   |
|              | 3 Affichage dans la base de la liste du Nom long, de l'unité et du type de résultat pour l'élément<br>à importer mais également pour l'élément actuel du dico éO afin de pouvoir voir les différences<br>éventuelles.                                                                                                    |
|              | 4 Import définitif impossible tant que des lignes sont avec des erreurs (Err)                                                                                                    |
| Modèle suivi | Il devient possible de réordonner les éléments du Modèle de Suivi TBS par glisser déposer dans<br>la liste ou avec les nouveaux bouton (Haut et bas) avec la limite que l'on ne peut pas mélanger<br>Examens Bio et Eléments de suivi                                                                                                    |

#### *Correction* :

| Info AMC | Erreur lors du chargement de la mutuelle ACTIL. |
|----------|-------------------------------------------------|
|          |                                                 |

#### éO FSE

Corrections :

| Création FSE         | Il est de nouveau possible de réaliser des FSE pour des patients sans dossier dans éO.       |
|----------------------|----------------------------------------------------------------------------------------------|
| Journal des recettes | Les tableaux des 3 pages d'impression du journal à partir du symbole Somme s'affichent bien. |

#### Liste v 8.03 an, 4D v15.3

#### 12/04/2017

| Menu outils | Dans la barre de menu "Outils", le menu "Utilisateurs" est renommé "Organisation".     |
|-------------|----------------------------------------------------------------------------------------|
|             | Dans le menu "Organisation", la ligne "Caractéristiques" est renommée en "Annuaire des |
|             |                                                                                        |

|             | utilisateurs"                                                                                                  |
|-------------|----------------------------------------------------------------------------------------------------|
| Rapport DGS | Dans les statistiques pour le rapport Addictions section hébergement, la liste des types                       |
|             | d'hébergement est présentée.                                                                                   |
|             | Il faut les sélectionner tous pour avoir des statistiques sur tous les hébergements (comportement              |
|             | antérieur) ou en sélectionner un ou plusieurs pour avoir des statistiques sur un (des) type(s)                 |
|             | spécifiques.                                                                                                   |
|             | antérieur) ou en sélectionner un ou plusieurs pour avoir des statistiques sur un (des) type(s)<br>spécifiques. |

#### *Correction* :

| RECAP | Correction de l'orthographe du Dico clinique "Commorbidité psy." en "Comorbidité psy." et du |
|-------|----------------------------------------------------------------------------------------------|
|       | nom abrégé dans les Elts Cliniques.                                                          |
|       | Modification de RECAP pour travailler avec "Comorbidité psy."                                |

#### Liste v 8.03 am, 4D v15.3

#### 27/03/2017

# éO

| Ajout :           |                                                                                                    |
|-------------------|----------------------------------------------------------------------------------------------------|
| Gestion Documents | Bouton « Supprimer original » pour supprimer le fichier d'origine après importation du fichier.     |
| Utilisateurs      | Dans la fiche utilisateur, le bouton "Paramètres" permet à l'administrateur de gérer un fichier     |
|                   | avec les paramètres utilisateur afin de le réutiliser pour d'autres utilisateurs.                   |
|                   | Stocker : Stock les paramètres à l'ouverture de la fiche utilisateur dans un fichier                |
|                   | Charger : Appliquer à la fiche utilisateur les paramètres stockés dans le fichier paramètres chargé |
|                   | Enregistrer et stocker : Enregistre les paramètres actuels de la fiche utilisateur et stock les     |
|                   | paramètres enregistrés dans un fichier                                                              |
| Utilisateurs      | Nouveau paramètre utilisateur pour afficher automatiquement le calendrier à l'ouverture de          |
|                   | l'agenda                                                                                            |
| Utilisateurs      | Nouveau paramètre utilisateur dans le thème "Courriers" permettant d'afficher automatiquement       |
|                   | la palette d'insertion à l'ouverture d'un modèle de courrier.                                       |
| Consultations /   | Un clic contextuel sur les boutons code classification du motif de contact en mode chronologique    |
| contacts          | et motif/conclusion en élément de contact affiche directement la liste des sites web sans avoir à   |
|                   | ouvrir l'écran de classification                                                                    |
| DSI               | Dans la DSI (Démarche de Soins Infirmiers), onglet "Planification", un menu déroulant est           |
|                   | accessible avec un clic sur l'entête de la colonne "Diagnostics Infirmiers" pour aider à une saisie |
|                   | standardisée des diagnostics infirmiers à l'aide des Diagnostics Infirmiers (ANADI) selon les 14    |
| Dat               | besoins fondamentaux de Virginie Henderson                                                          |
| DSI               | - Ajout d'un bouton "?" avec un lien paramétrable (module Quai "DSI Info") vers un site web         |
|                   | d'information sur la DSI                                                                            |
|                   | - Ajout d'un bouton "EVA" pour l'affichage d'une réglette EVA. Le score est reporté dans la case    |
|                   |                                                                                                    |
|                   | - Ajout d'un bouton "NORTON" avec un lien vers le questionnaire d'evaluation "dermatologie-         |
|                   | escarres-norton.html". Le score total est reporte dans la case "Norton"                             |
|                   | - Ajout d'un bouton "DOLOPLUS 2" avec un lien vers le questionnaire d'évaluation "douleur-          |
|                   | _doloplus.html"                                                                                     |

#### Modification :

| Programme            | Un message d'avertissement est affiché lors de la création d'une délivrance à partir d'un        |
|----------------------|--------------------------------------------------------------------------------------------------|
| Délivrances          | programme si la structure du Responsable de la délivrance noté dans le programme est différente  |
|                      | de la structure d'identification actuelle de l'utilisateur.                                      |
| RECAP                | La date de la consultation à laquelle est rattachée la fiche RECAP est affichée dans la dernière |
|                      | colonne de la liste des fiches RECAP du dossier.                                                 |
| Importation fichiers | La période de recherche d'ordonnance de biologie pour importer les résultats normalisés (HPrim)  |
| normalisés (Ex       | est passée de 6 mois à 14 mois dans le passé pour couvrir des cas avec des ordonnances valables  |
| import fichier       | jusqu' 1 an et les délais d'analyse.                                                             |
| HPRIM)               |                                                                                                  |

Correction:

| Paramètres généraux  | Affichage des valeurs de déplacement qui ne sont pas au nouveau format € (confusion en le . et , |
|----------------------|--------------------------------------------------------------------------------------------------|
| Actes                | )                                                                                                |
| Actions > ressources | Affichage                                                                                        |
| séquences            | - Source stock dans fiche Actions/Ressources                                                     |
|                      | - Type dans liste ressources de la fiche séquence                                                |
| Validation           | Les ordonnances de médicaments sont bien affichées lors d'une recherche par date dans la         |
| pharmaceutique       | validation pharmaceutique quand les structures sont en mode non partagé.                         |
| RECAP                | Si la consultation courante a été modifiée, elle est systématiquement sauvegardé avant d'accéder |
|                      | au module RECAP afin que les modifications (principalement la date de contact) soit bien prise   |
|                      | en compte dans la fiche RECAP.                                                                   |
| Importation fichiers | Bouton "hprim" dans l'onglet biologie ne fonctionnait plus, un message d'erreur apparaissait     |
| normalisés (Ex       |                                                                                                  |
| import fichier       |                                                                                                  |
| HPRIM)               |                                                                                                  |

#### éO FSE

| Modifications : |                                                                                                    |
|-----------------|----------------------------------------------------------------------------------------------------|
| Annulation FSE  | Il est possible d'Annuler la FSE depuis fenêtre : "Ajouter un acte   suivant" qui apparait après la |
|                 | saisie d'un acte d'une FSE. La croix de fermeture a été activé.                                     |

#### Corrections :

| Gestion Carte vitale | La case « MAJ » ne se coche pas automatiquement malgré le paramètre utilisateur. |
|----------------------|----------------------------------------------------------------------------------|
| Paramétrage Mode     | La fonction Paramètres > Mode ACS ne fonctionnait plus.                          |
| ACS                  |                                                                                  |

#### Liste v 8.03 al, 4D v15.3

17/03/2017

#### éΟ

| Ajout :        |                                                                                        |
|----------------|----------------------------------------------------------------------------------------|
| Documents      | Ajout d'un menu « documents pharmaceutique dans « Articles » avec : Balance mensuelle, |
| Pharmaceutique | registre comptable des stupéfiants, ordonnancier                                       |

#### *Modification* :

| Entourage            | Quand on recherche un entourage par son Nom pour mettre en lien les membres d'une famille, la     |
|----------------------|---------------------------------------------------------------------------------------------------|
|                      | liste est triée par nom et prénom (Idem pour la recherche de patient dans d'autres champs de éO)  |
| Journal des recettes | - Le bouton d'ajout d'un jour à la date de borne gauche dans le journal de recette ajoute bien un |
|                      | jour jusqu'à ce la date de gauche soit égale à la date de droite.                                 |
|                      | - Le bouton Ajout ou Déduction d'un mois ajoute ou déduit bien un mois (en tenant compte du       |
|                      | nombre de jour dans le mois) et non 30 jours quelques soit le mois                                |
| Traitement           | Le bouton case à cocher "Lieu de délivrance" dans le dialogue d'enregistrement du traitement de   |
|                      | fond permet d'enregistrer le lieu de délivrance (pharmacie XXX) dans le traitement de fond. Ce    |
|                      | lieu de délivrance sera lié à une nouvelle consultation si on reprend le traitement de fond.      |

#### *Correction* :

| Paramètres            | Impossibilité de rétablir la liaison avec la 2eme structure.                                        |
|-----------------------|----------------------------------------------------------------------------------------------------|
| utilisateur           |                                                                                                    |
| Biologie              | Quand on a passe plusieurs fois de l'onglet Prescription à l'onglet Résultats de la biologie, on a  |
|                       | bien les dosages correspondant dans la liste des résultats                                          |
| Prescription de soins | Enregistrement systématique des informations dynamiques dans la prescription de soins               |
| IDE                   | infirmiers                                                                                          |
| Notes                 | Le menu type est géré dynamiquement lors de son ouverture et prend en compte les                    |
|                       | modifications de l'énumération Type de notes                                                        |
| Notes                 | Lors de la création d'une note le curseur se place dans la date. Il est donc maintenant possible de |
|                       | tabuler pour arriver au type de note et texte de la note.                                           |

#### Liste v 8.03 ak, 4D v15.3

## $\acute{e}O-Mise \ \grave{a} \ jour \ v8.xx$

#### **éO** *Modification* :

| RECAP | Ajouter 988 Nouvelle-Calédonie dans éO                                 |
|-------|------------------------------------------------------------------------|
|       | II faut ajouter en dernière position (103) à l'énumération RecapDepDom |
|       | Nouvelle-Calédonie                                                     |

#### *Correction* :

| Prescription biologie | Il n'y a plus de message d'erreur dans une ordonnance de biologie quand dans certains cas, on |
|-----------------------|-----------------------------------------------------------------------------------------------|
|                       | veut imprimer une ordonnance précédemment créer.                                              |

#### Liste v 8.03 ai, 4D v15.3

# éO

#### 03/03/2017

#### Correction ·

| Correction.          |                                                                                                   |
|----------------------|---------------------------------------------------------------------------------------------------|
| Paramètres généraux  | Le fonctionnement de l'autorisation de sauvegarde par les utilisateurs dans les paramètres        |
|                      | généraux est rétabli. Il peut y avoir besoin de la réactiver (cliquer sur non puis sur oui) pour  |
|                      | qu'elle soit bien prise en compte.                                                                |
|                      | Idem pour le paramètre "Enumération modifiable par l'utilisateur"                                 |
| Paramètres Structure | Quand on change de structure via le menu structure de la palette, les paramétrages par défaut de  |
|                      | la structure sont bien appliqués.                                                                 |
| Addictions :         | Révision de la procédure de calcul dans le rapport annuel DGS, résultats Visites à domicile et    |
| Rapport DGS          | Motif consultation : pour prendre en compte la totalité des patients des structures concernés vus |
|                      | en direct                                                                                         |

#### éO FSE

| Modifications : |                                                                          |
|-----------------|--------------------------------------------------------------------------|
| Info AMC        | Amélioration de l'affichage de la mutuelle une fois qu'elle est saisie   |
| Nouvelle FSE    | En mode désynchronisé, le menu "Nouvelle FSE dégradé" ne s'affiche plus. |

#### Liste v 8.03 ah, 4D v15.3

15/02/2017

09/02/2017

éΟ

*Ajout :* Traitement de soins Impression de la DSI (A3 et résumé A4)

#### Modification :

| Importation fichiers | - Les dosages (Dictionnaire des examens biologiques) ne sont plus affichés dans la liste des    |
|----------------------|-------------------------------------------------------------------------------------------------|
| normalisés (Ex       | dosages éO disponibles pour faire un transcodage avec les codes laboratoire des dosages reçus   |
| import fichier       | - Les transcodages existant entre un code laboratoire et un code éO archivé ne sont pas pris en |
| HPRIM)               | compte afin de permettre de refaire un transcodage avec le bon code éO de dosage actif          |

#### Correction :

| Addictions :  | Le rapport DGS indique le rapport méthadone avec la quantité distribuée quotidienne multiplié    |
|---------------|--------------------------------------------------------------------------------------------------|
| Rapport DGS   | par le dosage distribué. Il est modifié afin de prendre en compte le nombre de jours de prise de |
|               | chaque distribution                                                                              |
| Épidémiologie | Le lien de "Traitements" vers "Dossiers" pour les traitements de fond sélectionne uniquement     |
|               | les dossiers ayant un traitement de fond sélectionné                                             |

#### Liste v 8.03 ag, 4D v15.3

éO

| Modification : |                                                                                          |
|----------------|------------------------------------------------------------------------------------------|
| Agenda         | Dans semaine type, choix entre toutes les semaines, semaines paires et semaines impaires |
| Négatoscope    | - Augmentation de la taille possible du négatoscope                                      |
|                | - Mémorisation à la fermeture de la taille du négatoscope                                |
|                | - Ajout d'un menu contextuel sur l'image du négatoscope                                  |
|                | - Possibilité d'ouvrir une image en fichier lié dans le négatoscope                      |

Liste v 8.03 af, 4D v15.3

#### 08/02/2017

# éO

| Ајош .        |                                                                                                    |
|---------------|----------------------------------------------------------------------------------------------------|
| Universitaire | Dans le module "Epidémiologie", bouton "CISP", "CIM" ou "DRC", si la structure est                    |
|               | « universitaire », les statistiques indiquent pour la période pour chaque établissement le nombre     |
|               | de patients et le nombre de contact.                                                                  |
|               | Pour avoir un résultat correct, il est conseillé de ne pas utiliser une période scolaire (01/10/N-1 à |
|               | 30/09/N)                                                                                              |

#### Modification :

| Modification :      |                                                                              |  |
|---------------------|------------------------------------------------------------------------------|--|
| Journal de recettes | Tri sur la date et l'identifiant de la facture au lieu de la date seulement. |  |
|                     |                                                                              |  |

#### *Correction* :

| MesVaccins.net | Correction du protocole MesVaccins.net pour une mise en production. |
|----------------|---------------------------------------------------------------------|
|                |                                                                     |

#### Liste v 8.03 ab, 4D v15.3

30/11/2016

#### éO Aior

| AJOUL :              |                                                                                                   |
|----------------------|---------------------------------------------------------------------------------------------------|
| Google Agenda        | Ajout du module Google Agenda                                                                     |
|                      | Le module Google Agenda doit être activé.                                                         |
|                      | Possibilité pour chaque utilisateur de définir un lien entre son agenda éO et un agenda Google.   |
|                      | Synchronisation à l'ouverture de l'agenda éO de l'utilisateur.                                    |
| Traitement de Soins  | Possibilité en particulier pour les kinés de saisir un seuil de déclenchement d'entente préalable |
|                      | quand un nombre de séances programmés est dépassé. Un menu déroulant donne des                    |
|                      | indications sur les seuils correspondant à certaines pathologies.                                 |
|                      | Un message d'alerte est affiché si le seuil est dépassé (nombre de séances non annulées) et qu'il |
|                      | n'y a pas de date d'envoi d'une EP indiquée dans le Traitement de soins                           |
| Temporisation éO     | Nouveaux paramètres structure permettant de paramétrer en secondes le temps d'attente de          |
| FSE                  | réponse sur une action éO FSE. Par défaut, le temps est de 180 secondes.                          |
|                      | Un temps court pour les actions standard                                                          |
|                      | Un temps long pour les actions longues (Mettre en lot et télétransmettre)                         |
| Quai                 | Paramétrage utilisateur dans l'onglet "Paramétrages consultation/Contacts : Afficher les          |
|                      | questions d'une maquette du glossaire une par une".                                               |
|                      | Par défaut à non, affiche un écran avec toutes les questions. S'il est sur oui, affiche les       |
|                      | questions une par une.                                                                            |
|                      | Double-clic + ALT inverse temporairement le réglage                                               |
| Articles : Documents | Cycle de délivrance du médicament                                                                 |
| règlementaires       | 3 types de documents pour les stupéfiants imprimables à partir du menu du bouton "Imprimer"       |
|                      | de la liste des "Articles".                                                                       |
|                      | - Registre                                                                                        |
|                      | - Balance                                                                                         |
|                      | - Ordonnancier                                                                                    |
|                      | Cette fonction nécessite un abonnement à la Banque Claude Bernard.                                |
|                      |                                                                                                   |
|                      | Ces 3 documents peuvent également être imprimé avec l'ensemble des médicaments.                   |
| Validation           | Nouveau module "Validation pharmaceutique"                                                        |
| pharmaceutique       | - Possibilité d'ajouter une fiche de contrôle et de la relier à une prescription (traitement).    |
|                      | La prescription peut-être contrôler avec la BCB.                                                  |
|                      | Le contrôleur peut Valider ou Invalider (A revoir).                                               |
|                      |                                                                                                   |
|                      | Le résultat du contrôle est reporté dans la prescription (dans l'écran Conditions de délivrance). |
|                      | Un clic sur le statut permet de voir les commentaires du contrôle.                                |

|                        | Dans un programme de délivrance, le statut de la dernière prescription est noté dans le titre de  |
|------------------------|---------------------------------------------------------------------------------------------------|
|                        | l'onglet après le traitement de fond.                                                             |
| Identification         | Nouveau paramètre de sécurité pour chaque structure permettant de restreindre l'accès à la        |
|                        | partie médicale du dossier aux utilisateurs connectés avec une carte CPx                          |
| Tournées               | Dans une tournée, le bouton "Imprimer la liste" permet d'imprimer la liste des patients intégrés  |
|                        | dans la tournée ou la liste des séances                                                           |
| Recherche Doublons     | Le bouton "Imprimer la liste" dans la page "Recherche de doublons" de la fonction                 |
|                        | "Fusion/Défusion" permet d'imprimer la liste des doublons                                         |
| Tournées               | Dans les tournées, en plus de pouvoir afficher les séances du jour, il est également possible en  |
|                        | cliquant sur le menu déroulant "Séances du jour" de choisir les séances du lendemain ou à une     |
|                        | autre date.                                                                                       |
| Consultations/contacts | Dans le menu "Recherche" des consultations, une sous-liste permet d'afficher la liste des         |
|                        | intervenants principaux (équipe de soin) sur le dossier. Choisir l'un des intervenants permet     |
|                        | d'afficher ses contacts.                                                                          |
|                        | L'item "Correspondants des comptes-rendus" dans la même sous-liste et dans le menu                |
|                        | "Recherche" des comptes-rendus permet d'afficher la liste de tous les correspondants avant un     |
|                        | CR dans le dossier et d'afficher les CR liés.                                                     |
| Courriers              | Dans un courrier du dossier, ajout du bouton "Graphe" dans le courrier avec le bouton "Copier"    |
|                        | du "Graphe" qui devient "Insérer" et permet d'insérer le graphe à l'emplacement du curseur        |
|                        | dans le courrier.                                                                                 |
|                        | Un double-clic sur une valeur de l'onglet "Valeurs récentes" ou un clic sur la valeur récente     |
|                        | permet d'insérer cette valeur dans le courrier.                                                   |
| Consultations/contacts | Ajout du module Prescription Imagerie                                                             |
| Information éO         | Le bouton "Contact centre de service" est disponible en bas de la fenêtre "Informations éO" en    |
|                        | plus du bas de la fenêtre "A propos de éO".                                                       |
| Documents liés         | Sur l'écran avec la liste de tous les fichiers du dossier (Documents du dossier), le bouton       |
|                        | "Charger documents" permet d'enregistrer dans le dossier sélectionné tous les documents           |
|                        | sélectionnés dans la liste.                                                                       |
| Importation fichiers   | Un bouton "Annuler" dans l'écran de transcodage des dosages d'un fichier normalisé permet de      |
| normalisés (Ex import  | revenir à la liste des fichiers normalisés à importer avec le fichier, dont le transcodage a été  |
| fichier HPRIM)         | annulé, toujours affiché                                                                          |
| Importation fichiers   | Dans l'import de fichiers normalisés (HPRIM, CDA), un champ de recherche dans l'écran de          |
| normalisés (Ex import  | transcodage des résultats permet de se positionner sur un élément de la liste des dosages éO.     |
| fichier HPRIM)         |                                                                                                   |
| Social                 | Gestion des Emplois et Formations avec suivi des démarches dans le module social                  |
| Gestion Droits         | Dans la gestion des droits par catégorie (profil) d'utilisateurs, un champ de recherche permet de |
|                        | se positionner sur la première ligne de droit contenant le mot recherché.                         |

| 112000000000000000000000000000000000000 |                                                                                                 |
|-----------------------------------------|-------------------------------------------------------------------------------------------------|
| Consultations/contacts                  | Modification de la gestion des modèles de consultations.                                        |
|                                         | Les modèles de consultation sont maintenant stockés dans 4D et non sur le disque dur d'un       |
|                                         | utilisateur pour être accessibles de tous les postes.                                           |
|                                         | Ils sont au même format de zone de texte enrichi que les consultations pour pouvoir bénéficier  |
|                                         | des éléments de style (police, taille, style, couleur).                                         |
|                                         | Création d'un nouveau modèle avec "Créer, Modifier un formulaire"                               |
|                                         | Indiquer le nom et réaliser le modèle                                                           |
|                                         | Si le nom existe déjà, éO propose de reprendre le texte du modèle portant ce nom.               |
|                                         | Si vous enregistrer un modèle avec un nouveau nom, un nouveau modèle est créé                   |
|                                         | Si vous enregistrer un modèle avec un nom de modèle existant, le contenu du modèle est          |
|                                         | modifié.                                                                                        |
|                                         | Utilisation d'un modèle                                                                         |
|                                         |                                                                                                 |
|                                         | Cliquez sur le bouton "Formulaire" de la consultation et selectionnez dans la liste le modele a |

|                       | utiliser                                                                                           |
|-----------------------|----------------------------------------------------------------------------------------------------|
|                       |                                                                                                    |
|                       | Pour creer des nouveaux modeles avec des anciens modeles, placez tous les fichiers 4D Write        |
|                       | (.4 w /) dans un dossier.                                                                          |
|                       | En tant qu'administrateur, criquez-sur le bouton Formulaires de la consultation en appuyant        |
| Τουπρόος              | Sur la touche Ait, selectionnez le dossier et lancer la creation des nouveaux modeles.             |
| Tournees              | prénom du nationt permettent de mieux les identifier                                               |
| Tournées              | Dans les tournées, il est possible d'inverser les dates et horaires de 2 séances en les            |
| Tournees              | sélectionnant dans la liste des séances puis cliquer sur "Inverser la date et l'heure des séances" |
|                       | dans menu déroulant sur le bouton "Valider séance"                                                 |
|                       | Les séances "Valider" et plus ne peuvent pas être inversées.                                       |
| Mini-Dossier visite   | Les heures de séances sont affichées sur les documents imprimés à partir du mini-dossier visite    |
| Compte-rendu          | S'il existe déjà 2 comptes-rendus sans correspondant à la même date dans le dossier, éO affiche    |
|                       | un message de confirmation pour la création des comptes-rendus suivants.                           |
| Documents liés        | L'import de fichiers liés a été modifié pour analyser l'extension quel que soit la longueur du     |
|                       | nom du fichier à importer.                                                                         |
| Importation fichiers  | Gestion de l'importation des fichiers normalisés de biologie                                       |
| normalisés (Ex import |                                                                                                    |
| fichier HPRIM)        | - Il arrive quelque fois que la ligne 9 (n° Bilan) soit par hasard identique à un autre labo, le   |
|                       | message "import déjà effectué" apparait.                                                           |
|                       |                                                                                                    |
|                       | - Il arrive quelques fois que le praticien reçoit dans un premier temps un résultat partiel, puis  |
|                       | reçoivent le même mais complet avec le même n° à la ligne9 : le message "import déjà               |
|                       | effectué" apparait.                                                                                |
|                       |                                                                                                    |
|                       | Dans ce cas, eO vous affiche les prescriptions de biologie existantes lies à ce numero de Bilan.   |
|                       | A nnular : Na rion faire at rateur à la liste avec nessibilité de sunnrimer la fighier             |
|                       | Créar : Création d'une nouvelle prescription de biologie et affectation des résultats à cette      |
|                       | prescription                                                                                       |
|                       | - Remplacer · Sélection d'une prescription de biologie (uniquement en rapport avec le dossier      |
|                       | lié au fichier à importer)                                                                         |
|                       | Le contenu des dosages déjà existant est remplacé par le nouveau résultat.                         |
|                       | Le contenu des dosages sans résultat est renseigné avec le nouveau résultat                        |
|                       | Le dosage est créé et renseigné s'il n'existe pas dans l'ordonnance                                |
|                       |                                                                                                    |
|                       | Dans la prescription de biologie, le bouton "Hprim" permet de lister et afficher chacun des        |
|                       | fichiers successivement importés en lien avec la prescription                                      |
| Importation fichiers  | Menu déroulant sur le bouton "Import Compte-Rendu" permettant d'importer le compte-rendu           |
| normalisés (Ex import | en lui appliquant un type.                                                                         |
| fichier HPRIM)        | Il est ensuite possible d'ouvrir le compte-rendu à partir de la liste "Fichiers importés" pour     |
|                       | changer la date et faire le résumé.                                                                |
| Importation fichiers  | Le nom du patient est affiché dans le titre de la fenêtre de transcodage des examens lors de       |
| finition LIDDIN()     | l'import d'un fichier normalise                                                                    |
| Importation fishiors  | Dang l'import de fichiers normalisés (HDRIM, CDA), un houten "Modifier" dans l'égren de            |
| normalisás (Ex import | transcadaga das régultats normatives (HPKIW, CDA), un bouton Modifier dans rectain de              |
| fichier HPRIM         | anseodage des resultais permet d'ouvrir r'examen dans le dictionnane des dosages de biologie       |
| Importation fichiers  | Dans l'import de fichiers normalisés les fichiers importés sont supprimés de la liste des fichiers |
| normalisés (Ex import | à importer et l'élément du dossier créé (Biologie CR ) est affiché dans la nouvelle liste en-      |
| fichier HPRIM)        | dessous des éléments importés.                                                                     |
|                       | Un double-clic sur un élément de cette liste permet d'afficher l'élément créé.                     |
| Importation fichiers  | La colonne fichier est affichée après les colonnes de données sur le contenu du fichier.           |
| normalisés (Ex import | ×                                                                                                  |

| fichier HPRIM)        |                                                                                                  |
|-----------------------|--------------------------------------------------------------------------------------------------|
| Importation fichiers  | Le message d'alerte indique la date de la biologie dans lequel un fichier avec la même référence |
| normalisés (Ex import | a déjà été importé et le dossier concerné                                                        |
| fichier HPRIM)        |                                                                                                  |
| Importation fichiers  | Dans l'écran d'importation de fichiers normalisés, le bouton "Action" permet d'ouvrir, dans le   |
| normalisés (Ex import | chercheur de biologie et de comptes-rendus, l'élément importé (biologie ou CR) ou tous les       |
| fichier HPRIM)        | éléments sélectionnés                                                                            |
| Importation fichiers  | En fonction des droits du profil (catégorie) de l'utilisateur, les boutons "Modifier examen" et  |
| normalisés (Ex import | "Créer un examen" sont actifs ou invisibles dans l'écran de transcodage d'un examen de           |
| fichier HPRIM)        | biologie reçu.                                                                                   |
| Importation fichiers  | Double-clic+Alt sur la colonne "Nom" des fichiers normalisés à importer permet de saisir un      |
| normalisés (Ex import | autre nom même l'identifiant a déjà été reconnu.                                                 |
| fichier HPRIM)        |                                                                                                  |

#### *Correction* :

| Programme<br>Délivrance | La ligne bleue n'était pas sur "totaux" quand on décoche "méthadone" |
|-------------------------|----------------------------------------------------------------------|
| Agenda                  | Correction d'une erreur à l'impression de l'agenda                   |

# éO FSE

| AJOUT :          |                                                                                                    |
|------------------|----------------------------------------------------------------------------------------------------|
| Info AMC         | Dans la fenêtre des Info AMC, le bouton déroulant de Numéro de mutuelle contient un nouvel          |
|                  | item "CMU-C (autre)" qui écrit la valeur 88888888                                                   |
| Factures Types   | Deux nouvelles factures types sont disponibles :                                                    |
|                  | - sans écran de saisie. Réalise la facture-type en masquant les écrans de saisie et le formatage de |
|                  | la facture est automatique.                                                                         |
|                  | - sans formatage de fin. Réalise la facture-type en affichant les écrans de saisie mais ne réalise  |
|                  | pas le formatage à la fin.                                                                          |
| TLSi             | Le téléservice IMTi est intégré dans éO et disponible depuis le menu                                |
|                  | Vitale/Téléservice/Information Médecin Traitant                                                     |
| TLSi             | Le téléservice ALDi est intégré dans éO et disponible depuis le menu                                |
|                  | Vitale/Téléservice/Affection longue durée                                                           |
| Traitement soins | Un nouveau bouton a été ajouté pour permettre d'ouvrir les Traitements de soins à partir de la      |
|                  | carte vitale.                                                                                       |
| Lecteurs         | S'il y a plusieurs lecteurs de brancher et de configuré dans galss.ini, un menu "Carte              |
|                  | vitale/Changer lecteur" est disponible pour changer de lecteur actuel.                              |

#### Modifications :

| Facturation     | Si une période ALD a été défini dans le dossier et qu'elle est active, le forçage ALD est proposé à   |
|-----------------|----------------------------------------------------------------------------------------------------|
|                 | l'utilisateur.                                                                                        |
| Info AMC        | Dès qu'une Info AMC est saisie, les cases TP AMO et TP AMC sont cochées par défaut.                   |
| Administratif   | Sur Mise à jour du dossier depuis la carte vitale, si la date courante est avant la date de fin d'ALD |
|                 | alors le TP AMO est activé.                                                                           |
| Information FSE | La fenêtre de message est élargie de 120 pixels sur les écrans de plus de 1000 pixels de large.       |
| NOEMIE          | Gestion des fichiers NOEMIE archive. Integration d'une fenêtre de recherche des fichiers              |
| Info AMC        | L'AME complémentaire n'existe plus depuis l'avenant 10 et est donc supprimé de la fenêtre de          |
|                 | gestion des AMC. AME de Base renommé en AME                                                           |

#### Corrections :

| Menu Vitale    | Le sous menu Historique/Historique des « FSE acquittées » a été supprimé car ce sous menu est    |
|----------------|--------------------------------------------------------------------------------------------------|
|                | en doublon avec le sous-menu « Voir Factures épurées »                                           |
| Import Dossier | La case "régime Alsace Moselle" de la fiche identité, se coche lors de l'importation des données |
| Carte Vitale   | de la carte vitale d'un dossier patient bénéficiant de ce régime.                                |
| Facturation    | Si la case à cocher régime Alsace Moselle est coché dans la zone assuré de la page identité du   |
|                | dossier patient, quand on facture en mode dégradé alors le taux de remboursement est bien pris   |

|             | en compte.                                                                          |
|-------------|-------------------------------------------------------------------------------------|
| Facturation | Une erreur de facturation lié au contrat TPI ACS a été corrigé.                     |
| Info AMC    | Modification de la recherche des conventions. Elle se fait désormais aussi dans les |
|             | regroupements de conventions                                                        |

#### Liste v 8.02 an, 4D v15.2

#### 15/11/2016

éΟ

| Ajout :        |                                                                                                    |
|----------------|----------------------------------------------------------------------------------------------------|
| Compte-rendu   | Ajout d'une icône allergie dans le formulaire de saisie d'un compte-rendu. Si du texte est          |
|                | sélectionné dans le compte-rendu, il est recopié dans la zone Substance de la nouvelle Allergie, si |
|                | la BCB est active, éO propose automatiquement de codifier la substance.                             |
| Parcours soins | Le médecin traitant défini dans l'équipe de soin du dossier est noté par défaut dans le Parcours de |
|                | soin lors de la facturation.                                                                        |
| Facture Type   | Le tiers payant AMO est bien coché si coché dans Identité.                                          |

#### *Modification* :

| Courrier        | Ajout du numéro de téléphone 1 à droite du champ de recherche du correspondant.                       |
|-----------------|----------------------------------------------------------------------------------------------------|
| Fusion/Défusion | Ajout d'une colonne Pseudo dans la liste des dossiers en doublon de la Fusion / Défusion              |
| Allergies       | Une allergie peut être liée à un historique afin de permettre de lier des symptomatologies            |
|                 | cliniques avec la date de l'épisode et des analyses de biologie à l'historique auquel est lié         |
|                 | l'allergie conformément à ASIP MSP v2.                                                                |
|                 | Cela permet également de coder en CIM10 l'historique de l'allergie afin de pouvoir exporter           |
|                 | l'allergie avec un code CIM10 conformément à la structuration du Volet Médical de Synthèse            |
|                 | défini par l'ASIP Santé.                                                                              |
|                 | Si au moins une allergie est liée à un historique, un onglet "Allergie" apparait dans l'historique et |
|                 | permet d'afficher la liste des allergies liées à cet historique.                                      |
| Compte-rendu    | Modification des légendes "Correspondant" et "Nom du spécialiste", "Type Compte-Rendu" au             |
|                 | lieu de "Type examen" de la liste des comptes-rendus d'un dossier                                     |

#### Correction :

| Courrier | Inserer une énumération affichait la liste globale des énumarations |
|----------|---------------------------------------------------------------------|
|          |                                                                     |

# éO FSE

| Ajout :     |                                                                                                    |
|-------------|----------------------------------------------------------------------------------------------------|
| Facturation | Dans le dossier patient, sur l'icône cliquable de la carte vitale, deux sous menu ont été ajoutés : |
|             | - Nouvelle FSE avec le mode courant (sécurisé, dégradé, désynchronisé)                              |
|             | - Nouvelle FSE dégradé (repasse dans le mode courant après la finalisation de la FSE)               |

#### Modifications :

| Menu Vitale | Suppression du menu "Données patient pour Mutuelle ou AMC" |
|-------------|------------------------------------------------------------|
|             |                                                            |

#### Corrections :

| Facturation | Correction d'une erreur de facturation dans un cas spécifique de CMU                            |
|-------------|-------------------------------------------------------------------------------------------------|
| Facturation | Une correction a été apporté pour que le qualificatif de dépense passe à Non remboursé quand on |
|             | réalise une FSE en mode dégradé avec un patient AME de base.                                    |

#### Liste v 8.02 al, 4D v15.2

#### 17/10/2016

| Statistiques | Modification dans le module Epidémiologie des statistiques CIM et CISP pour avoir des % et |
|--------------|--------------------------------------------------------------------------------------------|
|              | une répartition en colonne dans un tableau lorsque l'on fait un copier-coller              |

| Statistiques        | Ajout d'un bouton "DRC" dans le module statistiques sur le modèle des boutons CISP et CIM       |
|---------------------|-------------------------------------------------------------------------------------------------|
|                     | pour proposer une statistique automatisée sur les RC utilisés sur une période                   |
| Agenda              | Liste des symboles pour chaque état du RDV                                                      |
|                     | * Réalisé                                                                                       |
|                     | ^ Reprogrammé                                                                                   |
|                     | ? A confirmer                                                                                   |
|                     | > Salle d'attente                                                                               |
|                     | ~ En cours                                                                                      |
|                     | ø Annulé                                                                                        |
|                     | ¤ Raté                                                                                          |
|                     | # A reprogrammer                                                                                |
|                     | Confirmé                                                                                        |
|                     | Le symbole est affiché dans l'agenda dans le menu déroulant qui est proposé quand l'on fait un  |
|                     | clic droit sur un RDV et dans le menu déroulant Etat d'un RDV.                                  |
| Dispositif médicaux | Il est possible dans la fiche d'un dispositif médical de cliquer sur le champ "Problème source" |
|                     | pour sélectionner l'historique (problème ou antécédent) auquel est relié ce dispositif médical. |
|                     | Une nouvelle page "Dispositifs médicaux" dans l'historique permet d'afficher la liste des       |
|                     | dispositifs médicaux liés à cet historique                                                      |

#### *Correction* :

| Actions | Anonymisation des noms dans les listes "Participants"                                             |
|---------|---------------------------------------------------------------------------------------------------|
|         | Anonymisation du nom du patient dans la liste des notes                                           |
|         | Désactivation de l'affichage à l'ouverture du dossier de la liste des alarmes qui comporte le nom |

# éO FSE

| Ajout :        |                                                                                              |
|----------------|----------------------------------------------------------------------------------------------|
| Bordereau Lots | Affichage Part AMO et Part AMC à côté du montant total.                                      |
| Info AMC       | Le champ identifiant de l'assuré AMC peut être renseigné s'il est connu dans la fenêtre Info |
|                | AMC.                                                                                         |
| Message éO FSE | Affichage ou non du message "CMU complémentaire gérée par le RO" dans la zone message        |
|                | d'éO                                                                                         |

#### Liste v 8.02 ak 4D v15.2

27/09/2016

#### éΟ

| Ajout :            |                                                                  |
|--------------------|------------------------------------------------------------------|
| Insertion courrier | Ajout d'une fonction "Insertion équipe" dans le menu d'insertion |
|                    |                                                                  |

#### Correction :

| Import Compte- | la saisie des plusieurs caracteres dans la colonne "correspondant" affiche la liste entière des     |
|----------------|----------------------------------------------------------------------------------------------------|
| rendu          | correspondants et non les correspondants qui "commence par"                                         |
| Agenda         | Le fond par défaut s'affiche bien en blanc et non en noir pour le visuel praticien pour les         |
|                | Semaines Types et Semaines Spécifiques                                                              |
| Traitement     | Lors de l'affichage d'un Traitement de Fond à partir de la liste des consultaiton, il n'y a plus de |
|                | message d'erreur à la fermeture de l'écran                                                          |
| Utilisateur    | La modification de la semaine type à partir de la fiche utilisateur ne perd plus l'affichage des    |
|                | informations sur l'utilisateur                                                                      |
| Utilisateur    | Modification des paramègres de filtre de saisie avec moins de contrôle pour éviter le problème      |
|                | de transformation erronée                                                                           |

#### Liste v 8.02 aj, 4D v15.2

06/09/2016

**éO** *Aiout :* 

|   | 1 <i>7011</i> . |                                                                                        |
|---|-----------------|----------------------------------------------------------------------------------------|
|   | Traitement      | Dans le menu déroulant "Traitement de fond", nouvelle ligne "Synthèse des traitements" |
| _ |                 |                                                                                        |

|                     | permettant de voir le panneau de synthèse des prescriptions passées (panneau déjà accessible à partir du bouton "Traitements" sur la page "Consultations" du dossier médical.<br>Sur ce panneau, il est possible de sélectionner une colonne correspondant à une ancienne prescription du dossier puis cliquer sur le bouton "Inclure cette prescription dans la prescription courante" pour pouvoir sélectionner les médicaments de l'ancienne prescription à inclure dans la |
|---------------------|----------------------------------------------------------------------------------------------------|
| Insertions courrier | nouvelle.<br>Créer des modèles d'insertion (Menu Outils/Paramètres/Modèles d'insertion) et les appeler à                                                                                                    |
|                     | partir d'un modèle de courrier.                                                                                                    |
|                     | Ex:                                                                                                    |
|                     | Modèle d'insertion "Parcipants2"                                                                                                    |
|                     | puis                                                                                                    |
|                     | - Insertion HTML dans le courrier                                                                                                    |
|                     | <insert modele="Participant2" table="Participants:47"></insert>                                                                                                    |
|                     | Cf. Modèle Action ListeParticpant                                                                                                    |

#### Modification :

| Remise chèque  | Affichage d'un message d'erreur empêchant la création de la remise de chèque                     |
|----------------|--------------------------------------------------------------------------------------------------|
| Import Compte- | La sélection multiligne a été remplacé par une colonne avec une case à cocher pour sélectionner  |
| Rendu          | les fichiers à importer. Si le ficher n'est pas importable, la case ne peut être cochée.         |
|                | Sur Windows, une zone de navigateur web permet d'afficher les fichiers de type .txt, .html, .pdf |
|                | Un double clic sur le nom du fichier permet d'ouvrir le document dans son application de         |
|                | référence.                                                                                       |
| Import Compte- | Nouvelle colonne "Date" dans la liste des fichiers à importer.                                   |
| Rendu          | Si le CR existe déjà dans éO, la date est celle du CR.                                           |
|                | Sinon la date est celle du jour.                                                                 |
|                | Il est possible de modifier cette date pour chaque document pour lequel le CR n'existe pas déjà  |
|                | avant de valider l'import.                                                                       |
| Import Compte- | - Possibilité de rechercher le patient                                                           |
| Rendu          | - Possibilité de modifier le libellé du fichier lié                                              |
|                | - Possibilité de saisir la date, le type et le correspondant pour créer un nouveau CR            |
|                | - Reconnait NOM Prénom                                                                           |
| Dossiers       | Changement de la gestion des fenêtres pour s'adapter au nouveau fonctionnement des OS.           |
|                | Ouvre une nouvelle fenêtre et rend la fenêtre du dossier invisible plutôt que d'afficher dans la |
|                | même fenêtre.                                                                                    |
|                | Ce nouveau système a des répercussions sur la sauvegarde de la consultation qui n'est plus       |
|                | automatique par déchargement du formulaire courant.                                              |

#### *Correction* :

| Consultations / | La sélection d'un type d'affichage dans la consultation provoque bien la modification de |
|-----------------|------------------------------------------------------------------------------------------|
| Contacts        | l'affichage dans la liste des consultaitons.                                             |
| Import Compte-  | Un document numeroCR_XXX.pdf est bien importé comme numeroCR.pdf                         |
| rendu           |                                                                                          |
| Agenda          | Lorsque sur une journée, un RDV spécifique débute au même horaire q'un RDV type, les RDV |
| -               | type suivant sont bien affichés                                                          |

## Liste v 8.02 ah, 4D v15.2

#### 10/08/2016

#### **éO** Ajout :

| _ | 5                   |                                                                                                   |
|---|---------------------|---------------------------------------------------------------------------------------------------|
|   | Paramètres généraux | Ajout dans Paramètres/Généraux/Sécurité d'un paramètre "Mot de passe modifiable uniquement        |
|   |                     | par réinitialisation administrateur". S'il est sur Oui, le bouton de modification de mot de passe |
|   |                     | n'est plus accessible dans la fiche utilisateur.                                                  |
|   |                     | L'utilisateur peut seulement modifier le mot de passe lors de sa prochaine connexion si           |
|   |                     | l'administrateur "Force le changement du mot de passe de l'utilisateur" ou si le mot de passe     |

|                    | arrive à échéance.                                                                                  |
|--------------------|----------------------------------------------------------------------------------------------------|
| Allergies          | Ajout d'un menu déroulant dans la fiche allergie du dossier afin de pouvoir préciser la source      |
|                    | patient, PS, résultat de test ou d'examen                                                           |
| Historique         | Ajout d'un menu déroulant dans la fiche historique du dossier afin de pouvoir préciser la source    |
|                    | patient. PS. résultat de test ou d'examen                                                           |
| Agenda             | Nouveau paramètre "Gestion déléguée des agendas dans les droits par catégories d'utilisateur        |
| / igendu           | nermettant d'avoir accès seulement à son agenda ou aux agendas de tous les utilisateurs             |
| Courrier           | Aigut de la possibilité d'aiguter une dete à partir d'un calendrier dans "Insérer une verieble      |
| Courrer            | Ajout de la possibilité d'ajouter une date à partir d'un catendrier dans "inserer une variable      |
| Enil/minlania      | lien entre Courrier et régentaire deux llenhau égitérrie le cience                                  |
| Epidemiologie      |                                                                                                    |
| Courrier           | Parametrage d'un modèle de reference dans les parametres de la structure.                           |
|                    |                                                                                                    |
|                    | [Utilisateurs]Initiales+" - "+string([Courriers:23]ID_Courrier:1)+"/"+string(Year                   |
|                    | of([Courriers]Date))                                                                                |
|                    | Si le modèle de référence contient                                                                  |
|                    | [Courriers:23]ID_Courrier:1                                                                         |
|                    | le courrier est automatiquement enregistré avant création de la référence pour obtenir l'ID du      |
|                    | courrier.                                                                                           |
|                    | Dans un courrier, la référence peut être insérée à partir de la palette "Insérer une rubrique-      |
|                    | variable/Divers/Référence"                                                                          |
| Chercheur          | Ajout dans le menu impression du chercheur d'un item "Liste affichée" permettant d'afficher la      |
|                    | liste du chercheur avec les colonnes et les lignes visibles dans le chercheur.                      |
| Actions            | Ajout d'un bouton "Courrier" au niveau de l'action et d'un autre au niveau des "Participants"       |
| Alarmes            | A l'ouverture du dossier, la liste des alarmes n'affiche que les alarmes ciblant comme destinataire |
|                    | l'utilisateur ou sa catégorie.                                                                      |
|                    | De même quand on ouvre la liste des alarmes du dossier. Sur cette page, une case à cocher           |
|                    | permet d'afficher les alarmes de tous les destinataires.                                            |
| Epidémiologie      | Ajout d'une fonction "Ouvrir liste" qui ouvre le chercheur avec la liste des éléments sélectionnés  |
|                    | du bouton cliqués.                                                                                  |
|                    | S'il n'v a qu'un élément la fiche est directement ouverte.                                          |
|                    | S'il n'v a pas d'accès par un chercheur à ce type d'éléments, la fonction ne fait rien.             |
| Epidémiologie      | Volet Dossier                                                                                       |
| provinciogic       | - Années universitaires                                                                             |
|                    | - Dispositifs médicaux et Maintenance                                                               |
|                    | Volet Réseau                                                                                        |
|                    | - Séquences et Ressources pour les Actions                                                          |
|                    | Volet Stock                                                                                         |
|                    | - Intervention Plages Passages                                                                      |
|                    | Aiout volet Social                                                                                  |
|                    | Ajout volet Social                                                                                  |
| Idantitá Daggian ( | Au liou d'avante d'image. L'icône officie une image poire g'il y a un "Concentement au portage.     |
|                    | - Au neu d'aucune d'image, L'icone annone une image none s'il y a un Consentement au partage        |
| icone consentement | Le alia avalliação a avanta la ficha ava esta natá la concentement en llemensition en nerte es de   |
|                    | - On che sur l'icone ouvre la liche ou est note le consentement ou l'opposition au partage de       |
|                    | Jun alia and li alia and forma narratila hali litation ai arrange and anteriour a la date du jour)  |
|                    | - On the sur licence the nouverie natimation st autum consentement/Opposition en cours de           |
|                    | Validite dans le dossier                                                                            |
| Consultations      | Nouvelle option utilisateur permettant de remplir la duree automatiquement si elle n'est pas deja   |
|                    | rempile en fonction de la différence entre l'heure à la fermeture du dossier et l'heure de debut de |
|                    | la consultation pour la consultation la plus recente au jour de la fermeture du dossier.            |
|                    |                                                                                                    |
|                    | Kemarques (liste non exhaustive):                                                                   |
|                    | - J'ouvre une consultation en fin de matinee, je vais manger et la ferme à mon retour, le système   |
|                    | enregistre une consultation très longue                                                             |
|                    | - J'ouvre une consultation en fin de journée, je ne la ferme que le lendemain ; Le système          |
|                    | n'enregistre pas de durée                                                                           |

|                    | - J'ouvre une consultation, je ferme temporairement le dossier, la durée est renseignée, je reprends la consultation sauf à remettre la durée à 0, le temps additionnel ne sera pas pris en |
|--------------------|----------------------------------------------------------------------------------------------------|
|                    | compte dans la durée.                                                                                                    |
| Actions            | Gestion des Groupes Actions pour "taguer" des dossiers à inclure dans des actions à partir d'une                                                                                            |
|                    | liste de dossiers étiquetés dans un Groupe Actions                                                                                                    |
| Impression dossier | Impression dossier comporte une option "Enregistrer au format PDF" en cliquant sur la flèche                                                                                                |
|                    | du bouton "Imprimer" qui permet d'enregistrer dans un document unique toutes les pages                                                                                                    |
|                    | imprimées                                                                                                    |
| Groupes Action     | Un nouveau paramètre utilisateur permet d'afficher automatique la palette des Groupes Actions à                                                                                             |
|                    | l'ouverture de éO                                                                                                    |
| Quai               | Un nouveau paramètre utilisateur permet d'afficher automatique la palette du Quai à l'ouverture                                                                                             |
|                    | de éO                                                                                                    |

| Agenda              | Ajout dans le RDV d'une fenêtre d'attente de fin de création du dossier ou du répertoire avec       |
|---------------------|----------------------------------------------------------------------------------------------------|
|                     | réception des informations si le nouveau dossier/répertoire est créé pour le renseigner dans le     |
|                     | RDV                                                                                                 |
| Traitement de soins | Lorsque la case CCAM est coché, mettre le curseur directement dans la zone de saisie.               |
| Passage CAARUD      | - Hauteur de la fenêtre diminuée de 40 pixels.                                                      |
| C                   | - La fenêtre à l'ouverture suivante conserve la taille et l'emplacement à sa dernière fermeture     |
| Chercheur           | Ajout d'un colonne N° Dossier dans la liste du chercheur de programme de délivrance et des          |
| Programme           | délivrances                                                                                         |
| Délivrance          |                                                                                                    |
| Alarme              | Ajout d'un texte exemple "Description de l'objet de l'alarme"                                       |
| Identité Dossier    | Ajout d'une majuscule après l'espace si prénom composé sans tiret                                   |
| Alarmes             | Les destinataires du modèle sont appliqués aux destinataires de l'alarme                            |
| Alarmes             | Possibilité d'avoir plusieurs destinataires (utilisateur ou catégorie) pour chaque alarme           |
| Courrier            | Dans les courriers, pour insertion de TBS avec "Insertion éléments de suivi court" et "Insertion    |
|                     | élément de suivi long" on prend la date du résultat et plus la date de prescription                 |
| Compte-rendu        | Simplification de la gestion avec une fenêtre d'affichage des documents dans le dossier des         |
| compte rendu        | numérisations                                                                                       |
| Maintenance         | le code N° identification (dans organisme) est récupéré automatiquement dans la zone "Code          |
|                     | praticien" à l'ouverture du formulaire de calcul du numéro de licence en maintenance.               |
|                     | Si le N° identification dans organisme est vide, le code 99999998 est renseigné par défaut.         |
| Ménages             | Les ménages sont placés dans le menu social                                                         |
| Palette             | Le clic contextuel (clic droit) est remplacé par une flèche sur le bouton avec un menu déroulant    |
|                     | affichant annuaire des utilisateurs                                                                 |
| Dossier             | Dans le dossier, les 2 listes "Info dossier" ont été fusionnée pour diminuer le nombre d'éléments   |
|                     | à l'écran.                                                                                          |
|                     | Les actions sont possibles sont classées par sous liste thématique afin de clarifier le menu et les |
|                     | trouver plus facilement                                                                             |
| Impression Dossier  | Zone impression élargie pour faire apparaître le nom du patient complet                             |
| Journal Recette     | En bas de l'édition, le libellé "Journal de" avec l'identifiant de connexion de l'utilisateur et    |
|                     | remplacé par "Journal de" avec son titre + Nom + Prénom                                             |
| Glossaire           | Dans le glossaire, un double-clic sur un module n'ayant aucune action pré-définie et le chemin      |
|                     | d'accès d'un dossier enregistré ouvre le dossier sur l'explorateur de Windows ou le bureau du       |
|                     | Mac.                                                                                                |
| Chercheur Dossiers  | Dans la liste du Chercheur, lorsque le trie est effectué sur le nom du dossier, il est également    |
|                     | effectué sur le prénom                                                                              |
| Historique          | Le formulaire de calcul du calendrier de grossesse propose un calcul à partir du nombre de jour     |
|                     | du cycle et date des dernières règles ou de la date estimée de début de grossesse                   |
| Historique          | Le bouton affiche maintenant                                                                        |
|                     | Grossesse: 5 SG - 7.3 SA                                                                            |
|                     | au lieu de                                                                                          |
|                     | Grossesse: 5 semaines                                                                               |

|            | C'est à dire                                                                                        |
|------------|----------------------------------------------------------------------------------------------------|
|            | 7 semaines et 3 jours d'aménorrhée                                                                  |
|            | Le calcul est réalisé à partir de la date estimée de début de grossesse -14 jours.                  |
| TBS        | Le TBS est réaffiché avec les nouveaux éléments créés au niveau d'affichage 1- Essentiel quand      |
|            | on ajoute un élément spécifique dans un dossier à un TBS d'un patient                               |
| Graphes    | Le fonctionnement a été amélioré pour mieux sélectionner un modèle de GOLD standard en              |
|            | fonction de l'âge et du sexe du patient.                                                            |
|            | La courbe sur l'axe des X a été revue pour afficher les dates au lieu du nombre de jours du patient |
|            | à la date de la mesure.                                                                             |
| Directives | Nouvelle zone dans l'écran des directives anticipées permettant de la lier à une relation           |
| Anticipées | (entourage, correspondant, utilisateur) du dossier afin de l'indiquer comme détenteur des           |
|            | directives et d'afficher les coordonnées de cette relation.                                         |
| TBS        | Le TBS affiche tous les suivis reliés au dossier même si tous les historiques ne sont pas affichés  |
|            | dans le dossier.                                                                                    |

#### *Correction* :

| Historique          | Correction d'une Erreur lors de l'exécution de la méthode si saisie d'un problème trop long   |
|---------------------|-----------------------------------------------------------------------------------------------|
| Export RECAP        | l'export RECAP sur les données saisies en 2016 ne fonctionnait pas. Erreurs à chaque ligne au |
|                     | moment de l'export                                                                            |
| Synthèse traitement | Plus de message d'erreur à l'ouverture de la "Synthèse des traitements" quand le dossier ne   |
|                     | comporte pas d'historique                                                                     |
| Chercheur Dossiers  | Erreur lors de l'impression de la liste affichée                                              |
| Chercheur           | Le bouton "Actions spécifiques" est affiché/caché en fonction du Chercheur affiché quand on   |
|                     | passe d'un chercheur à un autre.                                                              |

#### éO FSE

#### Modifications :

| TimeOut  | Passage à 3min de l'attente du message « Erreur Galss » si aucune fonction n'est utilisée dans le module éO FSE.                                                                |
|----------|----------------------------------------------------------------------------------------------------|
| Recettes | Facture : Si le reste dû est inférieur ou égal à zéro, affichage de la mention "Facture acquittée"                                                                              |
| Conseils | Sur le bouton Archive, Modification du message d'aide sur le dossier pour indiquer l'un des 3<br>états en cours :<br>- non archivés<br>- archivés et non archivés<br>- archivés |
| SCOR     | Vérification de la version si inférieure à 1.4, modification en 1.4 et remplacement du fichier d'origine                                                                        |

Corrections :

| Gestion Licence | Les caractères spéciaux n'étaient pas saisissables                      |
|-----------------|-------------------------------------------------------------------------|
| Info AMC        | La recherche des mutuelles n'affichait pas celle qui commençaient par 0 |
|                 |                                                                         |

#### Liste v 8.02 af, 4D v15.2

#### 23/06/2016

## éΟ

| Ajout :               |                                                                                                 |
|-----------------------|-------------------------------------------------------------------------------------------------|
| Consultations/Contact | En plus du menu "Edition" dans la palette de mise en forme, il est maintenant possible de faire |
|                       | un clic droit sur le "A" pour faire apparaitre directement le menu "Edition" sans avoir à faire |
|                       | clic sur le "A" pour faire apparaitre la palette de mise en fome puis clic sur "Edition"        |
| Consultation/contact  | Lorsque l'on passait d'un dossier à l'autre (avec ctrl + DownArrow ou Ctrl + UpArrow), la       |
|                       | consultation du dossier précédent restait affichée dans le dossier suivant.                     |
| Consultation/contact  | Ajout d'une ligne "Mes consultations" dans le menu "Loupe" de recherche des consultations       |
| Traitement soins      | L'impression du cerfa demande d'accord préalable est disponible pour le traitement de soin      |

#### Modification :

| Biologie/Biométrie | Modification du fonctionnement standard pour transformer le Point en Virgule dans la saisie des |
|--------------------|-------------------------------------------------------------------------------------------------|
|                    | éléments cliniques et des dosages biologies.                                                    |
| Programme          | L'accès à la nouvelle liste des programmes de délivrance à partir du dossier a été modifié pour |
| Délivrance         | permettre l'affichage de la liste des programmes de l'usager                                    |
| Statistiques       | Modification dans le module Epidémiologie des statistiques CIM et CISP pour avoir le nombre     |
|                    | de patients, le sexe et tranches d'âge plus répartition par motifs et par décisions             |
| Journal Recette    | Ajout RPPS et AM de celui qui facture sur l'édition d'une facture.                              |
| Identité Dossier   | Dans l'équipe de soins, créer une nouvelle relation, puis mettre médecin traitant et imprimer   |
|                    | prérempli le formulaire Médecin Traitant                                                        |

#### *Correction* :

| Gestion Stock    | Suppression du message "Le SK de destination est utilisé! Mouvement à refaire ultérieurement."                 |
|------------------|----------------------------------------------------------------------------------------------------|
| Identité Dossier | La saisie de la date assuré affichait un message d'erreur                                                      |
| Biologie         | La colonne Remarque était marquée "Remaque" quand on ouvre une prescription en mode<br>"saisie des résultats". |

#### éO FSE

| Modifications : |                                                                                                   |
|-----------------|---------------------------------------------------------------------------------------------------|
| Erreur 9913     | Le message d'erreur 9913 a été modifié pour indiquer la procédure à suivre pour la mise à jour du |
|                 | Gaiss                                                                                             |

#### Liste v 8.02 ac, 4D v15.2

#### 12/05/2016

## éO

| Ajout :           |                                                                                                    |
|-------------------|----------------------------------------------------------------------------------------------------|
| Connexion         | Lors de sa première connexion après une mise à jour, éO affiche à chaque utilisateur une fenêtre       |
|                   | d'alerte avec le numéro de version et la date de mise à jour et lui propose d'aller consulter la liste |
|                   | des changements.                                                                                       |
| Module Assistance | Première version du module dans le menu "Maintenance" avec un panneau de centralisation                |
| MAJ               | d'actions d'installation.                                                                              |
| Dispositifs       | Ajout d'un onglet "Dispositifs médicaux" sur la page "Historique" du dossier avec la gestion de        |
| médicaux          | la liste des DM et pour chacun la gestion de la liste des interventions.                               |
|                   | Par défaut, les dispositifs médicaux n'apparaissent que dans la version éO MSP                         |
| Paramétrage       | Dans le menu "Maintenance", nouvel écran de gestion d'accès aux modules pour forcer ou                 |
|                   | supprimer l'accès                                                                                      |

#### Correction :

| Journal des recettes | Parfois le reste du n'était pas correctement mis à jour dans le listing des recettes                |
|----------------------|----------------------------------------------------------------------------------------------------|
|                      | le fait d'enregistrer la recette sans valider le règlement ajoute bien le règlement mais ne modifie |
|                      | pas le reste du                                                                                     |

# éO FSE

| Corrections : |                     |                                                                                                    |
|---------------|---------------------|----------------------------------------------------------------------------------------------------|
|               | Traitement de soins | lors de la création de la facture, le code spécialité du prescripteur utilisé jusqu'à maintenant était |
|               |                     | celui de l'utilisateur et non du prescripteur                                                          |

#### Utilisation du moteur 4D version 15.2